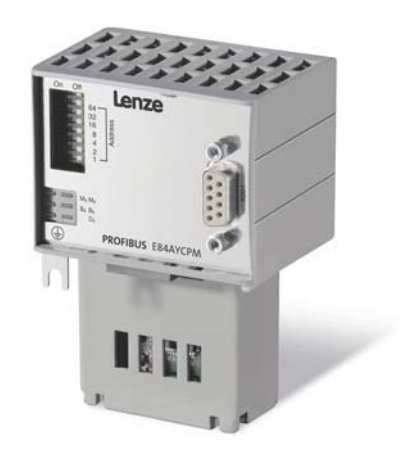

# **PROFIBUS**®

E84AYCPM

Inverter Drives 8400

Communication Manual EN

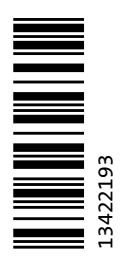

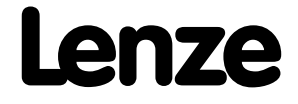

### Contents

| 1   | About this documentation                                                     |
|-----|------------------------------------------------------------------------------|
| 1.1 | Document history                                                             |
| 1.2 | Conventions used                                                             |
| 1.3 | Terminology used                                                             |
| 1.4 | Notes used                                                                   |
| 2   | Safety instructions                                                          |
| 2.1 | General safety and application instructions                                  |
| 2.2 | Device- and application-specific safety instructions                         |
| 2.3 | Residual hazards                                                             |
| 3   | Product description                                                          |
| 3.1 | Application as directed                                                      |
| 3.2 | Identification                                                               |
| 3.3 | Features                                                                     |
| 3.4 | Terminals and interfaces                                                     |
| 4   | Technical data                                                               |
| 4.1 | General data and operating conditions                                        |
| 4.2 | Protective insulation                                                        |
| 4.3 | Protocol data                                                                |
| 4.4 | Communication time                                                           |
| 4.5 | Dimensions                                                                   |
| 5   | Installation                                                                 |
| 5.1 | Mechanical installation                                                      |
|     | 5.1.1 Mounting for 0.25 kW and 0.37 kW standard devices                      |
|     | 5.1.2 Mounting for standard devices of 0.55 kW and more                      |
|     | 5.1.3 Replacing the communication module                                     |
| 5.2 | Electrical installation                                                      |
|     | 5.2.1 Network topology                                                       |
| 5.3 | Activating the bus terminating resistor                                      |
|     | 5.3.1 Bus cable specification                                                |
|     | 5.3.2 PROFIBUS connection                                                    |
| 6   | Commissioning                                                                |
| 6.1 | Before initial switch-on                                                     |
| 6.2 | Configuration of the controller (master)                                     |
| 6.3 | Setting the station address                                                  |
| 6.4 | Initial switch-on                                                            |
| 6.5 | Going online with »Engineer« via TCI                                         |
| 7   | Data transfer                                                                |
| 8   | Process data transfer                                                        |
| 8.1 | Access to process data / PDO mapping                                         |
| 8.2 | Preconfigured port interconnection of the process data objects (PDO)         |
| 8.3 | Free configuration of the port interconnection of process data objects (PDO) |

| 9    | Param                                             | eter data transfer                                                        |  |  |  |  |
|------|---------------------------------------------------|---------------------------------------------------------------------------|--|--|--|--|
| 9.1  | Addressing of the parameter data                  |                                                                           |  |  |  |  |
| 9.2  | DRIVECOM parameter data channel (DP-V0)           |                                                                           |  |  |  |  |
|      | 9.2.1                                             | Telegram structure (overview)                                             |  |  |  |  |
|      | 9.2.2 Byte 1: Service                             |                                                                           |  |  |  |  |
|      |                                                   | 9.2.2.1 Reading parameter data from the inverter                          |  |  |  |  |
|      |                                                   | 9.2.2.2 Writing parameter data to the inverter                            |  |  |  |  |
|      |                                                   | 9.2.2.3 Abort of data transfer by the inverter                            |  |  |  |  |
|      |                                                   | 9.2.2.4 Data transfer abort by the master                                 |  |  |  |  |
|      | 9.2.3                                             | Byte 2: Subindex                                                          |  |  |  |  |
|      | 9.2.4                                             | Bytes 3 + 4: Index                                                        |  |  |  |  |
|      | 9.2.5                                             | Bytes 5 8: Parameter value / error information                            |  |  |  |  |
|      | 9.2.6                                             | Error codes                                                               |  |  |  |  |
|      | 9.2.7                                             | lelegram examples                                                         |  |  |  |  |
|      |                                                   | 9.2.7.1 Read request: Querying the heatsink temperature                   |  |  |  |  |
| 0.0  | DDOF                                              | 9.2.7.2 Write request: Setting the deceleration time for quick stop (QSP) |  |  |  |  |
| 9.3  |                                                   | Inve parameter data channel (DP-V1)                                       |  |  |  |  |
|      | 9.3.1                                             | Connection establishment between master and slave                         |  |  |  |  |
|      | 9.3.2                                             |                                                                           |  |  |  |  |
|      | 9.5.5                                             | 0.2.2.1 Pooding parameter data from the invertor                          |  |  |  |  |
|      |                                                   | 9.3.3.1 Reduing parameter used norm the inverter                          |  |  |  |  |
|      |                                                   | 9.3.3.2 Response to a conective executed reducest                         |  |  |  |  |
|      |                                                   | 9.3.3.4 Writing parameter data to the inverter                            |  |  |  |  |
|      |                                                   | 9.3.5. Response to a correctly executed write request                     |  |  |  |  |
|      |                                                   | 9336 Response to a write error                                            |  |  |  |  |
|      | 9.3.4 Error codes                                 |                                                                           |  |  |  |  |
|      | 9.3.5 Telegram examples                           |                                                                           |  |  |  |  |
|      | 5.5.5                                             | 9351 Read request: Ouerving the heatsink temperature                      |  |  |  |  |
|      |                                                   | 93.5.2 Write request: Setting the deceleration time for quick stop (OSP)  |  |  |  |  |
| 9.4  | Consis                                            | tent parameter data                                                       |  |  |  |  |
|      |                                                   |                                                                           |  |  |  |  |
| 10   | Monite                                            | pring                                                                     |  |  |  |  |
| 10.1 | Perma                                             | nent interruption of PROFIBUS communication                               |  |  |  |  |
| 10.2 | Short-time interruption of PROFIBUS communication |                                                                           |  |  |  |  |
| 10.3 | Setting                                           | gs and displays in the »Engineer«                                         |  |  |  |  |
|      |                                                   |                                                                           |  |  |  |  |
| 11   | Diagno                                            | ostics                                                                    |  |  |  |  |
| 11.1 | LED sta                                           | LED status displays                                                       |  |  |  |  |
|      | 11.1.1                                            | Module status displays                                                    |  |  |  |  |
|      | 11.1.2                                            | Fieldbus status displays                                                  |  |  |  |  |
| 11.2 | Diagno                                            | osing with the »Engineer«                                                 |  |  |  |  |
| 11.3 | Advan                                             | ced diagnostic message                                                    |  |  |  |  |
| 12   | Error n                                           | nessages                                                                  |  |  |  |  |
| 12.1 | Short                                             | overview of the PROFIBUS error messages                                   |  |  |  |  |
| 12.2 | Possible causes and remedies                      |                                                                           |  |  |  |  |

### Contents

| 13   | Parameter reference                                  | 95  |
|------|------------------------------------------------------|-----|
| 13.1 | Parameters of the communication module               | 95  |
| 13.2 | Table of attributes                                  | 103 |
| 13.3 | Implemented PROFIdrive objects (DP-V1)               | 105 |
| 14   | DIP switch positions for setting the station address | 107 |
|      | Your opinion is important to us                      | 114 |

This documentation exclusively describes the E84AYCPM communication module (PROFIBUS).

### Note!

This documentation supplements the **mounting instructions** supplied with the communication module and the **"Inverter Drives 8400" hardware manual**.

The hardware manual contains safety instructions which must be observed!

The features and functions of the communication module are described in detail.

Typical applications are explained with the help of examples.

The theoretical connections are only explained in so far as they are necessary for comprehending the function of the communication module.

This documentation does not describe the software of other manufacturers. No responsibility is taken for corresponding information given in this documentation. Information on how to use the software can be obtained from the documents of the control system (master).

All brand names used in this documentation are trademarks of their respective owners.

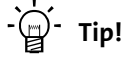

Detailed information about PROFIBUS can be found on the website of the PROFIBUS & PROFINET user organisation:

www.profibus.com

#### Target group

This documentation is intended for all persons who plan, install, commission and maintain the networking and remote servicing of a machine.

-``@\_\_\_ Tip!

Current documentation and software updates with regard to Lenze products can be found in the download area at:

\_\_\_\_\_

www.Lenze.com

#### Validity information

The information given in this documentation is valid for the following devices:

| Extension module              | Type designation | From hardware<br>version | From software<br>version |
|-------------------------------|------------------|--------------------------|--------------------------|
| PROFIBUS communication module | E84AYCPM         | VA                       | 01.00                    |

#### Screenshots/application examples

All screenshots in this documentation are application examples. Depending on the firmware version of the communication module and the software version of the Engineering tools installed (»Engineer«, »STEP7«), the screenshots in this documentation may differ from the actual screen display.

1.1 Document history

#### 1.1 Document history

| Version |         |      | Description                                                                                                    |
|---------|---------|------|----------------------------------------------------------------------------------------------------|
| 1.0     | 11/2007 | TD17 | First edition                                                                                                    |
| 2.0     | 11/2008 | TD17 | General revision                                                                                                    |
| 3.0     | 02/2010 | TD17 | <ul> <li>Update of chapter structure</li> <li>General revision</li> </ul>                                                                 |
| 4.0     | 11/2010 | TD17 | General revision                                                                                                    |
| 5.0     | 11/2011 | TD17 | <ul> <li>New layout</li> <li>New: <u>Going online with »Engineer« via TCI</u> (<sup>[]]</sup> 35)</li> <li>General corrections</li> </ul> |

\_\_\_\_\_

Lenze · E84AYCPM communication module (PROFIBUS®) · Communication Manual · DMS 5.0 EN · 11/2012 · TD17

1.2 Conventions used

#### 1.2 Conventions used

This manual uses the following conventions to distinguish between different types of information:

\_\_\_\_\_

| Type of information          | Writing                     | Examples/notes                                                                                                    |  |
|------------------------------|-----------------------------|----------------------------------------------------------------------------------------------------|--|
| Numbers                      |                             |                                                                                                    |  |
| Decimal separator            | Point                       | The decimal point is always used.<br>Example: 1234.56                                                                                                    |  |
| Hexadecimal                  | 0x[0 9, A F]                | Example: 0x60F4                                                                                                    |  |
| Binary<br>• Nibble           | In inverted commas<br>Point | Example: '100'<br>Example: '0110.0100'                                                                                                    |  |
| Text                         |                             |                                                                                                    |  |
| Version information          | Text colour blue            | All pieces of information that only apply to or from a specific<br>software version of the inverter are highlighted accordingly<br>in this documentation.<br>Example: This function extension is available from software<br>version V3.0! |  |
| Program name                 | » «                         | The Lenze PC software »Engineer«                                                                                                    |  |
| Window                       | italics                     | The message window / The Options dialog box                                                                                                    |  |
| Variable name                |                             | Setting <i>bEnable</i> to TRUE                                                                                                    |  |
| Control element              | Bold                        | The <b>OK</b> button / The <b>Copy</b> command / The Properties tab<br>/ The <b>Name</b> input field                                                                                                    |  |
| Sequence of menu<br>commands |                             | If several successive commands are required for executing a function, the individual commands are separated from each other by an arrow: Select the command File $\rightarrow$ Open to                                                    |  |
| Hyperlink                    | <u>underlined</u>           | Optically highlighted reference to another topic. Can be activated with a mouse-click in this online documentation.                                                                                                    |  |
| Symbols                      |                             |                                                                                                    |  |
| Page reference               | (🛄 6)                       | Optically highlighted reference to another page. Can be activated with a mouse-click in this online documentation.                                                                                                    |  |
| Step-by-step instructions    |                             | Step-by-step instructions are indicated by a pictograph.                                                                                                    |  |

1.3 Terminology used

\_\_\_\_\_

#### 1.3 Terminology used

| Term            | Meaning                                                                                                    |
|-----------------|----------------------------------------------------------------------------------------------------|
| Inverter        | Lenze inverter of the "Inverter Drives 8400" product series                                                                                                    |
| Standard device |                                                                                                    |
| Code            | Parameters which serve to parameterise or monitor the inverter. This term is usually called "index".                                                                                                    |
| Subcode         | If a code contains several parameters, these are stored in subcodes.<br>This manual uses a slash "/" as a separator between code and subcode (e.g.<br>"C118/3").<br>This term is usually called "subindex".                                                   |
| GSD / GSE       | Device data base file (device description for PROFIBUS stations)                                                                                                    |
| НW              | Hardware                                                                                                    |
| Lenze setting   | Settings with which the device is preconfigured ex works.                                                                                                    |
| Basic setting   |                                                                                                    |
|                 | PROFIBUS® (Process Field Bus) is a widely-used fieldbus system for the automation of machines and production plants.<br>PROFIBUS® is a registered trademark and patented technology licensed by the PROFIBUS & PROFINET International (PI) user organisation. |
| PDO             | Process data object                                                                                                    |
| PLC             | Programmable Logic Controller<br>(German designation: SPS - Speicherprogrammierbare Steuerung)                                                                                                    |
| »STEP7«         | Siemens software for programming and configuring PROFIBUS Siemens control systems                                                                                                    |
| SW              | Software                                                                                                    |
| ТСІ             | Tool Calling Interface                                                                                                    |

\_\_\_\_\_

1.4 Notes used

#### 1.4 Notes used

The following signal words and symbols are used in this documentation to indicate dangers and important information:

\_\_\_\_\_

#### Safety instructions

Structure of the safety instructions:

### 1 Danger!

(characterises the type and severity of danger)

Note

(describes the danger and informs how to prevent dangerous situations)

| Pictograph | Signal word | Meaning                                                                                                    |
|------------|-------------|----------------------------------------------------------------------------------------------------|
|            | Danger!     | <b>Danger of personal injury through dangerous electrical voltage</b><br>Reference to an imminent danger that may result in death or serious personal<br>injury if the corresponding measures are not taken. |
|            | Danger!     | <b>Danger of personal injury through a general source of danger</b><br>Reference to an imminent danger that may result in death or serious personal<br>injury if the corresponding measures are not taken.   |
| STOP       | Stop!       | <b>Danger of property damage</b><br>Reference to a possible danger that may result in property damage if the<br>corresponding measures are not taken.                                                        |

#### **Application notes**

| Pictograph | Signal word | Meaning                                         |
|------------|-------------|-------------------------------------------------|
| i          | Note!       | Important note to ensure trouble-free operation |
| -`         | Tip!        | Useful tip for easy handling                    |
| (kj)       |             | Reference to other documents                    |

2.1 General safety and application instructions

### 2 Safety instructions

### Note!

Always observe the specified safety measures to avoid severe injury to persons and damage to property!

Always keep this documentation to hand in the vicinity of the product during operation.

#### 2.1 General safety and application instructions

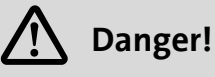

If you disregard the following basic safety measures, this can cause severe injury to persons and damage to material assets.

Lenze drive and automation components ...

- must only be used as directed.
   Application as directed (
   13)
- must never be commissioned in the event of visible damage.
- must never be technically modified.
- must never be commissioned before they have been completely mounted.
- must never be operated without the covers required.
- can depending on their degree of protection have live, moving or rotating parts during and after operation. Surfaces can be hot.

For Lenze drive components ...

- use only the accessories approved.
- use only original spare parts from the manufacturer.

Observe all specifications given in the attached and associated documentation.

- This is the precondition for safe and trouble-free operation and for obtaining the product features specified.
- Features (III 14)
- The procedural notes and circuit details described in this document are only proposals. It is up to the user to check whether they can be adapted to the particular applications. Lenze does not take any responsibility for the suitability of the procedures and circuit proposals described.

Only qualified personnel may work with and on Lenze drive and automation components. According to IEC 60364 and CENELEC HD 384, these are persons ...

- who are familiar with the installation, assembly, commissioning and operation of the product.
- who have the corresponding qualifications for their work.
- who know all regulations for the prevention of accidents, directives and laws applicable on site and are able to apply them.

### 2 Safety instructions

2.2 Device- and application-specific safety instructions

#### 2.2 Device- and application-specific safety instructions

- During operation, the communication module must be firmly connected to the standard device.
- Only use cables corresponding to the given specifications.
   <u>Bus cable specification</u> (<u>28</u>)

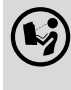

#### Documentation for the standard device, control system, plant/machine

All other measures prescribed in this documentation must also be implemented. Observe the safety instructions and application notes specified in the documentation.

#### 2.3 Residual hazards

#### **Protection of persons**

If the Inverter Drives 8400 are used on a phase earthed mains with a rated mains voltage  $\ge$  400 V, protection against accidental contact is not ensured without implementing external measures. Protective insulation ( $\square$  16)

#### **Device protection**

The communication module contains electronic components which may be damaged or destroyed by electrostatic discharge.

▶ Installation (□ 21)

### 3 Product description

3.1 Application as directed

### **3 Product description**

#### 3.1 Application as directed

The communication module ...

• is an accessory module for use in conjunction with the following Lenze standard devices:

| Product series                 | Type designation | From software version |
|--------------------------------|------------------|-----------------------|
| Inverter Drives 8400 StateLine | E84AVSCxxxxx     | 01.00                 |
| Inverter Drives 8400 HighLine  | E84AVHCxxxxx     | 01.00                 |
| Inverter Drives 8400 TopLine   | E84AVTCxxxxx     | 01.00                 |

- is a device intended for use in industrial power systems.
- is only to be operated under the operating conditions specified in this documentation.
- may only be used in PROFIBUS networks.

Any other use shall be deemed inappropriate!

#### 3.2 Identification

The type designation as well as the hardware and software version of the communication module are indicated on the nameplate:

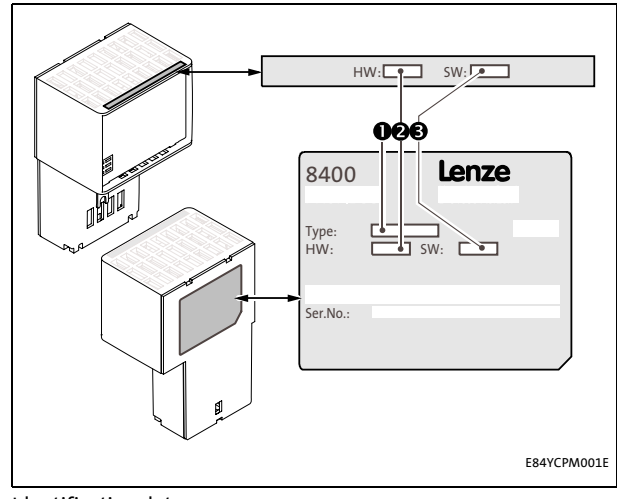

[3-1] Identification data

#### 1 Type designation (type)

- E84 Product series
  - A Version
  - Y Module identification: extension module
  - C Module type: communication module
  - PM PROFIBUS
  - V/S V: coated version
  - S: standard version
- 2 Hardware version (HW)
- 3 Software version (SW)

#### 3.3 Features

#### 3.3 Features

- Interface module for the PROFIBUS communication system for connection to the expansion slots of the Inverter Drives 8400
- Support of parameter data channels DRIVECOM (DP-V0) and PROFIDrive (DP-V1)
- A maximum of 16 process data words per direction can be exchanged.
- The communication module is supplied with voltage via the standard device.
- Bus coupling via remote bus according to the RS485 standard
- Automatic detection of the baud rate (9.6 kbps to 12 Mbps)
- Setting of the station address is possible via DIP switch or code.
- Access to all Lenze parameters

#### 3.4 Terminals and interfaces

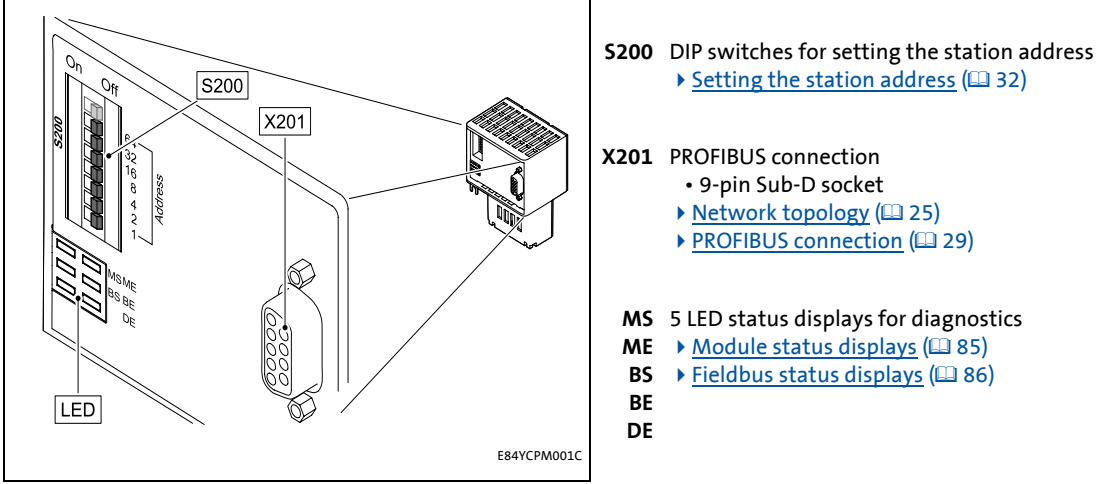

[3-2] E84AYCPM communication module (PROFIBUS)

### 4 Technical data

4.1 General data and operating conditions

### 4 Technical data

# G

#### "Inverter Drives 8400" hardware manual

Here you can find the **ambient conditions** and information on the **electromagnetic compatibility (EMC)** which also apply to the communication module.

\_\_\_\_\_

#### 4.1 General data and operating conditions

| Area                                  | Values                                                                               |
|---------------------------------------|--------------------------------------------------------------------------------------|
| Order designation                     | <ul> <li>E84AYCPMV (coated version)</li> <li>E84AYCPMS (standard version)</li> </ul> |
| Communication profile                 | <ul> <li>PROFIBUS DP-V0 (DRIVECOM)</li> <li>PROFIBUS DP-V1 (PROFIdrive)</li> </ul>   |
| Communication medium                  | RS485                                                                                |
| Interface                             | 9-pin Sub-D socket                                                                   |
| Network topology                      | <ul><li>Line (without repeater)</li><li>Tree/line (with repeater)</li></ul>          |
| Bus device type                       | PROFIBUS slave                                                                       |
| Number of slaves                      | <ul> <li>Max. 31 (without repeater)</li> <li>Max. 125 (with repeater)</li> </ul>     |
| Max. cable length                     | 1200 m (depending on the selected baud rate and the cable type used)                 |
| PNO identification number             | 0x0A89                                                                               |
| Baud rate for cable type A (EN 50170) | 9.6 kbps 12 Mbps (automatic detection)                                               |
| Conformities, approvals               | • CE<br>• UL                                                                         |

4.2 Protective insulation

#### 4.2 Protective insulation

### Danger!

#### **Dangerous voltage**

If the Inverter Drives 8400 are used on a phase earthed mains with a rated mains voltage  $\geq$  400 V, protection against accidental contact is not ensured without implementing external measures.

#### **Possible consequences:**

Death or severe injury

#### **Protective measures:**

If protection against accidental contact is required for the control terminals of the inverter and the terminals of the plugged-in device modules, ...

- a double isolating distance must be provided.
- the components to be connected must be provided with a second isolating distance.

### Note!

The existing protective insulation in the Inverter Drives 8400 is implemented according to EN 61800-5-1.

The following illustration ...

- shows the arrangement of the terminal strips and the separate potential areas of the Inverter Drives 8400.
- serves to determine the decisive protective insulation between two terminals located in differently insulated separate potential areas.

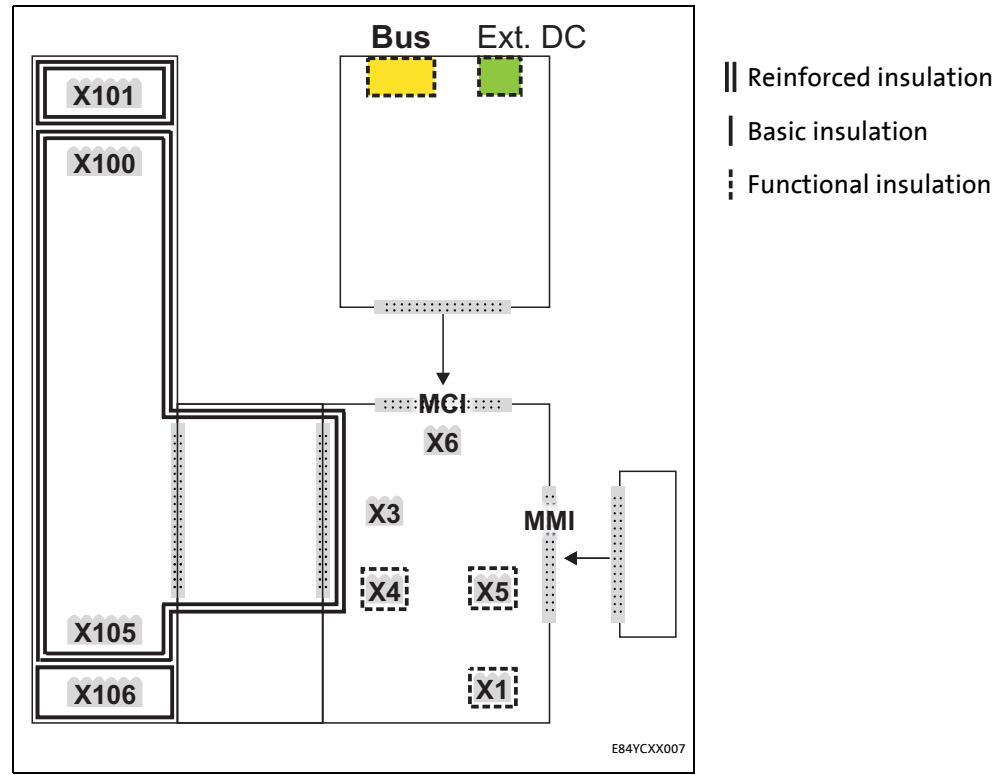

[4-1] Protective insulation in accordance with EN61800-5-1

| Terminal strip | Connection                    |
|----------------|-------------------------------|
| X100           | Mains / DC bus connection     |
| X101           | Relay contact                 |
| X105           | Motor/brake resistor          |
| X106           | Motor PTC                     |
| X1             | System bus (CANopen)          |
| Х3             | Analog inputs/outputs         |
| X4             | Digital outputs               |
| X5             | Digital inputs                |
| Х6             | Diagnostics                   |
| MCI            | Slot for communication module |
| MMI            | Slot for memory module        |

#### Example

Which type of protective insulation is used between the bus terminal of the device module in the MCI slot and the mains terminal X100?

The separate potential area with the better protective insulation is decisive.

- The separate potential area of the device module's bus terminal is "functionally insulated".
- The separate potential area of the mains terminal has a "reinforced insulation".

\_\_\_\_\_\_

Result: The insulation between the mains terminal X100 and the bus terminal is of the "reinforced insulation" type.

4.3 Protocol data

\_\_\_\_\_

#### 4.3 Protocol data

| Area                                       | Values                                                           |
|--------------------------------------------|------------------------------------------------------------------|
| Process data words (PCD)                   | 1 16 words (16 bits/word)                                        |
| Cyclic parameter data channel (DP-<br>V0)  | 4 words                                                          |
| Acyclic parameter data channel (DP-<br>V1) | Max. 240 bytes                                                   |
| PROFIBUS user data length                  | 1 16 words process data channel + 4 words parameter data channel |

\_\_\_\_\_

#### 4.4 Communication time

The communication time is the time between the start of a request and the arrival of the corresponding response.

The communication times in a PROFIBUS network depend on ...

- the processing time in the inverter;
- the transmission delay time (baud rate / telegram length);
- the nesting depth of the network.

#### Processing time in the inverter

| Data           | Processing time                                 |                                                                                                    |  |
|----------------|-------------------------------------------------|----------------------------------------------------------------------------------------------------|--|
| Process data   | Approx. 2 ms<br>+ 0 1 ms<br>+ 1 x ms            | update cycle<br>processing time in the module<br>application task runtime of the technology application used<br>(tolerance)          |  |
| Parameter data | Approx. 30 ms<br>For some code<br>»Engineer« on | s + 20 ms tolerance (typical)<br>s, the processing time may be longer (see software manual//<br>line help for Inverter Drives 8400). |  |

There are no interdependencies between parameter data and process data.

4.5 Dimensions

#### 4.5 Dimensions

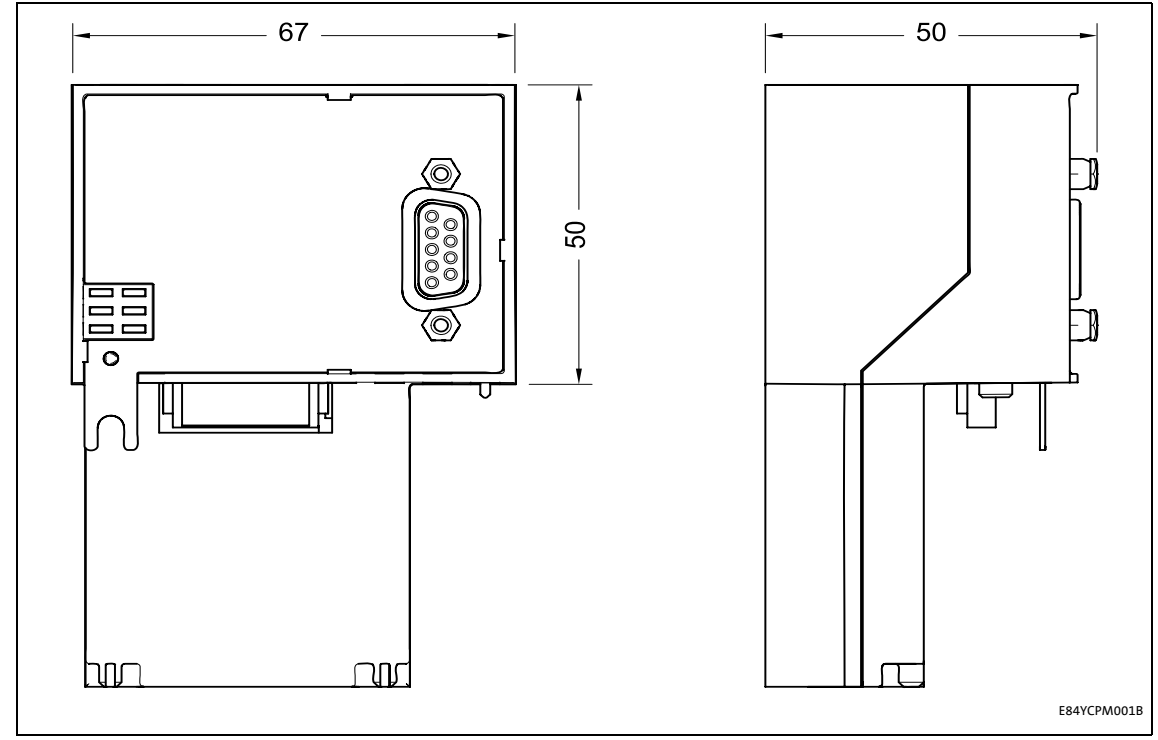

\_\_\_\_\_

[4-2] Dimensions

Dimensions in mm

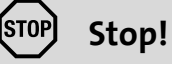

#### **Electrostatic discharge**

Electronic components within the communication module can be damaged or destroyed by electrostatic discharge.

#### **Possible consequences:**

- The communication module is defective.
- Communication via the fieldbus is not possible or faulty.

#### **Protective measures**

Discharge electrostatic charges before touching the module.

5.1 Mechanical installation

#### 5.1 Mechanical installation

The communication module can be plugged into the MCI slot or unplugged while the inverter is switched on. When the module is plugged in, it is detected automatically, and a plausibility check regarding the function and version is carried out.

#### 5.1.1 Mounting for 0.25 kW and 0.37 kW standard devices

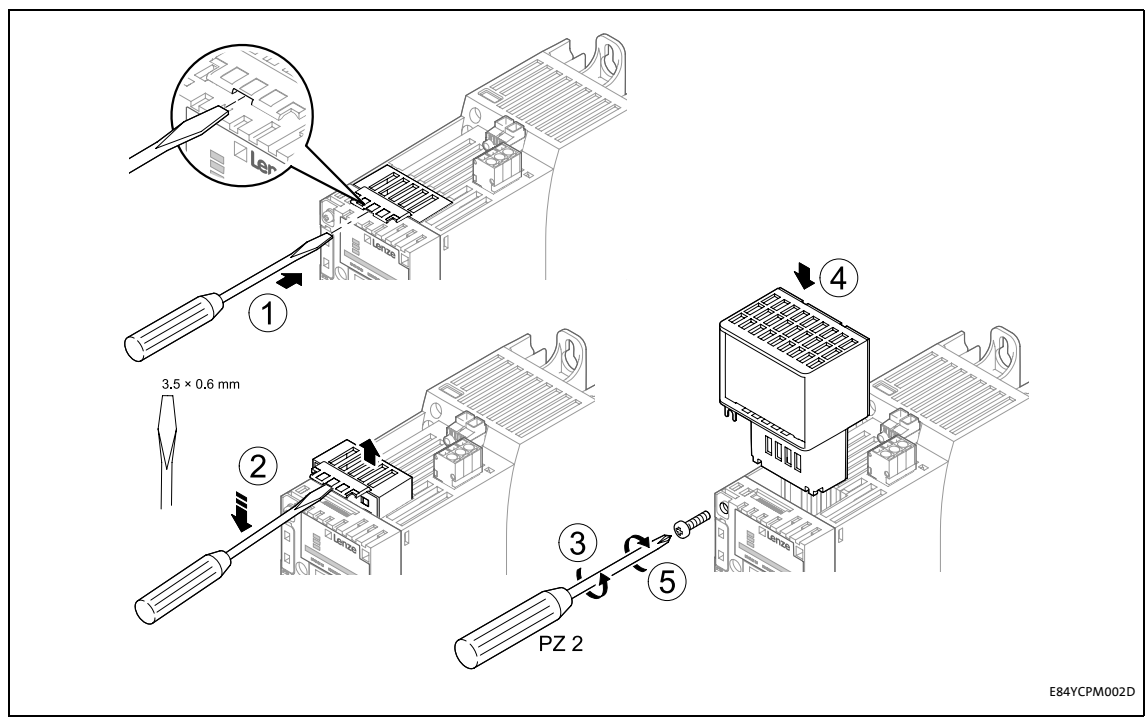

[5-1] Mounting for 0.25 kW and 0.37 kW standard devices

#### **Mounting steps**

- 1. Pry the cover out of the MCI slot using a screwdriver and remove it (1, 2).
- 2. Loosen the securing screw for the communication module on the standard device (3).
- 3. Insert the communication module into the MCI slot of the standard device (4).
- 4. Fasten the securing screw (5).

5.1 Mechanical installation

#### 5.1.2 Mounting for standard devices of 0.55 kW and more

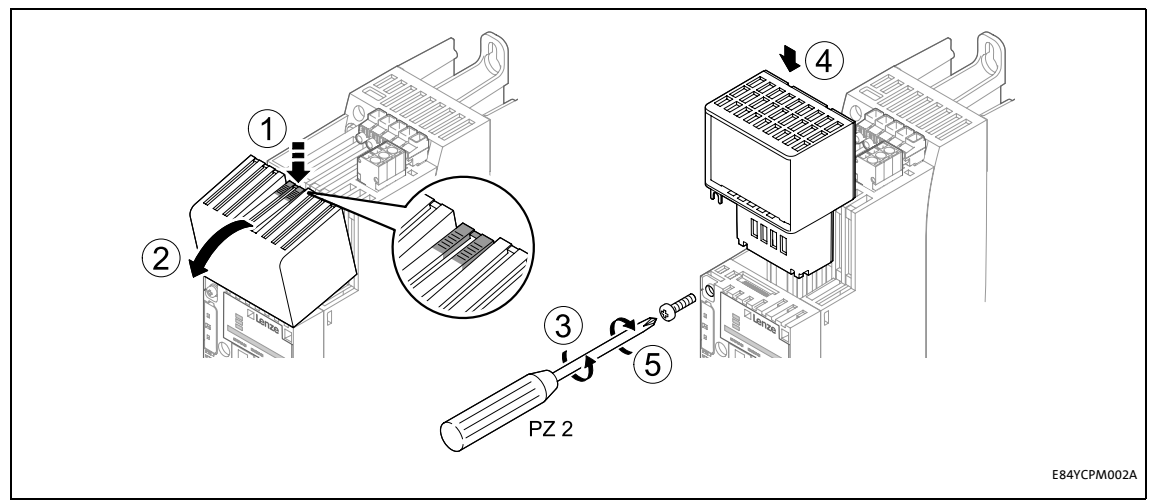

[5-2] Mounting for standard devices of 0.55 kW and more

#### **Mounting steps**

- 1. Slightly press on the area indicated in the illustration at the top of the cover for the standard device's MCI slot (1).
- 2. Tilt the cover forward and remove it from the standard device (2).
- 3. Loosen the securing screw for the communication module on the standard device (3).
- 4. Insert the communication module into the MCI slot of the standard device (4).
- 5. Fasten the securing screw (5).

5.1 Mechanical installation

#### 5.1.3 Replacing the communication module

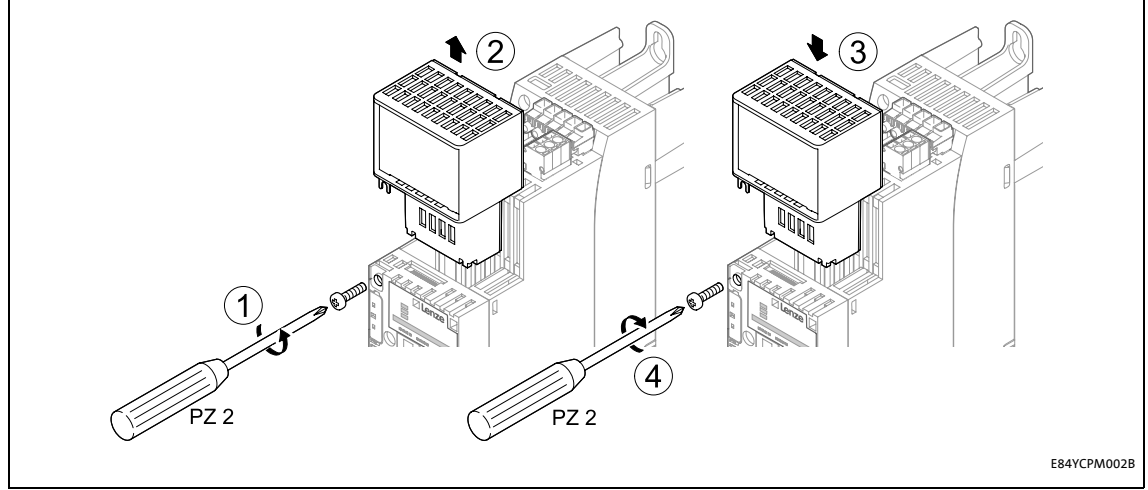

[5-3] Replacing the communication module

#### **Mounting steps**

- 1. Loosen the securing screw for the communication module on the standard device (1).
- 2. Remove the communication module from the MCI slot of the standard device (2).
- 3. Insert the new communication module into the MCI slot of the standard device (3).
- 4. Fasten the securing screw (4).

5.2 Electrical installation

#### 5.2 Electrical installation

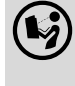

**Documentation for the standard device, control system, plant/machine** Observe the notes and wiring instructions given in the documentation.

#### 5.2.1 Network topology

The following examples show two simple RS485 networks.

Every segment of the network must be terminated at both ends. The bus terminators of the PROFIBUS are marked with a "Z" in the below examples.

In the case of an RS485 network of only one segment, the PROFIBUS master (M) with the integrated bus terminator starts the segment while the bus terminating resistor in the connector of the last PROFIBUS station (S) must be activated.

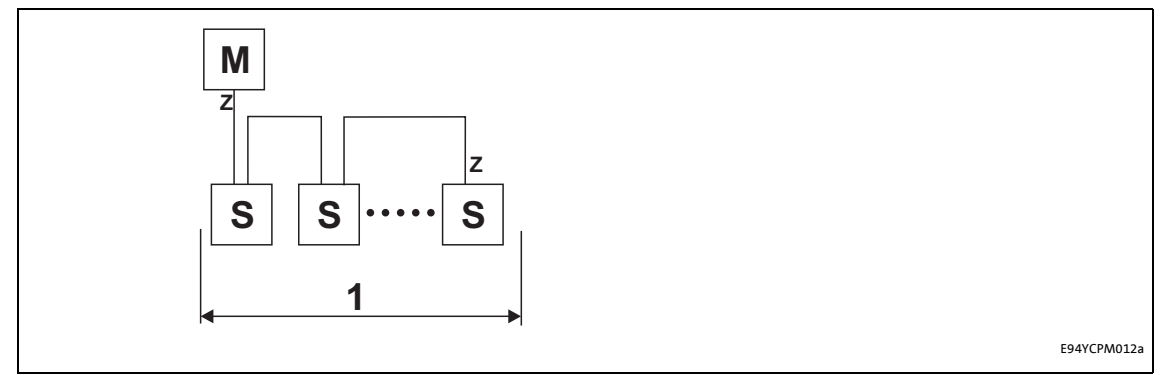

[5-4] RS485 network with one segment

An RS485 network consisting of several segments contains repeaters (R) for coupling the segments. The repeaters are provided with integrated bus terminating resistors.

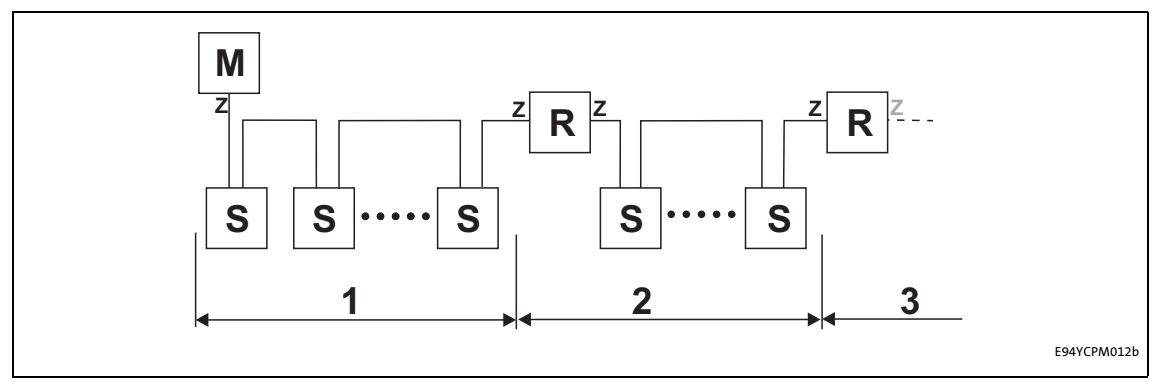

[5-5] RS485 network with a repeater

If no repeater is to be used at the end of the segment, the bus terminating resistor must be activated in the connector of the last device. The bus termination is supplied by the station itself.

### 。 Stop!

The bus terminator must always be supplied. Otherwise, the bus can get unstable.

#### • Activating the bus terminating resistor (III 27)

#### Number of stations

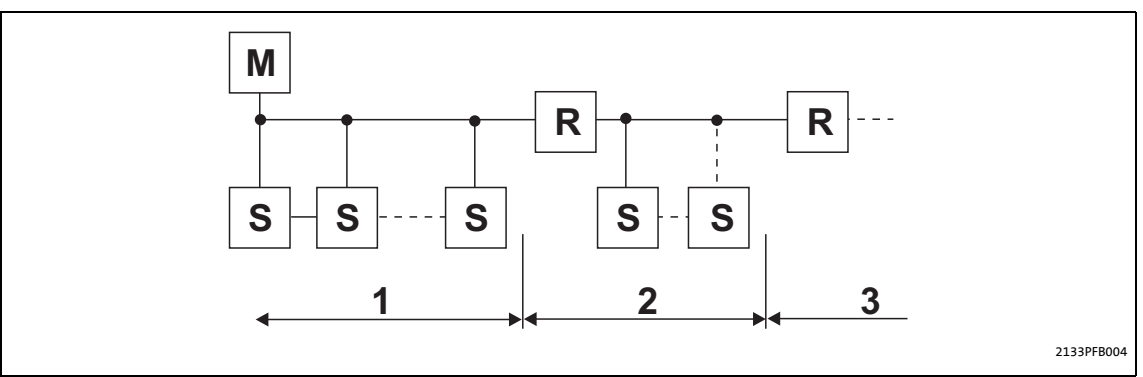

\_\_\_\_\_

#### [5-6] Number of stations

| Segment | Master (M) | Slave (S) | Repeater (R) |
|---------|------------|-----------|--------------|
| 1       | 1          | 31        | -            |
|         | 2          | 30        | -            |
| 2       | -          | 30        | 1            |
| 3       | -          | 30        | 1            |

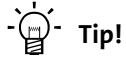

Repeaters do not have a station address. When calculating the maximum number of stations, they reduce the number of stations by 1 on each side of the segment.

Repeaters can be used to build up line and tree topologies. The maximum total bus system expansion depends on ...

- the baud rate used;
- the number of repeaters used.

5.3 Activating the bus terminating resistor

#### 5.3 Activating the bus terminating resistor

The PROFIBUS must be terminated by a bus terminating resistor at the first and last physical bus station.

\_\_\_\_\_\_

The bus terminating resistor in the bus connector of the bus cable is activated by means of a switch.

PROFIBUS cables with integrated bus terminating resistor are offered by several cable manufacturers.

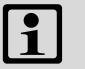

### ] Note!

If you want to disconnect individual bus stations, ensure that the bus terminators at the cable ends remain active.

Please observe that the bus termination is not active any longer if ...

- the bus connector has been disconnected;
- the voltage supply of the Inverter Drive 8400 has been switched off.

5.3 Activating the bus terminating resistor

#### 5.3.1 Bus cable specification

### Note!

Only use cables which meet the listed specifications of the PROFIBUS user organisation.

| Area                        | Values                                   |
|-----------------------------|------------------------------------------|
| Cable resistance            | 135 165 Ω/km, (f = 3 20 MHz)             |
| Capacitance per unit length | ≤ 30 nF/km                               |
| Loop resistance             | < 110 Ω/km                               |
| Core diameter               | > 0.64 mm                                |
| Core cross-section          | > 0.34 mm <sup>2</sup>                   |
| Cores                       | Twisted in pairs, insulated and shielded |

#### Bus cable length

The length of the bus cable depends on the baud rate and cable type used. The data in the following table applies to PROFIBUS cables of "FC-Standard Cable" cable type .

| Baud rate       | Length |
|-----------------|--------|
| 9.6 93.75 kbps  | 1200 m |
| 187.5 kbps      | 1000 m |
| 500 kbps        | 400 m  |
| 1500 kbps       | 200 m  |
| 3000 12000 kbps | 100 m  |

# 1 Note!

The baud rate depending of the data volume, cycle time and number of stations should only be selected as high as required for the application.

# -`@́- Tip!

We recommend taking the use of optical fibres into consideration for high baud rates.

Advantages of optical fibres:

- External electromagnetic interferences have no effect on the transmission path.
- Bus lengths of several kilometres are also possible with higher baud rates.
- The bus length is ...
  - independent of the baud rate;
  - dependent on the optical fibre used.

#### 5.3 Activating the bus terminating resistor

#### 5.3.2 PROFIBUS connection

The 9-pole Sub-D socket **X201** serves to connect the communication module to the bus system.

\_\_\_\_\_

#### Assignment of the 9-pin Sub-D socket X201

| View | Pin | Assignment   | Description                                                                 |
|------|-----|--------------|-----------------------------------------------------------------------------|
| 1 6  | 1   | Not assigned | -                                                                           |
|      | 2   | Not assigned | -                                                                           |
| 000  | 3   | RxD/TxD-P    | Data line B (received data/transmitted data, plus)                          |
| 000  | 4   | RTS          | Request To Send (received data/transmitted data, no<br>differential signal) |
| 5 9  | 5   | M5V2         | Data ground (ground to 5 V)                                                 |
|      | 6   | P5V2         | 5 V DC / 30 mA (bus termination)                                            |
|      | 7   | Not assigned | -                                                                           |
|      | 8   | RxD/TxD-N    | Data line A (received data/transmitted data, minus)                         |
|      | 9   | Not assigned | -                                                                           |

### 6 Commissioning

During commissioning, plant-specific data such as motor parameters, operating parameters, responses, and parameters for fieldbus communication are defined for the inverter. Lenze devices use codes for this purpose.

The codes of the inverter and for communication are saved to the memory module in a non-volatile data set.

In addition, there are codes for diagnosing and monitoring the stations.

\_\_\_\_\_

▶ Parameter reference (□ 95)

#### 6.1 Before initial switch-on

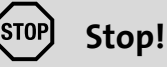

Before switching on the inverter for the first time, check ...

- the entire wiring for completeness, short circuit and earth fault.
- whether the bus system is terminated by means of a bus terminating resistor at the first and last physical bus station.
  - ▶ <u>Activating the bus terminating resistor</u> (□ 27)

### 6 Commissioning

6.2 Configuration of the controller (master)

#### 6.2 Configuration of the controller (master)

The controller (master) must be configured before communication with the communication module is possible.

#### Configuration for the controller (master) and the DP-VO parameter data channel

For configuring the PROFIBUS you must read the device description file of the communication module into the master.

The device description file for the E84AYCPM communication module (PROFIBUS) can be found in the Download area at:

#### www.Lenze.com

The following language variants of the device description file can be used:

- LENZ0A89.GSD (source file, English)
- LENZ0A89.GSG (German)
- LENZOA89.GSE (English)

#### Defining the user data length

The user data length is defined during the initialisation phase of the master.

The Inverter Drives 8400 support the configuration of a maximum of 16 process data words (max. 32 bytes). The optional activation of the cyclic parameter data channel additionally occupies 4 process data word (8 bytes).

The user data lengths for process input data and process output data are the same.

#### Description of the device data base file

| Selection text                                     | Parameter data   | Proces           | ss data             | Assigned                  |
|----------------------------------------------------|------------------|------------------|---------------------|---------------------------|
|                                                    | with consistency | with consistency | without consistency | IO memory                 |
| DRIVECOM-PAR<br>(cons) + PCD ( <b>n</b> W<br>cons) | Yes              | <b>n</b> words   | -                   | <b>4</b> + <b>n</b> words |
| PCD ( <b>n</b> W cons)                             | -                | <b>n</b> words   | -                   | <b>n</b> words            |
| PCD (nW)                                           | -                | -                | 4 words             | 4 words                   |
| <b>n</b> = 1 16 process dat                        | a words          |                  | ·                   |                           |

#### Example of selecting the device data base file

DRIVECOM-PAR (cons) + PCD (8W cons)

- "Drivecom-PAR (cons)" = DP-V0 parameter data channel (4 words)
- "PCD (8W cons)" = 8 process data words

-`@\_- Tip!

A detailed description of consistency is given in the chapter "Consistent parameter data" ( $\square$  80).

6.3 Setting the station address

#### 6.3 Setting the station address

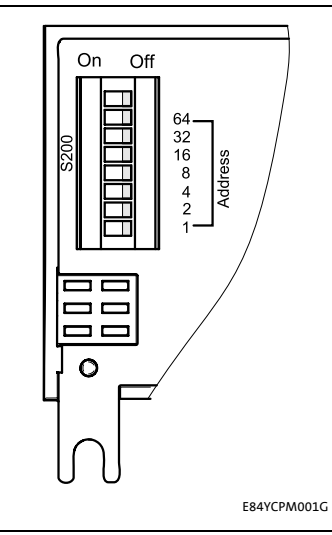

The station address can be set via DIP switches  $1 \dots 64$  or via the »Engineer« (code C13899).

The unlabelled DIP switch (topmost position) does not have any function.

Lenze setting: all switches in OFF position

[6-1] DIP switch

The station addresses must differ from each other if several networked PROFIBUS stations are used. The station address can be set via DIP switches **1** ... **64** or via the »Engineer« (code <u>C13899</u>).

|           | Setting the station address via |                                                                                                   |  |
|-----------|---------------------------------|---------------------------------------------------------------------------------------------------|--|
|           | DIP switch                      | C13899                                                                                            |  |
| Condition | At least one switch 1 64 = ON   | <ul> <li>Switches 1 64 = OFF</li> <li>All switches 1 64 = ON<br/>(invalid value "127")</li> </ul> |  |

The housing labelling indicates the valencies of the individual DIP switches for setting the station address.

| DIP switch      | 64                                                                                                    | 32  | 16 | 8   | 4  | 2  | 1  |
|-----------------|----------------------------------------------------------------------------------------------------|-----|----|-----|----|----|----|
| Switch position | OFF                                                                                                    | OFF | ON | OFF | ON | ON | ON |
| Value           | 0                                                                                                    | 0   | 16 | 0   | 4  | 2  | 1  |
| Station address | <ul> <li>sum of the valencies = 16 + 4 + 2 + 1 = 23</li> <li>DIP switch positions for setting the station address (□ 107)</li> </ul> |     |    |     |    |    |    |

- Valid address range: 1 ... 126 (max. 126 slave stations)
- C13920: Display of the current address setting of the switches
- <u>C13864</u>: Display of the station address active on the PROFIBUS

### Note!

Switch off the voltage supply of the communication module and then on again in order to activate changed settings.

#### Setting the station address via the »Engineer«

In the »Engineer«, the station address can be set via the **Settings** tab.

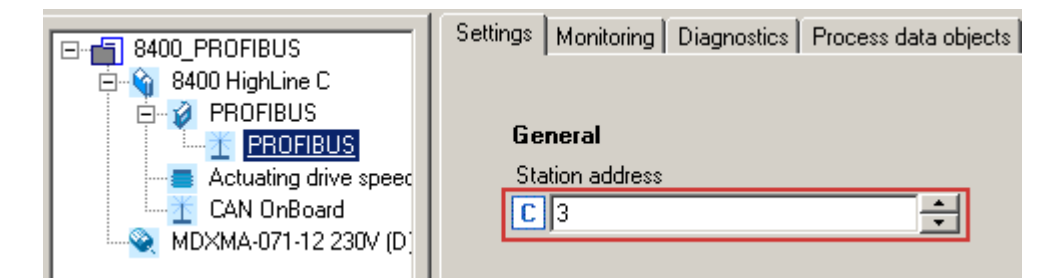

Impermissible addresses are displayed in red in the Station address (code C13899).

Save the changed settings with device command **C00002/11** (save all parameter sets).

6.4 Initial switch-on

#### 6.4 Initial switch-on

#### Documentation for the standard device

Observe the safety instructions and residual hazards stated.

### Note!

#### **Establishing communication**

In order to establish communication via an externally supplied communication module, the standard device must be switched on as well.

After communication has been established, the externally supplied module operates independently of the power on/off state of the standard device.

#### Protection against uncontrolled restart

After a fault (e.g. short-time mains failure), the restart of a drive is not always wanted and - in some cases - even not allowed.

In the Lenze setting of the Inverter Drives 8400, the restart protection is activated.

The restart behaviour of the inverter can be set via C00142 ("Autostart Option"):

#### **C00142 = 9** (Lenze setting)

- The inverter remains inhibited (even if the fault is no longer active).
- Bit 0 (inhibited at power-on) and bit 3 (inhibited at undervoltage) are set.
- The drive starts in a controlled mode by explicitly enabling the inverter: LOW-HIGH edge at digital input X4/RFR.

#### C00142 = 8 (enabled)

- To enable the device directly at power-on, bit 0 must be set to zero (FALSE).
- An uncontrolled restart of the drive is possible.

#### Commissioning 6

Going online with »Engineer« via TCI 6.5

#### 6.5 Going online with »Engineer« via TCI

Via Tool Calling Interfaces (TCI) you can connect to a TCI-capable integrated development environment and parameterise and diagnose your field devices without having to exit the integrated development environment.

You cannot set the TCI communication path directly in the »Engineer«. The selection is carried out by the »STEP7« Siemens software.

The TCI function requires a PN/DP-CPU. Information on the Siemens PLC types that are equipped with the TCI function is provided via the Siemens Support at:

http://support.automation.siemens.com

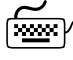

### How to configure TCI communication:

1. Allocate names for the individual axes in the »Engineer« project.

In our case, "9400" was allocated for 9400 HighLine, and "8400" for 8400 StateLine:

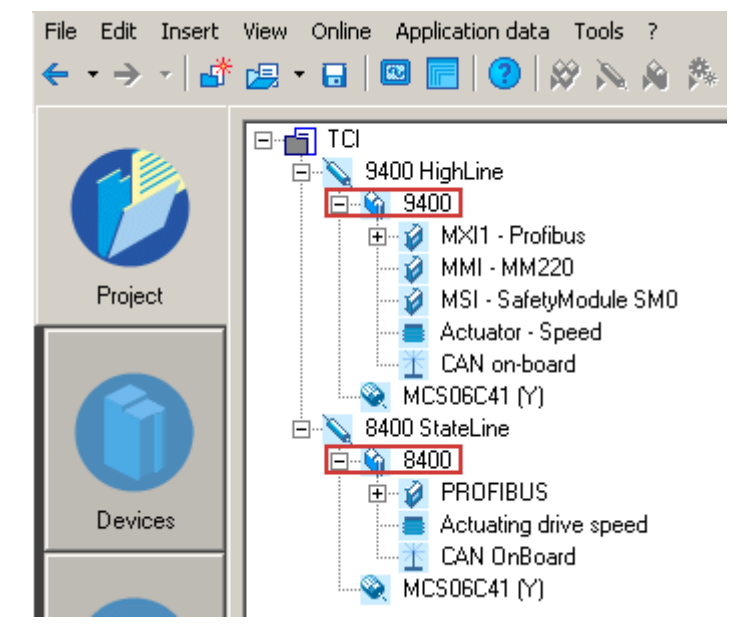

- 2. In »STEP7« in the »HW Konfig« ...
  - create the Lenze PROFIBUS stations with the corresponding station addresses and

\_\_\_\_\_

• create a PROFIBUS network.

| 🔣 HW Config - SIN  | 1ATIC 400(1)           |                                       |            |
|--------------------|------------------------|---------------------------------------|------------|
| Station Edit Inser | rt PLC View Options y  | <u>W</u> indow <u>H</u> elp           |            |
| 0 😹 🐕 🖬 🛛          | \$: 6   • c   🕯        | I 🛍 📳 🗖 👯 💦                           |            |
|                    | ) (Configuration) Test | ±1                                    |            |
|                    |                        |                                       |            |
| (0) CR3            |                        |                                       |            |
| 1 🚺 PS 40          | 07 10A                 |                                       |            |
| 3 🚺 СРИ            | 416F-3 PN/DP           | PROFIBUS(7): DP-Mastersy              | stem (1)   |
| -                  |                        |                                       |            |
| X1 MPU             | 0P                     | <b>(3)</b> 9400                       | 🗎 (4) 8400 |
| X5 PN-10           | 2-1                    |                                       | 100 F      |
| X5 P1 Port         | 7                      | 19                                    |            |
| X5 F2 Pon 2        |                        |                                       |            |
|                    |                        |                                       |            |
|                    |                        |                                       |            |
|                    |                        |                                       |            |
| <u> </u>           |                        | Ethernet(1): PROFINET-IO-System (100) |            |

Here a Servo Drive 9400 (address 3) and an Inverter Drive 8400 (address 4) are operated on the PROFIBUS.

- The names of the PROFIBUS slaves in the »HW Konfig« must be identical to those of the corresponding Lenze axes in the »Engineer« (here "9400" and "8400").
- The selection of the process data configuration has no impact on TCI communication.
- 3. Establish an Ethernet connection to the PROFIBUS CPU.

| access Point of the Application:                                                        |                      |
|-----------------------------------------------------------------------------------------|----------------------|
| S70NLINE (STEP 7) -> TCP/IP -> D-Lin                                                    | k DGE-660TD Gigab. 💌 |
| Standard for STEP 7)                                                                    |                      |
| nterface Parameter Assignment Used;                                                     |                      |
| TCP/IP -> D-Link DGE-660TD Gigab <a< th=""><th>Properties</th></a<>                     | Properties           |
| PC Adapter(PROFIBUS)                                                                    | Diagnostics          |
| TCP/IP -> D-Link DFE-690TXD Car                                                         | Copy                 |
| TCP/IP -> D-Link DGE-660TD Giga                                                         | Dejete               |
| Assigning Parameters to Your NDIS CPs<br>with TCP/IP Protocol (RFC-1006))<br>Interfaces |                      |
| Add/Remove:                                                                             | Sele <u>c</u> t      |
- 4. Load the »STEP7« project to the CPU.
- 5. Use the menu command Insert → Station → 7 PG/PC to integrate a PG/PC station into the »STEP7« project.

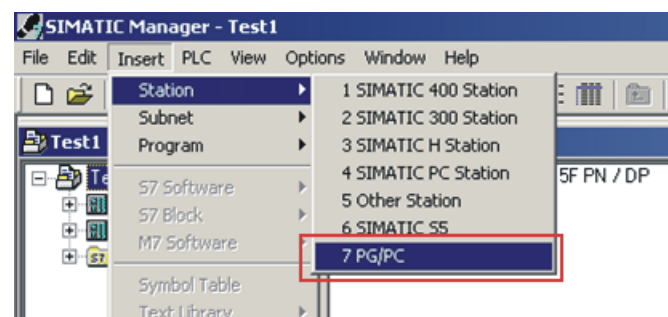

- 6. By double-clicking the PG/PC station inserted, open its "Properties" dialog.
- 7. Under the **Interfaces** tab, select a new Ethernet interface and confirm the selection with **OK**.

| Name | Туре     | Address                                                           | Subnet |
|------|----------|-------------------------------------------------------------------|--------|
| New  | New Inte | erface - Type Selection<br>Industrial Ethernet<br>MPI<br>PROFIBUS | ×      |
|      |          | K Cancel                                                          | Help   |

8. Select the Ethernet connection which you are using to go online with »STEP7« (the same Ethernet connection that has been configured in the »HW Konfig«).

\_\_\_\_\_

In our case this is the Ethernet(1) connection:

| perties - Ether       | net interface                   |                                                                         |
|-----------------------|---------------------------------|-------------------------------------------------------------------------|
| Seneral Param         | eters                           |                                                                         |
| Set MAC add           | ress / use IS <u>O</u> protocol |                                                                         |
| MAC address:          | 08-00-06-01-00-01               | If a subnet is selected,<br>the next available addresses are suggested. |
| IP protocol is        | being used                      |                                                                         |
| P address:            | 172.31.200.2                    | Gateway                                                                 |
| Su <u>b</u> net mask: | 255.255.255.0                   | C Use router                                                            |
| Subnet:               |                                 | Address:                                                                |
|                       | ed                              | <u>N</u> ew                                                             |
| Ethernet(2)           |                                 | Properties                                                              |
|                       |                                 | Dejete                                                                  |
|                       |                                 |                                                                         |
| OK                    |                                 | Cancel Help                                                             |

9. Confirm the selection with **OK**.

The connection has been accepted.

| Name             | Туре                | Address      | Subnet      |
|------------------|---------------------|--------------|-------------|
| Ethernet port(1) | Industrial Ethernet | 172.31.200.2 | Ethernet(1) |
|                  |                     |              |             |
| <u>N</u> ew      | Properties          | erate LDB    | Dejete      |
|                  |                     |              |             |

10. Select the actual PG/PC connection under the Assignment tab.

| configured Interra                                                                                 | ices:                                                                         |                 |               |
|----------------------------------------------------------------------------------------------------|-------------------------------------------------------------------------------|-----------------|---------------|
| Name<br>Ethernet port(1)                                                                           | Industrial Ether                                                              | net Ethernet(1) |               |
|                                                                                                    |                                                                               |                 |               |
|                                                                                                    |                                                                               |                 |               |
| nterface Parame                                                                                    | ter Assignments in the PG/                                                    | PL:             |               |
| TCP/IP(Auto) -><br>TS Adapter                                                                      | ter Assignments in the PG7<br>Intel(R) Centrino(R) U                          | -u:             |               |
| TCP/IP(Auto) -><br>TS Adapter<br>TS Adapter IE                                                     | ter Assignments in the PG7<br>Intel(R) Centrino(R) U<br>et -> D-Link DFE-690T |                 | Assim         |
| nterrace Parame<br>TCP/IP(Auto) -><br>TS Adapter<br>TS Adapter IE<br>ISO Ind. Etherne              | ter Assignments in the PG7<br>Intel(R) Centrino(R) U<br>et -> D-Link DFE-690T | re<br>N         | Assign        |
| nterface Parame<br>TCP/IP(Auto) -><br>TS Adapter<br>TS Adapter IE<br>ISO Ind. Etherne<br>Agsigned: | ter Assignments in the PG7<br>Intel(R) Centrino(R) U<br>et -> D-Link DFE-690T |                 | <u>Assign</u> |

\_\_\_\_\_\_

The connection highlighted is assigned by means of the Assign button.

11. Confirm the following message with **OK**.

| module type (Ethernet interface) because the<br>its own parameter assignment software or it line | he module has |
|--------------------------------------------------------------------------------------------------|---------------|
| restarted after having madified the parameter                                                    | has to be     |
| restarted arter having modified the paramete                                                     | ers.          |

\_\_\_\_\_

12. After the assignment, the connection appears in the "Assigned" display area. Close the dialog with **OK**.

\_\_\_\_\_

| eneral   Interfaces                                                                                                    | Assignment                                 |                       |                      |            |           |
|----------------------------------------------------------------------------------------------------|--------------------------------------------|-----------------------|----------------------|------------|-----------|
| Not Assigned                                                                                                    | ¢'                                         |                       |                      |            |           |
| Name                                                                                                    | Туре                                       | Subnet                |                      |            |           |
|                                                                                                    |                                            |                       |                      |            |           |
| Interface Parameter                                                                                                    | Assignments in the PG/F<br>D-Link DGE-660T | PC:                   | -                    |            |           |
| ISO Ind. Ethernet -><br>PC Adapter(MPI)<br>PC Adapter(PROFII                                                                                                    | Intel(R) Centrino(R                        |                       | -                    | <u>A</u> s | sign      |
| A <u>s</u> signed:                                                                                                    |                                            |                       |                      | Disco      | onnect    |
| Interface<br>Ethernet port(1)                                                                                                    | Parameter assign<br>ISO Ind. Ethernet      | Subnet<br>Ethernet(1) | S70nline -<br>Active | S70NLIN    | E Access: |
| <u> </u>                                                                                                    |                                            |                       | <u>&gt;</u>          | n Activa   | i.        |
| and the second second se |                                            |                       |                      |            |           |

13. In the »STEP7« project, the PG/PC station is marked with a yellow arrow. (The connection selected is active.)

| Witron Interbus 300 |  |
|---------------------|--|
| 1 PG/PC(1)          |  |
| Se MPI(1)           |  |

14. Start the transfer of the TCI communication parameters in the »HW Konfig« using the right mouse button and the menu command **Start Device Tool→ L-force Engineer**.

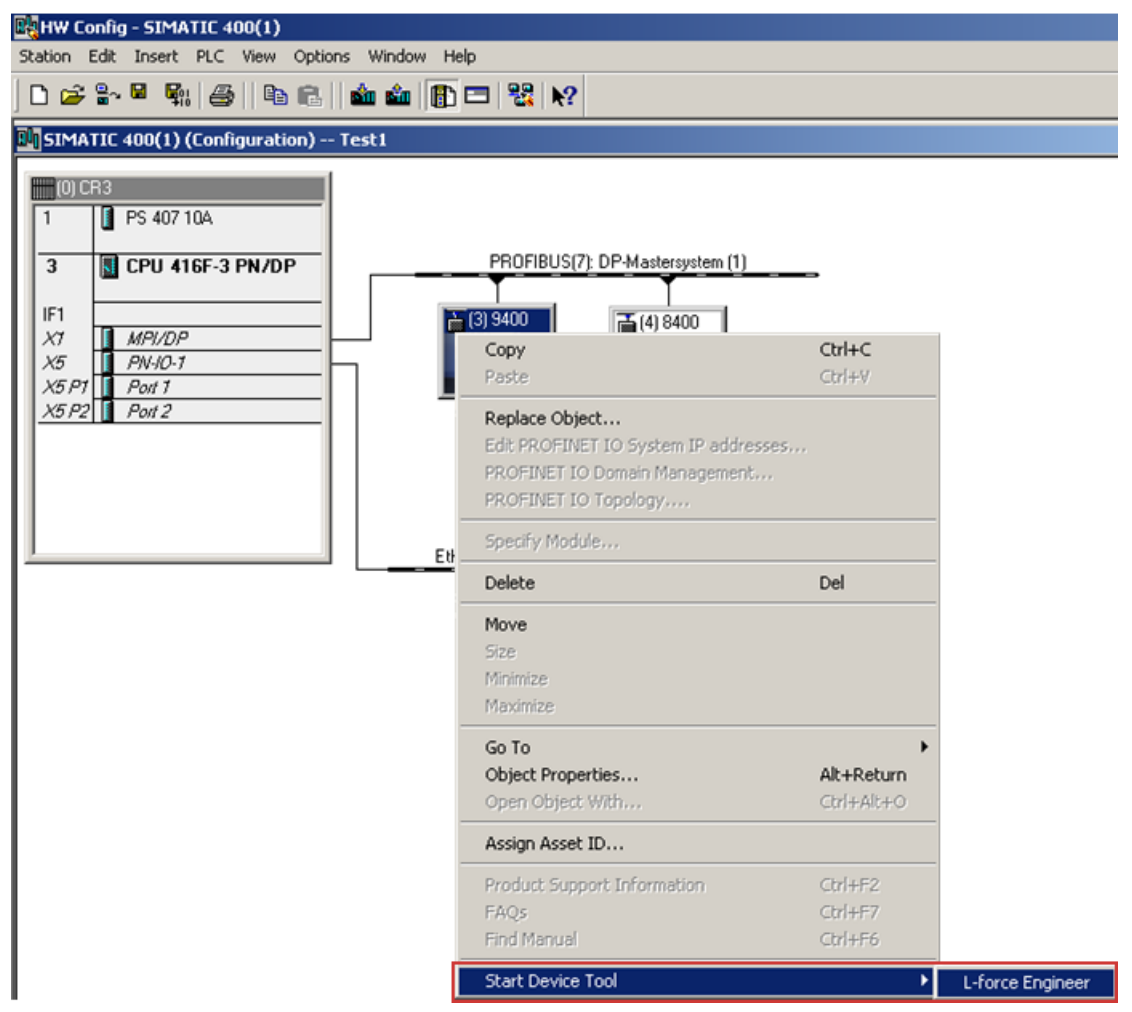

15. If the »Engineer« has already been started with the applicable project, the following message will appear:

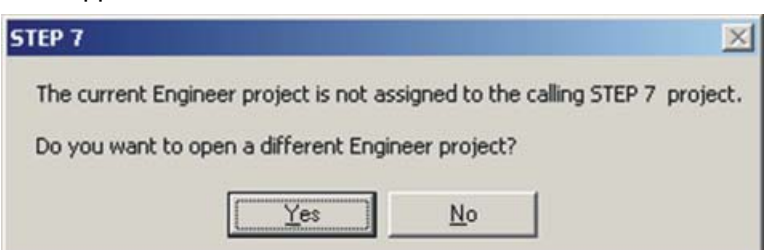

- The message says that the »Engineer« project is not set to a TCI communication path and provides information about whether this action is to be executed now.
- If you confirm the message with **Yes**, the applicable TCI communication parameter settings of the »STEP7« project are transferred to the »Engineer«.

If the »Engineer« has not already been started, it is started automatically now and you have to open the applicable project.

If the project selected has not been set to a TCI communication path yet, this can now be executed by clicking **Yes**:

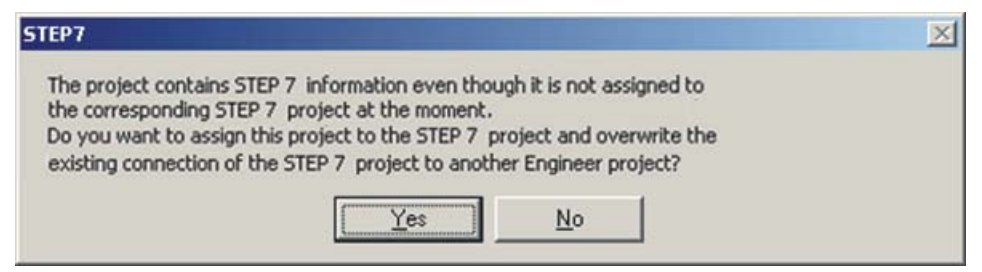

16. The transfer of the TCI communication parameters is documented in the »Engineer« message window.

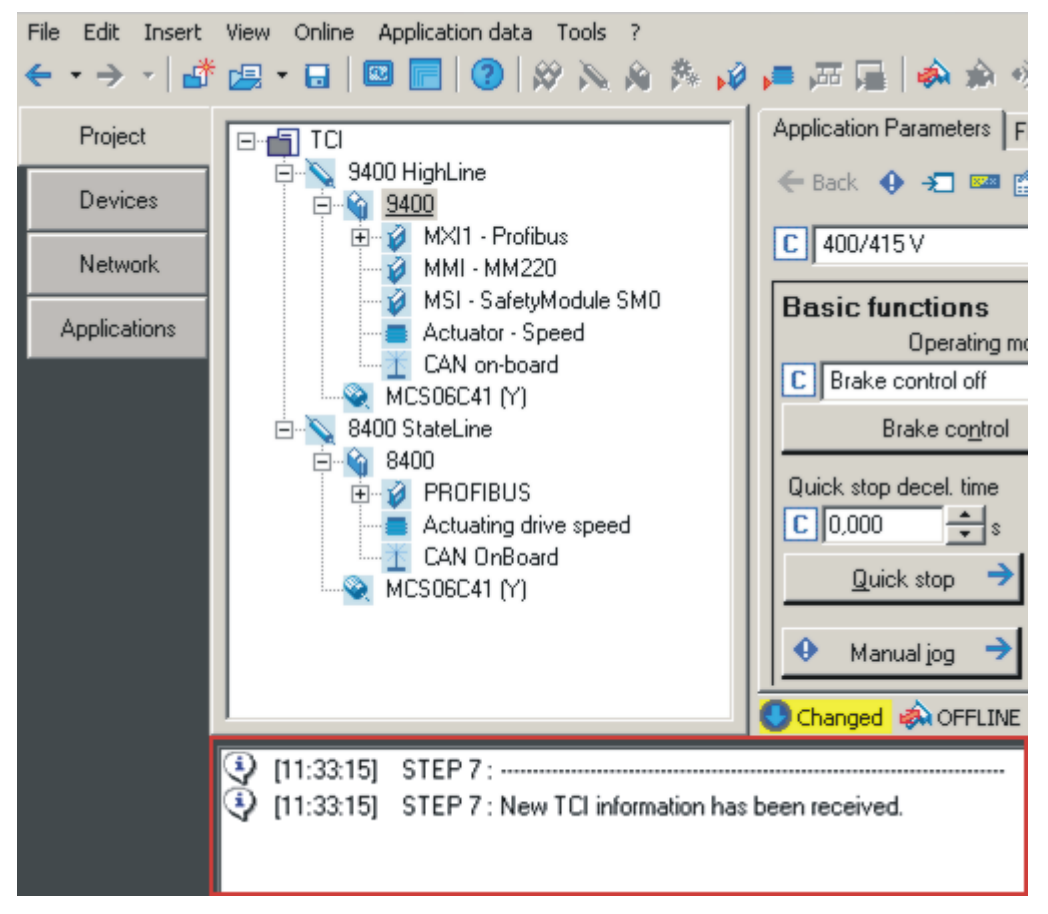

Here the communication settings have been carried out successfully. The individual PROFIBUS addresses in the respective codes have been adapted to the »STEP7« project.

17. If you now call the "Go online" function of the »Engineer«, the TCI communication settings are displayed as follows:

| 🕸 Commun                   | ication pat            | h                                  |                                                                |                                |                                   | X                                                                                                    |
|----------------------------|------------------------|------------------------------------|----------------------------------------------------------------|--------------------------------|-----------------------------------|----------------------------------------------------------------------------------------------------|
|                            | Device<br>8400<br>9400 | Bus connection<br>STEP 7<br>STEP 7 | Device access path<br>TCL {001410AC-0000<br>TCL {001410AC-0000 | 001A-00141098<br>0017-00141098 | Type coding<br>E84AFGSC<br>E94AFH | Help<br>Please select the required device<br>in the table, specify the bus<br>connection and select the device<br>using the "Find/Enter" button |
| Project path<br>Bus connec | n                      | /TCI/8400<br>STEP 7 communic       | ation server                                                   |                                |                                   |                                                                                                    |
| Device acc                 | ess path               | TCI. (001410AC-00                  | 00001A-0014109B-000                                            | Search/                        | /Enter                            | Connect Cancel                                                                                                    |

- "STEP7 Communication Server" appears as bus connection.
- The device access path contains a very long string.
- Use the **Connect** button to establish an online connection.
- By means of the **Search/Enter** button, you can update the TCI communication parameters.

# 7 Data transfer

The PROFIBUS master and inverter communicate through the exchange of data telegrams via PROFIBUS. The user data area of the data telegram contains parameter data or process data. In the inverter, different communication channels are assigned to the parameter data and process data.

### **Communication channels**

The process data channel serves to transfer process data.

- The process data serve to control the inverter.
- The controller (master) can directly access the process data. In the PLC, for instance, the data are directly saved to the I/O area.
- Process data are not saved in the inverter.
- Process data are transferred cyclically between the controller and the inverters (permanent exchange of current input / output data).
- Process data are, for instance, setpoints, actual values, control words and status words.
- The Inverter Drives 8400 can exchange a maximum of 16 process data word (16 bits/word) per direction.

# Note!

Observe the direction of the information flow!

- Process input data (Rx data):
- Process data from the inverter (slave) to the master
- Process output data (Tx data):
  - Process data from the master to the inverter (slave)

The parameter data channel serves to transfer parameter data.

- The parameter data channel provides access to all Lenze codes.
- In general, the parameter data transfer is not time-critical.
- Parameter data are, for instance, operating parameters, diagnostic information, and motor data.
- Parameter changes must be saved by means of code C00002 of the Inverter Drive 8400.

# 8 Process data transfer

8.1 Access to process data / PDO mapping

# 8 Process data transfer

# 8.1 Access to process data / PDO mapping

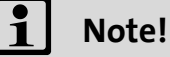

PDO mapping and the objects required for this purpose are not supported in the software version 01.00 of the E84AYCPM communication module.

The process data (MCI-PDOs) are transferred via the MCI interface.

- A maximum of 16 words for each direction is exchanged.
- The process data are accessed via the LP\_MciIn and LP\_MciOut port blocks. These port blocks are
  also referred to as process data channels.
- The port/function block interconnection of the process data objects (PDO) takes place via the Lenze »Engineer«.

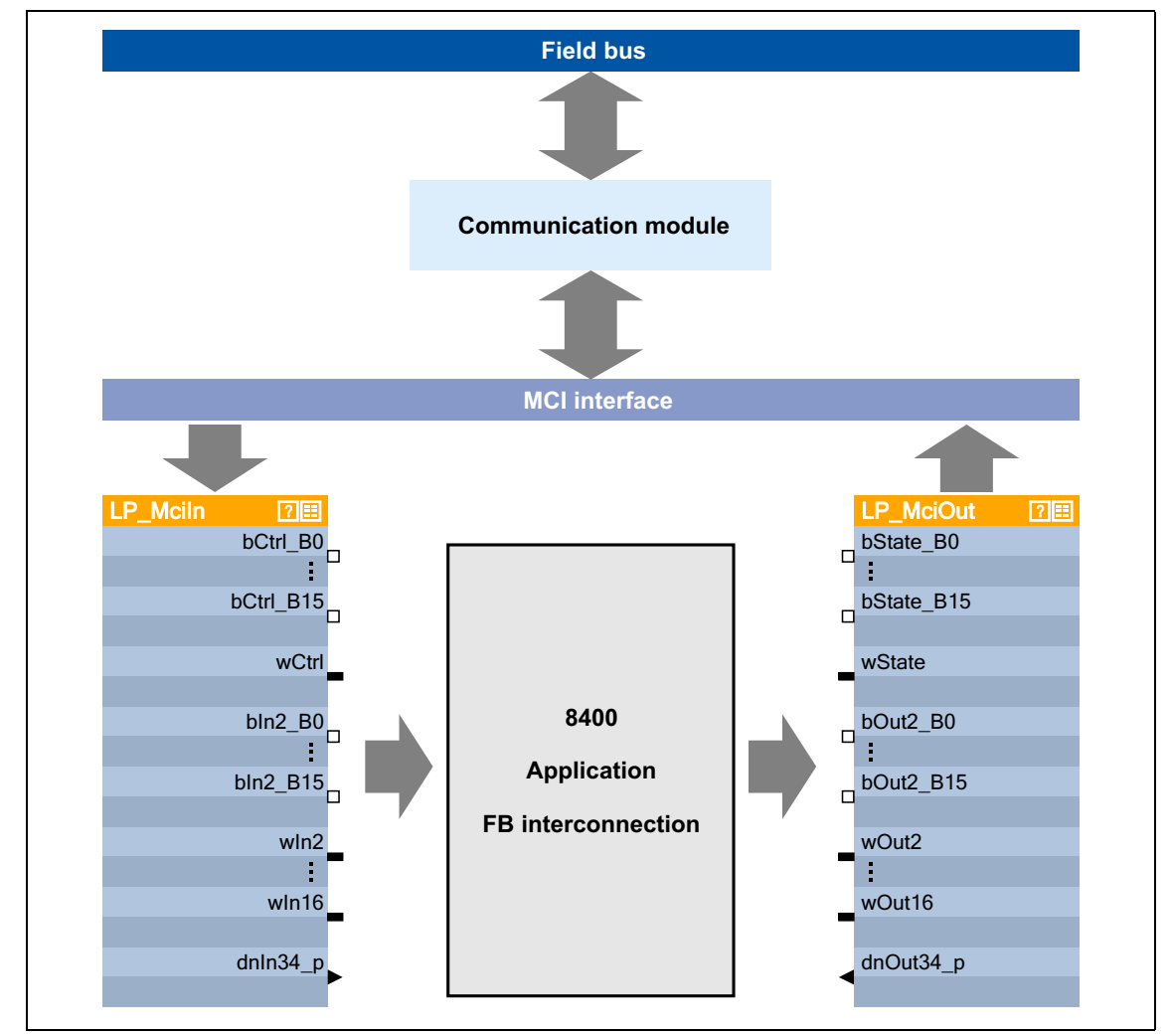

[8-1] External and internal data transfer between the bus system, inverter, and function block interconnection

**()** 

Software manual/ »Engineer« online help for Inverter Drives 8400

Here you'll find some detailed information about the port/function block interconnection in the »Engineer« and about port blocks.

# 8.2 Preconfigured port interconnection of the process data objects (PDO)

The preconfigured port interconnection of the process data objects is activated by setting standard device code **C00007 = "40: MCI"**.

It is possible to display the port blocks "LP\_MciIn" and "LP\_MciOut" as well as the preconfigured interconnections in the <code>wFB</code> Editor« :

| FB Editor                        |                       |                              |                        |                            |                                                    |
|----------------------------------|-----------------------|------------------------------|------------------------|----------------------------|----------------------------------------------------|
| 🎦 🍽 🖄 🌣 🦫 🕨 II 100% 🔹 🔍          | < & ፼   ₽             | • 🔍 Layer                    | I/O interconnection    | Editor •                   |                                                    |
|                                  |                       | LA_NCtrl<br>wCANDriveControl | wDriveControlStatus    | LP_MciOut.wState           |                                                    |
| wDriveCtrl                       | LP_Mciln.wCtrl •      | wMCIDriveControl             | wStateDetermFailNoLow  | LA_NCtrl.bDriveFail        | LS_DigitalOutput [2][II]<br>DRelay                 |
|                                  |                       | wSMControl                   | wStateDetermFailNoHigh |                            | -bOut1                                             |
| nC472_1_a                        | (                     | bClnh                        | bDriveFail (           | LS_DigitalOutput.bRelay    |                                                    |
| nC472_2_a                        | LS_DigitalInput.bClnh | bFailReset                   | bDriveReady            |                            |                                                    |
| nC472_3_a                        | LS_DigitalInput.bln1  | bSetQuickstop                | bCInhActive            | LA NCtrl.nMotorSpeedAct    | LS_AnalogOutput [2][II]<br>a o <sup>nOut1V_a</sup> |
| nC472_4_a                        | LP_Mciln.bCtrl_B11    | bSetDCBrake                  | bQSPIsActive           |                            | ~                                                  |
|                                  |                       | bRFG_Stop                    | bSpeedCow              |                            | LP_MciOut 🛛 🗐                                      |
| bCtrl_B8                         | LP_Mciln.bCtrl_B8     | bRFG_0                       | bSpeedActCompare       | LA_NCtrl.wDriveControlStat | us wotate                                          |
| bCtrl_B11                        |                       | nVoltageAdd_a                | blmaxActive            |                            |                                                    |
| bCtrl_B12                        |                       | nBoost_a                     | bSpeedSetReached       |                            |                                                    |
| bCtrl_B133                       | 4                     | nTorqueMotLim_a              | bSpeedActEqSet         |                            |                                                    |
| bCtrl_B15                        |                       | nTorqueGenLim_a              | nMotorCurrent_a        | 0                          | DOut2_B3                                           |
| wCtrl _ LA NCtrl.wMCIDriveContro | LP_Mciln.bCtrl_B15    | bSetSpeedCow                 | nMotorSpeedSet_a       | P LP_MciOut.wOut3          | DOut2_B4                                           |
| bin2_B0                          | LS_ParFix.bTrue       | bRLQCw                       | nMotorSpeedAct_a       | o                          | DOUT2_BS                                           |
| bln2_B1                          |                       | bRLQCow                      | nMotorTorqueAct_a      | 0                          |                                                    |
| bln2_B2                          | LP_Mciln.win2         | nMainSetValue_a              | nDCVoltage_a           | 0                          |                                                    |
| bin2_B3                          | LS_AnalogInput.nln1_a | nAuxSetValue_a               | nMotorVoltage_a        | 0                          |                                                    |
| bln2_B4                          | 6                     | bJogSpeed1                   |                        |                            |                                                    |
| bln2_B5                          | 6                     | bJogSpeed2                   |                        |                            | DOUR2_B10                                          |
| bin2_B6                          |                       | bJogRamp1                    |                        |                            | 0 <sup>00002_011</sup>                             |

8.3 Free configuration of the port interconnection of process data objects (PDO)

8.3 Free configuration of the port interconnection of process data objects (PDO)

How to freely configure the port interconnection in the »Engineer«:

1. Go to the **Process data objects** tab and click **Go to application**.

| B 4400_PROFIBUS<br>B 4400 HighLine C<br>B 2 PROFIBUS                                                                                                    | Settings   Monitoring   Diagnostics                                  | Process data objects Properties<br>oplication PC Edit PD0 |
|----------------------------------------------------------------------------------------------------|----------------------------------------------------------------------|-----------------------------------------------------------|
| Constant of the sector of the sector of | Receive objects<br>MCLIN_PROFIBUS<br>Send objects<br>MCLOUT_PROFIBUS | Task context                                              |

\_\_\_\_\_

2. Go to the **Ports** tab and select the port block "MCI\_IN" or "MCI\_OUT" via mouse-click. Activate it by clicking **Activate**.

|                       | Ports Data logger All parameters F | Properties                        |                              |
|-----------------------|------------------------------------|-----------------------------------|------------------------------|
| 🖻 🙀 8400 HighLine C   | _5⊊ Rename _ <b>5</b> ⊈ Activate   |                                   |                              |
| 🚊 🧭 PROFIBUS          |                                    |                                   |                              |
| PROFIBUS              | Input ports                        | Actuating drive speed             | Output ports                 |
| Actuating drive speed | CAN1 IN                            |                                   | CAN1 OUT                     |
| CAN OnBoard           | CAN2_IN                            | <ul> <li>(Application)</li> </ul> | <ul> <li>CAN2_OUT</li> </ul> |
|                       | CAN3_IN                            |                                   | <ul> <li>CAN3_OUT</li> </ul> |
|                       | MCI_IN                             |                                   | • MCI_OUT                    |
|                       |                                    | -                                 |                              |
|                       |                                    | •                                 | •                            |

## 3. Click the **Edit port ...** button.

| Data log                    | ger 🛛 All parameters 🗍 Prop | perties         |                                    |                              |            |          |                                    |
|-----------------------------|-----------------------------|-----------------|------------------------------------|------------------------------|------------|----------|------------------------------------|
| ∉Rename                     | of Activate                 |                 |                                    |                              |            |          |                                    |
|                             |                             | Actuating drive | anood                              | <b>.</b>                     |            |          |                                    |
| nput ports                  |                             | Actuating unve  | sheen                              | Uutput                       |            |          |                                    |
|                             |                             | (Application    | )                                  | CAN1<br>CAN2<br>CAN3<br>MCLC |            |          |                                    |
| <b>4apping</b><br>PROFIBUS/ | MCL_IN_PROFIBUS : 0         | ne              | e <b>twork del</b><br>iot defined> | ault inter                   | connection |          | Network default<br>c <u>h</u> ange |
| Application                 | variables                   |                 | 11 11                              |                              | 10 r       |          |                                    |
| aj Name<br>Vulopo 1         | [ Signal                    | I ype           | 1 Length                           | CO76 /1                      | offline    | <b>_</b> | Change Variable                    |
| WORD_1                      | [not connected]             | WURD            | 16                                 | C076/1                       | offline    |          | onango ranabio                     |
| WORD_2                      | [not connected]             | WURD            | 10                                 | 07672                        | omine      |          |                                    |
| WORD_3                      | [not connected]             | WURD            | 10                                 | C07673                       | omne       |          |                                    |
| WORD_4                      | [not connected]             | WURD            | 10                                 | C076/4                       | omine      |          |                                    |
| WORD_5                      | [riot connected]            | WURD            | 16                                 | 007070                       | omne       |          |                                    |
| WORD_6                      | [riot connected]            | WURD            | 16                                 | C076/6                       | ornine     |          |                                    |
| WORD_7                      | [not connected]             | WURD            | 16                                 | 087677                       | orfline    |          |                                    |
| WURD_8                      | [not connected]             | WURD            | 16                                 | C87678                       | orfline    |          |                                    |
| WORD 9                      | Linot connected]            | I WORD          | 116                                | LC876/9                      | Loffline   |          |                                    |

- 4. Via the \_\_\_\_ button, you can assign signals to the process data words in the Assignment Signal --> Function Block dialog box.
  - $\rightarrow$  Select the signals and then confirm the selection with **OK**.

| Edit port: MCI_IN |                                                             | × |
|-------------------|-------------------------------------------------------------|---|
| Signals for pro   | ocess data <del>w</del> ords                                |   |
| • WORD_1          | MCI control word (LA_NCtrl)                                 |   |
| + WORD_2          |                                                             |   |
|                   | 🛊 👻 Assignment Signal> Function Block 💦 🔀 📘                 |   |
| WORD_3            | Connection WORD_1 is linked to the following function block |   |
| WORD_4            | ports:                                                      |   |
|                   | Function block connection Already in use by 🔼               |   |
| WORD_5            | Analog output 2: Current                                    |   |
| 1.4000 A          | MCI output: Status word Status word [L                      |   |
| WORD_6            | MCI output: Data word 2 Actual speed v                      |   |
| WORD_7            | MCI output: Data word 4                                     |   |
|                   | MCI output: Data word 5                                     |   |
| WORD_8            | MCI output: Data word 6                                     |   |
|                   | MCI output: Data word 7                                     | 1 |
| WORD_9            | MCI output: Data word 9                                     |   |
| WORD 10           | MCI output: Data word 10                                    |   |
| _                 | 🛄 🗖 MCI output: Data word 11                                |   |
| WORD_11           | MCI output: Data word 12                                    |   |
| WORD 12           | MCI output: Data word 13                                    | 1 |
|                   | MCI output: Data word 15                                    |   |
| WORD 13           | 📊 🗖 MCI output: Data word 16                                | 1 |
|                   | 📶 🔲 CAN control word (LA_NCtrl) 🔋 Fixed value: 0x           |   |
| WORD_14           | MCI control word (LA_NCtrl)                                 |   |
| WORD_15           | 1 I                                                         |   |
| WORD_16           | Accept Cancel OK                                            |   |
|                   |                                                             |   |
|                   |                                                             | e |
|                   |                                                             |   |

\_\_\_\_\_

For the process data words WORD\_1 and WORD\_2, you can also assign signals to the individual control bits and status bits via the 🔹 and 🛄 buttons. → Select the signals and then confirm the selection with **OK**.

\_\_\_\_\_

| Edit port: MCI_IN | E                                                            |
|-------------------|--------------------------------------------------------------|
| Signals for n     | rrocess data words                                           |
| orginale for p    |                                                              |
| UORD_1            | MCI control word (LA bin2_B0                                 |
| + WORD 2          | Nain speed sempion ii                                        |
|                   | Assignment Signal> Function Block 🛛 🖓 🔛 📃                    |
| WORD_3            | Connection bln2_B0 is linked to the following function block |
| WORD_4            | ports:                                                       |
|                   | Function block connection Already in use by                  |
| WORD_5            | Digital input 1: Reset counter                               |
| WOBD 6            | Digital input 1: Load counter startin                        |
|                   | Digital input 6: Load counter startin                        |
| WORD_7            | In LS_DigitalInput: bPosIn12_Load                            |
| WORD_8            | Digital output relay: Input signal An error is pen           |
| _                 | Digital output 2: Input signal                               |
| WORD_9            | Transferration Digital output 3: Input signal                |
| WORD 10           | Digital output (HC) for brake control:                       |
| WonD_10           | MCI output: Status word - bit 1                              |
| WORD_11           | MCI output: Status word - bit 2                              |
| WORD 12           | MCI output: Status word - bit 3                              |
| _                 | MCI output: Status word - bit 5                              |
| WORD_13           | MCI output: Status word - bit 6                              |
| W080 14           | MCI output: Status word - bit 7                              |
| W0HD_14           |                                                              |
| WORD_15           |                                                              |
| WORD_16           |                                                              |
|                   |                                                              |
|                   |                                                              |
|                   |                                                              |

# -``\_\_\_\_\_\_ Tip!

If the port blocks "LP\_MciIn" and "LP\_MciOut" are activated (see step 1), they are displayed in the »FB Editor«. Here you can also assign signals to the process data words.

| FB Editor                              |                       |                              |                        |                                      |                                       |
|----------------------------------------|-----------------------|------------------------------|------------------------|--------------------------------------|---------------------------------------|
| pt p=   42 \$ \$ -   > 11   100% - € € | R 🗛 🔛 🖨               | - 🔍 Layer                    | I/O interconnection    | Editor •                             |                                       |
| LS_ParFix 2                            |                       | LA NCtrl<br>wCANDriveControl | wDriveControlStatus    | <ul> <li>LP_MciOut.wState</li> </ul> |                                       |
| wDriveCtrl                             | LP_Mciln.wCtrl        | wMCIDriveControl             | wStateDetermFailNoLow  | -                                    | LS_DigitalOutput 20<br>bRelay         |
|                                        |                       | wSMControl                   | wStateDetermFailNoHigh | -                                    | bOut1                                 |
| nC472_1_a                              |                       | bCinh                        | bDriveFail             | LS_DigitalOutput.bRelay              |                                       |
| nC472_2_a                              | LS_DigitalInput.bCInh | bFailReset                   | bDriveReady            | o                                    |                                       |
| nC472_3_a                              | LS_DigitalInput.bln1  | bSetQuickstop                | bCInhActive            | LA NOtri pMotorSpeedact              | LS_AnalogOutput [2]III<br>a OnOut1V_a |
| nC472_4_a                              | LP_Mciln.bCtrl_B11    | bSetDCBrake                  | bQSPIsActive           |                                      |                                       |
|                                        |                       | bRFG_Stop                    | bSpeedCow              | 0                                    | LP_MciOut 28                          |
| bCtrl_B8                               | LP_Mciln.bCtrl_B8     | bRFG_0                       | bSpeedActCompare       | LA_NCtrl.wDriveControlStat           | tus - WState                          |
| bCtrl_B11                              |                       | o <sup>nVoltageAdd_a</sup>   | blmaxActive            | 0                                    | D <sup>bOut2_B0</sup>                 |
| bCtrl_B122                             |                       | o <sup>nBoost_a</sup>        | bSpeedSetReached       | 0                                    | DOUT2_B1                              |
| bCtrl_B13                              |                       | onTorqueMotLim_a             | bSpeedActEqSet         | 0                                    | DOUT2_B2                              |
| bCtrl_B15                              | L,                    | onTorqueGenLim_a             | nMotorCurrent_a        | 0                                    | DUUT2_B3                              |
| wCtrl _ LA_NCtrl.wMCIDriveControl      | LP_Mciln.bCtrl_B15    | bSetSpeedCow                 | nMotorSpeedSet_a       | P LP_MciOut.wOut3                    | bout2_B4                              |
| bin2_B0                                | LS_ParFix.bTrue       | bRLQCw                       | nMotorSpeedAct_a       | ۹                                    | = DOUK2_B5                            |
| bin2_B1                                |                       | bRLQCow                      | nMotorTorqueAct_a      | 0                                    | = DOut2_86                            |
| bin2_B2                                | LP_Mciln.win2         | nMainSetValue_a              | nDCVoltage_a           | 0                                    | DOut2_B7                              |
| bin2_B3                                | .S_AnalogInput.nln1_a | nAuxSetValue_a               | nMotorVoltage_a        | 0                                    | b0ut2_00                              |
| bin2_B4                                | (                     | 2bJogSpeed1                  |                        |                                      | b0ut2_00                              |
| bin2_B5                                | 6                     | 3 bJogSpeed2                 |                        |                                      | b0ut2_B11                             |
| bln2_B6_                               |                       | bJogRamp1                    |                        |                                      | 0.0007011                             |

9.1 Addressing of the parameter data

# 9 Parameter data transfer

The E84AYCPM communication module supports the cyclic and acyclic transmission of parameter data:

\_\_\_\_\_

- Cyclic DP-V0 parameter data are based on the DRIVECOM profile.
- If the DP-V0 parameter data channel is active, it additionally occupies 4 words of the input data and the output data.
- Acyclic DP-V1 parameter data are based on the PROFIdrive profile.

## 9.1 Addressing of the parameter data

The parameter data are addressed via codes which can be found in this documentation and in the corresponding documentation of your inverter.

▶ Parameter reference (□ 95)

## Addressing of Lenze parameters

In the case of the DP-V0 parameter data channel, the parameters of a device are not addressed directly via Lenze code numbers, but via indices (bytes 3 + 4) and subindices (byte 2).

The conversion is made via an offset (24575 / 0x5FFF):

- PROFIBUS-DP index<sub>dec</sub> = 24575 Lenze code number
- PROFIBUS-DP index<sub>hex</sub> = 0x5FFF Lenze code number<sub>hex</sub>

Example of C00105 (quick stop deceleration time):

- PROFIBUS-DP index<sub>dec</sub> = 24575 105 = 24470
- PROFIBUS-DP index<sub>hex</sub> = 0x5FFF 0x69 = 0x5F96

The parameter values are entered into the user data (bytes 5 to 8) of the telegram.

9.2 DRIVECOM parameter data channel (DP-V0)

## 9.2 DRIVECOM parameter data channel (DP-V0)

The DRIVECOM parameter data channel (DP-V0) ...

- enables parameter setting and diagnosing of the inverter.
- provides access to all Lenze parameters (codes).
- additionally occupies 4 words (16 bits/word) of the input and output data words in the master.

\_\_\_\_\_

• is identical for both transmission directions.

## 9.2.1 Telegram structure (overview)

The telegram of the parameter data channel consists of a total of 8 bytes:

| Byte 1  | Byte 2   | Byte 3             | Byte 4            | Byte 5              | Byte 6              | Byte 7              | Byte 8              |
|---------|----------|--------------------|-------------------|---------------------|---------------------|---------------------|---------------------|
| Service | Subindex | Index<br>High byte | Index<br>Low byte | Data 4 /<br>Error 4 | Data 3 /<br>Error 3 | Data 2 /<br>Error 2 | Data 1 /<br>Error 1 |

The individual bytes are described in detail in the following subchapters.

# 9.2 DRIVECOM parameter data channel (DP-V0)

# 9.2.2 Byte 1: Service

| Byte 1  | Byte 2   | Byte 3             | Byte 4            | Byte 5              | Byte 6              | Byte 7              | Byte 8              |
|---------|----------|--------------------|-------------------|---------------------|---------------------|---------------------|---------------------|
| Service | Subindex | Index<br>High byte | Index<br>Low byte | Data 4 /<br>Error 4 | Data 3 /<br>Error 3 | Data 2 /<br>Error 2 | Data 1 /<br>Error 1 |

### Request and response control for the parameter data channel

| 7 6 5 4 3 2 1 | 0 |
|---------------|---|

#### [9-1] Method of counting for bits 0 ... 7

| Bit 0 2: Request |                                                                                                |  |  |  |  |  |  |
|------------------|------------------------------------------------------------------------------------------------|--|--|--|--|--|--|
| Read/write re    | Read/write request from the master to the inverter                                             |  |  |  |  |  |  |
| 000 No request   |                                                                                                |  |  |  |  |  |  |
| 001              | Read request<br>▶ <u>Reading parameter data from the inverter</u> (□ 54)                       |  |  |  |  |  |  |
| 010              | Write request (write data to the inverter) <u>Writing parameter data to the inverter</u> ( 54) |  |  |  |  |  |  |
| 100              | Data transfer abort by the master<br>▶ <u>Data transfer abort by the master</u> (□ 55)         |  |  |  |  |  |  |

#### Bit 3

Reserved

| Bit 4/5: Data length                                                        |         |  |  |  |  |  |
|-----------------------------------------------------------------------------|---------|--|--|--|--|--|
| Data length $\leq$ 4 bytes in the telegram bytes 5 8 (data 1 4 / error 1 4) |         |  |  |  |  |  |
| 00                                                                          | 1 byte  |  |  |  |  |  |
| 01                                                                          | 2 bytes |  |  |  |  |  |
| 10                                                                          | 3 bytes |  |  |  |  |  |
| 11                                                                          | 4 bytes |  |  |  |  |  |

#### Bit 6: Handshake

Indicates a new request.

- The state of this (toggle) bit is changed by the master for every new request.
- The inverter copies the bit into its response telegram.

## Bit 7: Status

| Status information from the inverter to the master when sending the request confirmation.<br>This status bit informs the master whether the request has been carried out without errors. |                                                                                                    |  |  |  |  |  |  |
|----------------------------------------------------------------------------------------------------|----------------------------------------------------------------------------------------------------|--|--|--|--|--|--|
| 0                                                                                                    | 0 Request completed without errors.                                                                                                    |  |  |  |  |  |  |
| 1                                                                                                    | <ul> <li>Request not completed because of an error.</li> <li>The set status bit indicates that the telegram is an "error telegram". The data of bytes 5 8 (data/error) must be interpreted as an error message.</li> <li><u>Error codes</u> (<u>158</u>)</li> </ul> |  |  |  |  |  |  |

9.2 DRIVECOM parameter data channel (DP-V0)

## 9.2.2.1 Reading parameter data from the inverter

#### **General procedure:**

- 1. Define the user data area of the inverter, i.e. define the location of the DP user data in the controller (observe manufacturer-specific information).
- 2. Enter the address of the required parameter in the "Index" and "Subindex" fields (DP output data).
- 3. Request in the service byte = read request.

The handshake bit in the service byte must be changed (DP output data).

- 4. Check whether the handshake bit in the service byte is the same for the DP input data and the DP output data.
  - If the handshake bit is the same, the response has been received.
  - It is useful to implement a time monitoring tool.
- 5. Check whether the status bit in the service byte is set:
  - Status bit is <u>not</u> set: The "Data/Error" field contains the required <u>Parameter value (data)</u> (<u>III 57</u>).
  - Status bit is set: The read request has <u>not</u> been executed correctly. The "Data/Error" field contains the <u>Error codes</u> (
     58).

### 9.2.2.2 Writing parameter data to the inverter

#### **General procedure:**

- 1. Define the user data area of the inverter, i.e. define the location of the DP user data in the controller (observe manufacturer-specific information).
- 2. Enter the address of the required parameter in the "Index" and "Subindex" fields (DP output data).
- 3. Enter the parameter value in the "Data/Error" field.
- Request in the service byte = write request.
   The handshake bit in the service byte must be changed (DP output data).
- 5. Check whether the handshake bit in the service byte is the same for the DP input data and the DP output data.
  - If the handshake bit is the same, the response has been received.
  - It is useful to implement a time monitoring tool.
- 6. Check whether the status bit in the service byte is set:
  - Status bit is <u>not</u> set: The write request has been executed correctly.
  - Status bit is set: The write request has <u>not</u> been executed correctly. The "Data/Error" field contains the <u>Error codes</u> (<u>11</u> 58).

9.2 DRIVECOM parameter data channel (DP-V0)

# 9.2.2.3 Abort of data transfer by the inverter

The error telegram is used to abort the transfer.

- The error telegram is marked by a set status bit in the service byte.
- The telegram can either be the response to an "Initiate Read/Write Service" or to a "Read/Write Segment Service".

#### Inverter response in the event of an error:

| Byte 1   | Byte 2   | Byte 3             | Byte 4            | Byte 5              | Byte 6              | Byte 7                  | Byte 8                 |
|----------|----------|--------------------|-------------------|---------------------|---------------------|-------------------------|------------------------|
| Service  | Subindex | Index<br>High byte | Index<br>Low byte | Data 4 /<br>Error 4 | Data 3 /<br>Error 3 | Data 2 /<br>Error 2     | Data 1 /<br>Error 1    |
| 1t110000 | SIDX     | IDXH               | IDXL              | Error Class         | Error code          | Additional<br>Code High | Additional<br>Code Low |

### 9.2.2.4 Data transfer abort by the master

The master can use this error telegram to abort a running segment transmission.

- The error telegram is marked by a set status bit in the service byte.
- The service byte also contains the request code "4" (100<sub>bin</sub>).
- Bit 4 and bit 5 in the service byte (data length) are without meaning.
- Additional information (subindex, index, error information) is not transmitted.

| Byte 1   | Byte 2   | Byte 3   | Byte 4   | Byte 5   | Byte 6   | Byte 7   | Byte 8   |
|----------|----------|----------|----------|----------|----------|----------|----------|
| Service  | Reserved | Reserved | Reserved | Reserved | Reserved | Reserved | Reserved |
| 1txx0100 | 0        | 0        | 0        | 0        | 0        | 0        | 0        |

### Inverter response in the case of correct execution:

The inverter confirms the error telegram of the master by also sending an error telegram.

- The error telegram is marked by a set status bit in the service byte.
- In the case of correct execution, the telegram contains the error information "0x00000000" in bytes 5 ... 8.
- Additional information (subindex, index) is not transmitted.

| Byte 1   | Byte 2 | Byte 3 | Byte 4 | Byte 5      | Byte 6     | Byte 7                  | Byte 8                 |
|----------|--------|--------|--------|-------------|------------|-------------------------|------------------------|
| Service  | SIDX   | IDXH   | IDXL   | Error Class | Error code | Additional<br>Code High | Additional<br>Code Low |
| 1t110000 | 0      | 0      | 0      | 0           | 0          | 0                       | 0                      |

## 9.2 DRIVECOM parameter data channel (DP-V0)

## 9.2.3 Byte 2: Subindex

| Byte 1  | Byte 2   | Byte 3             | Byte 4            | Byte 5              | Byte 6              | Byte 7              | Byte 8              |
|---------|----------|--------------------|-------------------|---------------------|---------------------|---------------------|---------------------|
| Service | Subindex | Index<br>High byte | Index<br>Low byte | Data 4 /<br>Error 4 | Data 3 /<br>Error 3 | Data 2 /<br>Error 2 | Data 1 /<br>Error 1 |

Additional addressing via the subindex is required for those codes of the Inverter Drives 8400 that contain a subcode (see code table).

## 9.2.4 Bytes 3 + 4: Index

| Byte 1  | Byte 2   | Byte 3             | Byte 4            | Byte 5              | Byte 6              | Byte 7              | Byte 8              |
|---------|----------|--------------------|-------------------|---------------------|---------------------|---------------------|---------------------|
| Service | Subindex | Index<br>High byte | Index<br>Low byte | Data 4 /<br>Error 4 | Data 3 /<br>Error 3 | Data 2 /<br>Error 2 | Data 1 /<br>Error 1 |

The parameter (Lenze code) is selected via these two bytes according to the formula:

• Index = 24575 - Lenze code number

(Also see "Addressing of Lenze parameters" ( 51))

### Example:

The parameter C00105 (quick stop (QSP) deceleration time) is to be addressed:

- Index = 24575 105 = 24470 = 0x5F96
- The entries in bytes 3 + 4 for this example would be:

| Byte 1  | Byte 2   | Byte 3 | Byte 4 | Byte 5              | Byte 6              | Byte 7              | Byte 8              |
|---------|----------|--------|--------|---------------------|---------------------|---------------------|---------------------|
| Service | Subindex | 0x5F   | 0x96   | Data 4 /<br>Error 4 | Data 3 /<br>Error 3 | Data 2 /<br>Error 2 | Data 1 /<br>Error 1 |

9.2 DRIVECOM parameter data channel (DP-V0)

# 9.2.5 Bytes 5 ... 8: Parameter value / error information

| Byte 1  | Byte 2   | Byte 3             | Byte 4            | Byte 5              | Byte 6              | Byte 7              | Byte 8              |
|---------|----------|--------------------|-------------------|---------------------|---------------------|---------------------|---------------------|
| Service | Subindex | Index<br>High byte | Index<br>Low byte | Data 4 /<br>Error 4 | Data 3 /<br>Error 3 | Data 2 /<br>Error 2 | Data 1 /<br>Error 1 |

\_\_\_\_\_

The state of status bit 7 in the service byte determines the meaning of this data field:

| Status bit | Meaning of bytes 5 8                                                                                    |
|------------|----------------------------------------------------------------------------------------------------|
| 0          | Bytes 5 8 contain the parameter value (data 1 4 ).                                                      |
| 1          | Bytes 5 8 contain an error message (error 1 4) due to an invalid access.<br>▶ <u>Error codes</u> (□ 58) |

Parameter value (data)

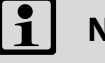

# Note!

Strings or data blocks cannot be transmitted.

Depending on the data format, the length of the parameter value is between 1 and 4 bytes.

Data are saved in the Motorola format, i.e. first the high byte (high word), then the low byte (low word):

| Byte 5      | Byte 6             | Byte 7             | Byte 8 |  |  |  |
|-------------|--------------------|--------------------|--------|--|--|--|
| High byte   | Low byte           | High byte Low byte |        |  |  |  |
| High        | High word Low word |                    |        |  |  |  |
| Double word |                    |                    |        |  |  |  |

Principle for the assignment of bytes 5 ... 8 with parameter values of different lengths:

| Byte 5                     | Byte 6         | Byte 7 | Byte 8 |  |  |  |  |
|----------------------------|----------------|--------|--------|--|--|--|--|
| Parameter value (length 1) | 0x00           | 0x00   | 0x00   |  |  |  |  |
| Parameter va               | lue (length 2) | 0x00   | 0x00   |  |  |  |  |
| Parameter value (length 4) |                |        |        |  |  |  |  |

9.2 DRIVECOM parameter data channel (DP-V0)

# 9.2.6 Error codes

The following error messages may appear:

| Byte 8  | Byte 7  | Byte 6  | Byte 5  | Meaning                                                                                                    |
|---------|---------|---------|---------|----------------------------------------------------------------------------------------------------|
| Error 1 | Error 2 | Error 3 | Error 4 |                                                                                                    |
| 0x06    | 0x03    | 0x00    | 0x00    | No right to access                                                                                                    |
| 0x06    | 0x05    |         | 0x11    | Invalid subindex                                                                                                    |
| 0x06    | 0x05    |         | 0x12    | Data length too large                                                                                                    |
| 0x06    | 0x05    |         | 0x13    | Data length too small                                                                                                    |
| 0x06    | 0x07    |         | 0x00    | Object does not exist                                                                                                    |
| 0x06    | 0x08    |         | 0x00    | Data types do not comply with each other                                                                                    |
| 0x08    | 0x00    |         | 0x00    | Request cannot be executed                                                                                                  |
| 0x08    | 0x00    |         | 0x20    | Request cannot be executed at the moment                                                                                    |
| 0x08    | 0x00    |         | 0x22    | Request cannot be executed due to the device status / The parameter can only be changed in the case of a controller inhibit |
| 0x08    | 0x00    |         | 0x30    | Value ranged exited                                                                                                    |
| 0x08    | 0x00    |         | 0x31    | Parameter value too high                                                                                                    |
| 0x08    | 0x00    |         | 0x32    | Parameter value too low                                                                                                    |
| 0x08    | 0x00    |         | 0x80    | Hardware error                                                                                                    |

9.2 DRIVECOM parameter data channel (DP-V0)

# 9.2.7 Telegram examples

## 9.2.7.1 Read request: Querying the heatsink temperature

The heatsink temperature of the inverter is to be read.

- Code to be read: C00061
- Heatsink temperature: 43 °C

### Byte 1: Service (request)

Request = 0t110001<sub>bin</sub>

- Bit 0 ... 2 = 001<sub>bin</sub> for read request
- Bit 3 = 0 (reserved)
- Bit 4/5 = 01<sub>bin</sub> for 2-byte data length (only relevant for the response telegram)
- Bit 6 = handshake bit (t = status is changed in the response telegram)
- Bit 7 = status bit (only relevant for the response telegram)

### Byte 2: Subindex

Subindex = 0 because code C00061 does not contain any subindices.

### Bytes 3 + 4: Index

Index = 24575 - code number = 24575 - 61 = 24514 = 0x5FC2

- Byte 3 (high byte) = 0x5F
- Byte 4 (low byte) = 0xC2

### Bytes 5 ... 8: Data

The response telegram contains the value of code C00061: Data 3 + 4 = 43 [°C] x 1 (internal factor) = 43 = 0x002B

### **Result:**

Request telegram from master to drive:

| Byte 1                                                                   | Byte 2                  | Byte 3                  | Byte 4                  | Byte 5                 | Byte 6                  | Byte 7                  | Byte 8                  |  |
|--------------------------------------------------------------------------|-------------------------|-------------------------|-------------------------|------------------------|-------------------------|-------------------------|-------------------------|--|
| Service                                                                  | Subindex                | Index<br>High byte      | Index<br>Low byte       | Data 4                 | Data 3                  | Data 2                  | Data 1                  |  |
| 0x01                                                                     | 0x00                    | 0x5F                    | 0xC2                    | 0x00                   | 0x00                    | 0x00                    | 0x00                    |  |
| 0t00001 <sub>bin</sub>                                                   | 00000000 <sub>bin</sub> | 01011111 <sub>bin</sub> | 11000010 <sub>bin</sub> | 0000000 <sub>bin</sub> | 00000000 <sub>bin</sub> | 00000000 <sub>bin</sub> | 00000000 <sub>bin</sub> |  |
| Waiting for change of handshake bit 6 in service byte 1 of the response. |                         |                         |                         |                        |                         |                         |                         |  |

#### Response telegram from drive to master (for correct execution):

| Byte 1                  | Byte 2                  | Byte 3                  | Byte 4                  | Byte 5                  | Byte 6                  | Byte 7                  | Byte 8                  |
|-------------------------|-------------------------|-------------------------|-------------------------|-------------------------|-------------------------|-------------------------|-------------------------|
| Service                 | Subindex                | Index<br>High byte      | Index<br>Low byte       | Data 4                  | Data 3                  | Data 2                  | Data 1                  |
| 0x11                    | 0x00                    | 0x5F                    | 0xC2                    | 0x00                    | 0x2B                    | 0x00                    | 0x00                    |
| 0t010001 <sub>bin</sub> | 00000000 <sub>bin</sub> | 01011111 <sub>bin</sub> | 11000010 <sub>bin</sub> | 00000000 <sub>bin</sub> | 00101011 <sub>bin</sub> | 00000000 <sub>bin</sub> | 00000000 <sub>bin</sub> |

9.2 DRIVECOM parameter data channel (DP-V0)

# 9.2.7.2 Write request: Setting the deceleration time for quick stop (QSP)

In the inverter, the deceleration time for quick stop (QSP) is to be set to 50 ms.

• Code to be written: C00105

#### Byte 1: Service (request)

Request = 0t110010<sub>bin</sub>

- Bit 0 ... 2 = 010<sub>bin</sub> for write request
- Bit 3 = 0 (reserved)
- Bit  $4/5 = 11_{bin}$  for 4-byte data length
- Bit 6 = handshake bit (t = status is changed in the response telegram)
- Bit 7 = status bit (only relevant for the response telegram)

### Byte 2: Subindex

Subindex = 0 because code C00105 does not contain any subindices.

#### Bytes 3 + 4: Index

Index = 24575 - code number = 24575 - 105 = 24470 = 0x5F96

- Byte 3 (high byte) = 0x5F
- Byte 4 (low byte) = 0x96

#### Bytes 5 ... 8: Data

The parameter value of 0.05 s to be set is multiplied by the code-specific factor of "1000" and entered in the user data:

Data 1 ... 4 = 0.05 [s] x 1000 (internal factor) = 50 = 0x00000032

#### **Result:**

Request telegram from master to drive:

| Byte 1                                                                  | Byte 2                  | Byte 3                  | Byte 4                  | Byte 5                  | Byte 6                  | Byte 7                  | Byte 8                  |
|-------------------------------------------------------------------------|-------------------------|-------------------------|-------------------------|-------------------------|-------------------------|-------------------------|-------------------------|
| Service                                                                 | Subindex                | Index<br>High byte      | Index<br>Low byte       | Data 4                  | Data 3                  | Data 2                  | Data 1                  |
| 0x72                                                                    | 0x00                    | 0x5F                    | 0x96                    | 0x00                    | 0x00                    | 0x00                    | 0x32                    |
| 0t110010 <sub>bin</sub>                                                 | 00000000 <sub>bin</sub> | 01011111 <sub>bin</sub> | 10010110 <sub>bin</sub> | 00000000 <sub>bin</sub> | 00000000 <sub>bin</sub> | 00000000 <sub>bin</sub> | 00110010 <sub>bin</sub> |
| Waiting for change of handshake bit 6 in service byte 1 of the response |                         |                         |                         |                         |                         |                         |                         |

Response telegram from drive to master (for correct execution):

| Byte 1                  | Byte 2                  | Byte 3                  | Byte 4                  | Byte 5                  | Byte 6                  | Byte 7                  | Byte 8                  |
|-------------------------|-------------------------|-------------------------|-------------------------|-------------------------|-------------------------|-------------------------|-------------------------|
| Service                 | Subindex                | Index<br>High byte      | Index<br>Low byte       | Data 4                  | Data 3                  | Data 2                  | Data 1                  |
| 0x40                    | 0x00                    | 0x5F                    | 0x96                    | 0x00                    | 0x00                    | 0x00                    | 0x32                    |
| 0t000000 <sub>bin</sub> | 00000000 <sub>bin</sub> | 01011111 <sub>bin</sub> | 10010110 <sub>bin</sub> | 00000000 <sub>bin</sub> | 00000000 <sub>bin</sub> | 00000000 <sub>bin</sub> | 00110010 <sub>bin</sub> |

# 9 Parameter data transfer 9.3 PROFIdrive parameter data channel (DP-V1)

## 9.3 PROFIdrive parameter data channel (DP-V1)

Data communication with PROFIBUS-DP-V0 is characterised by cyclic diagnostics and cyclic process data and parameter data transfer.

An optional service expansion is the acyclic parameter data transfer of PROFIBUS-DP-V1. This service does not impair the functionality of the standard services under PROFIBUS-DP-V0.

PROFIBUS-DP-V0 and PROFIBUS-DP-V1 can be operated simultaneously in the same network. This enables the step-by-step expansion or retrofitting of a system.

The services of PROFIBUS-DP-V1 can be used by the class 1 master (PLC) and the class 2 master (diagnostics master, etc.).

The integration of the acyclic service into the fixed bus cycle depends on the corresponding configuration of the class 1 master:

- With configuration, a time slot is reserved.
- Without configuration the acyclic service is *appended* when a class 2 master acyclically accesses a DP-V1 slave.

#### Features

- Parameter number and subindex addresses with a width of 16 bits each.
- Several parameter requests can be combined to one request (multi-parameter request).
- There is always only one parameter request in process (no pipelining).
- A parameter request/response must fit into a data block (max. 240 bytes). Requests/responses cannot be split into several data blocks.
- No spontaneous messages are transferred.
- There are only acyclic parameter requests.
- Profile-specific parameters can be read independently of the slave state.

9.3 PROFIdrive parameter data channel (DP-V1)

## 9.3.1 Connection establishment between master and slave

A class 1 master can always request parameters from a slave if the slave is in the "Data\_Exchange" state.

In addition to the class 1 master, a class 2 master can establish a communication connection to the slave:

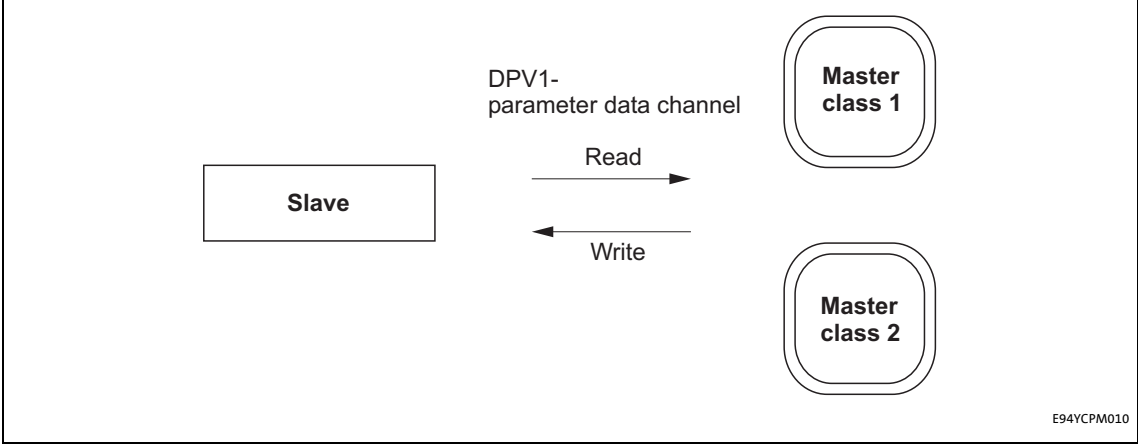

[9-2] Data communication via the DP-V1 parameter data channel

9.3 PROFIdrive parameter data channel (DP-V1)

# 9.3.2 Acyclic data transfer

# Note!

A parameter request refers to one or several parameter(s) (multi-parameter request).

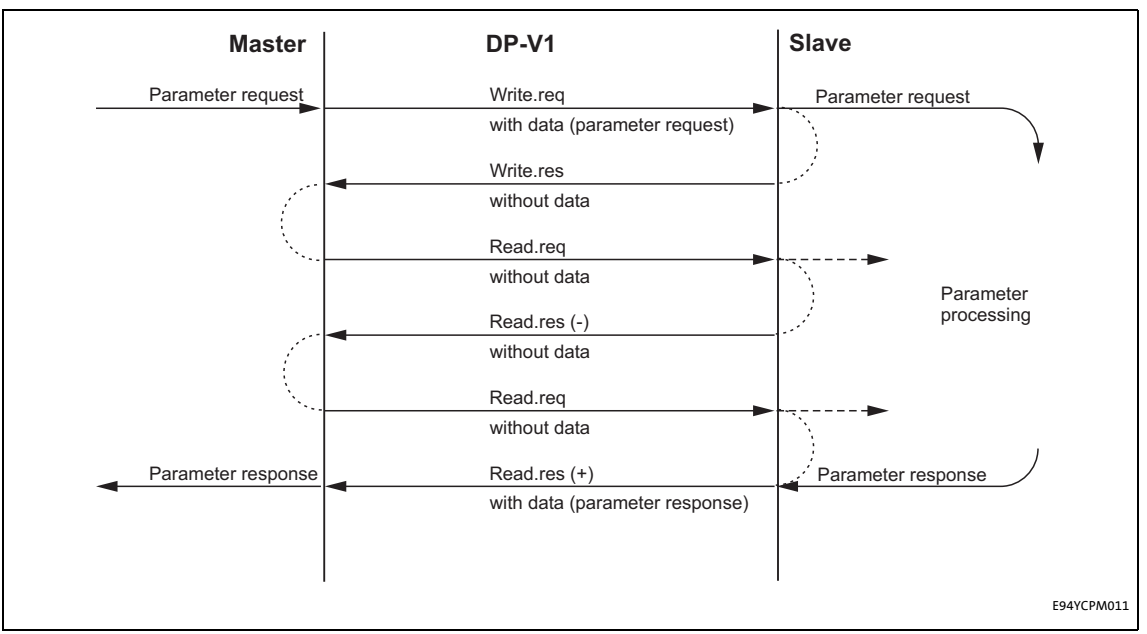

[9-3] Transmission directions

Explanation

- A "Write.req" is used to pass the data set (DB47) to the slave in the form of a parameter request.
- With "Write.res" the master receives the confirmation for the receipt of the message.
- The master requests the response of the slave with "Read.req".
- The slave responds with "Read.res (-)" if processing has not yet been completed.
- After parameter processing, the parameter request is completed by transmitting the parameter response to the master with "Read.res (+)".

9.3 PROFIdrive parameter data channel (DP-V1)

## 9.3.3 Telegram structure

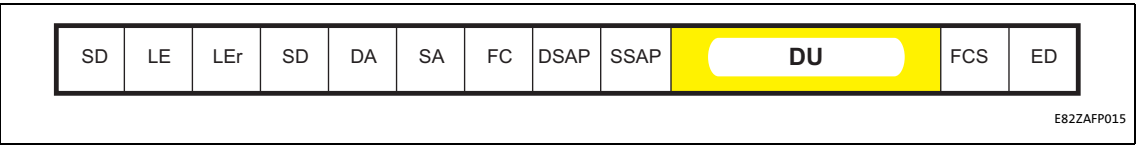

#### [9-4] PROFIBUS data telegram

The data unit (DU) contains the DP-V1 header and the parameter request or the parameter response.

The following subchapters describe the parameter request and the parameter response in detail.

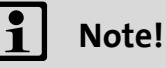

The DP-V1 header consists of:

- Function identification
- Slot number
- Data set
- Length of the user data

Please refer to the corresponding PROFIBUS specification for further information on the DP-V1 header.

### Assignment of the user data depending on the data type

Depending on the data type used, the user data are assigned as follows:

| Data type | Length  | User data assignment |          |           |          |      |
|-----------|---------|----------------------|----------|-----------|----------|------|
|           |         | Byte 1               | Byte 2   | Byte 3    | Byte 4   | Byte |
| String    | x bytes |                      |          |           |          |      |
|           |         |                      |          |           |          |      |
| U8        | 1 byte  |                      | 0x00     |           |          |      |
|           |         |                      |          |           |          |      |
| U16       | 2 bytes | High byte            | Low byte |           |          |      |
|           |         |                      |          |           |          |      |
|           |         |                      |          |           |          |      |
| U32       | 4 bytes | High                 | word     | Low       | word     |      |
|           |         | High byte            | Low byte | High byte | Low byte |      |
|           |         |                      |          |           |          |      |

9.3 PROFIdrive parameter data channel (DP-V1)

# 9.3.3.1 Reading parameter data from the inverter

# Note!

- When a read request is processed, no parameter value is written to the slave.
- In the case of a multi-parameter read request, the parameter attribute, index, and subindex are repeated with the number "n" of the requested parameters.
- A read request must not exceed the maximum data length of 240 bytes.

#### **Request header**

| Byte 1            | Byte 2                 | Byte 3 | Byte 4            |
|-------------------|------------------------|--------|-------------------|
| Request reference | Request identification | Axis   | Number of indices |

| Field                  | Data type | Values                                     |
|------------------------|-----------|--------------------------------------------|
| Request reference      | U8        | This value is specified by the master      |
| Request identification | U8        | 0x01: Request parameters for reading       |
| Axis                   | U8        | 0x00 or 0x01                               |
| Number of indices      | U8        | 0x"n" (n = number of parameters requested) |

### **Parameter attribute**

| Byte 5    | Byte 6               |
|-----------|----------------------|
| Attribute | Number of subindices |

| Field                | Data type | Values                                                                        |
|----------------------|-----------|-------------------------------------------------------------------------------|
| Attribute            | U8        | 0x10: Value                                                                   |
| Number of subindices | U8        | 0x00<br>(For array elements: Enter the number of array elements<br>required.) |

### Index and subindex

| Byte 7    | Byte 8   | Byte 9    | Byte 10  |
|-----------|----------|-----------|----------|
| Index     |          | Subindex  |          |
| High byte | Low byte | High byte | Low byte |

| Field    | Data type | Values                  |
|----------|-----------|-------------------------|
| Index    | U16       | 0x0001 0xFFFF (1 65535) |
| Subindex | U16       | 0x0001 0xFFFF (1 65535) |

9.3 PROFIdrive parameter data channel (DP-V1)

# 9.3.3.2 Response to a correctly executed read request

# 1 Note!

Responses to a read request do not contain parameter attributes, indices and subindices.

\_\_\_\_\_\_

## **Response header**

| Byte 1                          | Byte 2                  | Byte 3             | Byte 4            |
|---------------------------------|-------------------------|--------------------|-------------------|
| Request reference<br>(mirrored) | Response identification | Axis<br>(mirrored) | Number of indices |

| Field                   | Data type | Values                                     |
|-------------------------|-----------|--------------------------------------------|
| Request reference       | U8        | Mirrored value of the parameter request    |
| Response identification | U8        | 0x01: Parameter has been read              |
| Axis                    | U8        | 0x00 or 0x01                               |
| Number of indices       | U8        | 0x"n" (n = number of parameters requested) |

### **Parameter format**

| Byte 5 | Byte 6           |
|--------|------------------|
| Format | Number of values |

| Field            | Data type | Values                                                                                                    |
|------------------|-----------|----------------------------------------------------------------------------------------------------|
| Format           | U8        | 0x02: Integer8<br>0x03: Integer16<br>0x04: Integer32<br>0x05: Unsigned8<br>0x06: Unsigned16<br>0x07: Unsigned32<br>0x09: Visible string<br>0x0A: Octet string<br>0x40: Zero<br>0x41: Byte<br>0x42: Word<br>0x43: Double word |
| Number of values | U8        | 0x01 or number of requested subindices/parameters<br>(with several subindices/parameters only the parameter<br>value is repeated).<br>In the case of string codes, the number of characters is<br>entered here.              |

# 9.3 PROFIdrive parameter data channel (DP-V1)

### Parameter value

\_\_\_\_\_

| Byte 7 | Byte 8 | Byte 9 | Byte 10 |
|--------|--------|--------|---------|
| Value  |        |        |         |

| Field | Data type | Values                          |
|-------|-----------|---------------------------------|
| Value | String    | Any (length > 4 bytes possible) |
|       | U8        | 0x00 0xFF                       |
|       | U16       | 0x0000 0xFFFF                   |
|       | U32       | 0x0000 0000 0xFFFF FFFF         |

9.3 PROFIdrive parameter data channel (DP-V1)

## 9.3.3.3 Response to a read error

# Note!

In the case of a multi-parameter request, correct and possible faulty messages are summarised in one telegram. They have the following data contents:

#### **Correct message**

- Format: data type of the value requested
- Number of values: as described in the chapter "<u>Reading parameter data from the</u> <u>inverter</u>" (© 65).
- Parameter value: value requested

### Faulty message

- Format: 0x44
- Number of values: 0x01 or 0x02
- Error code without additional information (for number of values = 0x01) or
- Error code with additional information (for number of values = 0x02)

A faulty access to a parameter "n" is indicated at the nth position in the response telegram of a multi-parameter request.

#### **Response header**

| Byte 1            | Byte 2                  | Byte 3     | Byte 4            |
|-------------------|-------------------------|------------|-------------------|
| Request reference | Response identification | Axis       | Number of indices |
| (mirrored)        | -                       | (mirrored) |                   |

| Field                   | Data type | Values                                                                                                   |  |
|-------------------------|-----------|----------------------------------------------------------------------------------------------------|--|
| Request reference       | U8        | Mirrored value of the parameter request                                                                  |  |
| Response identification | U8        | 0x81: Parameter has not been read<br>• The data in the bytes 7 + 8 must be interpreted as<br>error code. |  |
| Axis                    | U8        | 0x00 or 0x01                                                                                             |  |
| Number of indices       | U8        | 0x"n" (n = number of parameters requested)                                                               |  |

#### **Parameter format**

| Byte 5 | Byte 6           |  |
|--------|------------------|--|
| Format | Number of values |  |

| Field            | Data type | Values                                                                                          |
|------------------|-----------|-------------------------------------------------------------------------------------------------|
| Format           | U8        | 0x44: Error                                                                                     |
| Number of values | U8        | 0x01: Error code without additional information<br>0x02: Error code with additional information |

 $Lenze \cdot E84AYCPM \ communication \ module \ (PROFIBUS^{\circ}) \cdot Communication \ Manual \cdot DMS \ 5.0 \ EN \cdot 11/2012 \cdot TD17$ 

### Error code

| Byte 7     | Byte 8   | Byte 9                  | Byte 10               |
|------------|----------|-------------------------|-----------------------|
| Error code |          | Additional i<br>(if ava | nformation<br>ilable) |
| High byte  | Low byte | High byte               | Low byte              |

| Field                                    | Data type | Values                      |
|------------------------------------------|-----------|-----------------------------|
| Error code                               | U16       | 0x0000 0xFFFF               |
| Additional information<br>(if available) | U16       | ▶ <u>Error codes</u> (□ 74) |

9.3 PROFIdrive parameter data channel (DP-V1)

# 9.3.3.4 Writing parameter data to the inverter

# 1 Note!

When a multi-parameter write request is transferred, the ...

- Parameter attribute
- Index and subindex

and then the ...

- Parameter format
- Parameter value
- ... are repeated with the number "n" of the parameters addressed.

A write request must not exceed the maximum data length of 240 bytes.

### **Request header**

| Byte 1            | Byte 2                 | Byte 3 | Byte 4            |
|-------------------|------------------------|--------|-------------------|
| Request reference | Request identification | Axis   | Number of indices |

\_\_\_\_\_

| Field                  | Data type | Values                                     |  |
|------------------------|-----------|--------------------------------------------|--|
| Request reference      | U8        | This value is defined by the master.       |  |
| Request identification | U8        | 0x02: Write parameter                      |  |
| Axis                   | U8        | 0x00 or 0x01                               |  |
| Number of indices      | U8        | 0x"n" (n = number of parameters addressed) |  |

### **Parameter attribute**

| Byte 5    | Byte 6               |  |
|-----------|----------------------|--|
| Attribute | Number of subindices |  |

| Field                | Data type | Values                                                                        |
|----------------------|-----------|-------------------------------------------------------------------------------|
| Attribute            | U8        | 0x10: Value                                                                   |
| Number of subindices | U8        | 0x00<br>(For array elements: Enter the number of array elements<br>required.) |

## Index and subindex

| Byte 7    | Byte 8   | Byte 9    | Byte 10  |
|-----------|----------|-----------|----------|
| Index     |          | Subindex  |          |
| High byte | Low byte | High byte | Low byte |

| Field    | Data type | Values                  |
|----------|-----------|-------------------------|
| Index    | U16       | 0x0001 0xFFFF (1 65535) |
| Subindex | U16       | 0x0001 0xFFFF (1 65535) |

## **Parameter format**

\_\_\_\_\_

| Byte 11 | Byte 12          |
|---------|------------------|
| Format  | Number of values |

| Field            | Data type | Values                                                                                                    |
|------------------|-----------|----------------------------------------------------------------------------------------------------|
| Format           | U8        | 0x02: Integer8<br>0x03: Integer16<br>0x04: Integer32<br>0x05: Unsigned8<br>0x06: Unsigned16<br>0x07: Unsigned32<br>0x09: Visible string<br>0x0A: Octet string<br>0x40: Zero<br>0x41: Byte<br>0x42: Word<br>0x43: Double word |
| Number of values | U8        | 0x01 or number of written subindices/parameters (with<br>several subindices/parameters only the parameter value<br>is repeated).<br>In the case of string codes, the number of characters is<br>entered here.                |

\_\_\_\_\_

### Parameter value

| Byte 13 | Byte 14 | Byte 15 | Byte 16 |
|---------|---------|---------|---------|
| Value   |         |         |         |

| Field | Data type | Values                          |
|-------|-----------|---------------------------------|
| Value | String    | Any (length > 4 bytes possible) |
|       | U8        | 0x00 0xFF                       |
|       | U16       | 0x0000 0xFFFF                   |
|       | U32       | 0x0000 0000 0xFFFF FFFF         |

9.3 PROFIdrive parameter data channel (DP-V1)

## 9.3.3.5 Response to a correctly executed write request

# Note!

In the case of a multi-parameter request, correct and possible faulty messages are summarised in one telegram. They have the following data contents:

### Correct message

- Format: 0x40
- Number of values: 0x00

#### Faulty message

- Format: 0x44
- Number of values: 0x01 or 0x02
- Error code without additional information (for number of values = 0x01) or with additional information (for number of values = 0x02)

A faulty access to a parameter "n" is indicated at the nth position in the response telegram of a multi-parameter request.

#### **Response header**

| Byte 1                          | Byte 2                  | Byte 3             | Byte 4            |
|---------------------------------|-------------------------|--------------------|-------------------|
| Request reference<br>(mirrored) | Response identification | Axis<br>(mirrored) | Number of indices |

| Field                   | Data type | Values                                  |
|-------------------------|-----------|-----------------------------------------|
| Request reference       | U8        | Mirrored value of the parameter request |
| Response identification | U8        | 0x02: Parameter has been written        |
| Axis                    | U8        | 0x00 or 0x01                            |
| Number of indices       | U8        | 0xn (n = number of parameter addressed) |
# 9 Parameter data transfer

# 9.3 PROFIdrive parameter data channel (DP-V1)

## 9.3.3.6 Response to a write error

\_\_\_\_\_

## **Response header**

| Byte 1                          | Byte 2                  | Byte 3             | Byte 4            |
|---------------------------------|-------------------------|--------------------|-------------------|
| Request reference<br>(mirrored) | Response identification | Axis<br>(mirrored) | Number of indices |

\_\_\_\_\_

| Field                   | Data type | Values                                                                                                    |
|-------------------------|-----------|----------------------------------------------------------------------------------------------------|
| Request reference       | U8        | Mirrored value of the parameter request                                                                        |
| Response identification | U8        | 0x82: Parameter has not been written<br>• The data in the bytes 7 + 8 must be interpreted as an<br>error code. |
| Axis                    | U8        | 0x00 or 0x01                                                                                                   |
| Number of indices       | U8        | 0x"n" (n = number of parameters addressed)                                                                     |

### **Parameter format**

| Byte 5 | Byte 6           |
|--------|------------------|
| Format | Number of values |

| Field            | Data type | Values                                                                                          |
|------------------|-----------|-------------------------------------------------------------------------------------------------|
| Format           | U8        | 0x44: Error                                                                                     |
| Number of values | U8        | 0x01: Error code without additional information<br>0x02: Error code with additional information |

### Error code

| Byte 7     | Byte 8   | Byte 9                  | Byte 10               |
|------------|----------|-------------------------|-----------------------|
| Error code |          | Additional i<br>(if ava | nformation<br>ilable) |
| High byte  | Low byte | High byte               | Low byte              |

| Field                                    | Data type | Values                      |
|------------------------------------------|-----------|-----------------------------|
| Error code                               | U16       | 0x0000 0xFFFF               |
| Additional information<br>(if available) | U16       | ► <u>Error codes</u> (Ш 74) |

# 9 Parameter data transfer

9.3 PROFIdrive parameter data channel (DP-V1)

# 9.3.4 Error codes

| Error code | Description                                           | Explanation                                                                                                    | Additional information |
|------------|-------------------------------------------------------|----------------------------------------------------------------------------------------------------|------------------------|
| 0x0000     | Impermissible parameter<br>number                     | Access to unavailable parameter                                                                                                    | -                      |
| 0x0001     | Parameter value cannot be changed                     | Change access to a parameter value that cannot be changed                                                                                                    | Subindex               |
| 0x0002     | Lower or upper value limit exceeded                   | Change access with value beyond the value limits                                                                                                    | Subindex               |
| 0x0003     | Faulty subindex                                       | Access to unavailable subindex                                                                                                    | Subindex               |
| 0x0004     | No array                                              | Access with subindex to non-indicated parameter                                                                                                    | -                      |
| 0x0005     | Wrong data type                                       | Change access with value that does not match the data type of the parameter                                                                                    | -                      |
| 0x0006     | No setting permitted (only resettable)                | Change access with value unequal to 0 where this is not permitted                                                                                              | Subindex               |
| 0x0007     | Description element cannot be changed                 | Change access to a description element that cannot be changed                                                                                                  | Subindex               |
| 0x0008     | Reserved                                              | (PROFIdrive profile V2: PPO-Write requested in the IR is not available)                                                                                        | -                      |
| 0x0009     | Description data not<br>available                     | Access to unavailable description (parameter value is available)                                                                                               | -                      |
| 0x000A     | Reserved                                              | (PROFIdrive profile V2: Wrong access group)                                                                                                    | -                      |
| 0x000B     | No parameter change rights                            | Change access without parameter change rights                                                                                                    | -                      |
| 0x000C     | Reserved                                              | (PROFIdrive profile V2: Wrong password)                                                                                                    | -                      |
| 0x000D     | Reserved                                              | (PROFIdrive profile V2: Text in the cyclic traffic cannot be read)                                                                                             | -                      |
| 0x000E     | Reserved                                              | (PROFIdrive profile V2: Name in the cyclic traffic cannot be read)                                                                                             | -                      |
| 0x000F     | No text array available                               | Access to unavailable text array (parameter value is available)                                                                                                | -                      |
| 0x0010     | Reserved                                              | (PROFIdrive profile V2: Missing PPO-Write)                                                                                                    | -                      |
| 0x0011     | Request cannot be executed due to the operating state | Access is not possible due to temporary reasons not specified here                                                                                             | -                      |
| 0x0012     | Reserved                                              | (PROFIdrive profile V2: Other error)                                                                                                    | -                      |
| 0x0013     | Reserved                                              | (PROFIdrive profile V2: date in the cyclic traffic cannot be read)                                                                                             | -                      |
| 0x0014     | Value impermissible                                   | Change access with the value that is inside the value<br>limits but not permissible for other permanent<br>reasons (parameters with defined individual values) | Subindex               |
| 0x0015     | Response too long                                     | The length of the current response exceeds the maximum transmittable length                                                                                    | -                      |
| 0x0016     | Parameter address<br>impermissible                    | Impermissible or non-supported value for attribute,<br>number of subindices, parameter number, or<br>subindex, or a combination                                | -                      |
| 0x0017     | Format impermissible                                  | Write request: Impermissible or non-supported format of parameter data                                                                                         | -                      |
| 0x0018     | Number of values not consistent                       | Write request: Number of values of the parameter<br>data do not match the number of subindices in the<br>parameter address                                     | -                      |
| 0x0019     | Reserved                                              | -                                                                                                    | -                      |
| <br>0x0064 | -                                                     |                                                                                                    |                        |

PROFIdrive parameter data channel (DP-V1)

| Error code | Description           | Explanation | Additional information |
|------------|-----------------------|-------------|------------------------|
| 0x0065     | Manufacturer-specific | -           | -                      |
|            |                       |             |                        |
| 0x00FF     |                       |             |                        |

# 9 Parameter data transfer

9.3 PROFIdrive parameter data channel (DP-V1)

## 9.3.5 Telegram examples

### 9.3.5.1 Read request: Querying the heatsink temperature

The heatsink temperature of the inverter is to be read.

- Code to be read: C00061
- Heatsink temperature: 43 °C

### **Parameter request**

| Byte 1            | Byte 2                         | Byte 3 | Byte 4            |
|-------------------|--------------------------------|--------|-------------------|
| Request reference | Request identification         | Axis   | Number of indices |
| 0xXX              | 0x01                           | 0x00   | 0x01              |
|                   | Request parameters for reading |        |                   |

\_\_\_\_\_

| Byte 5    | Byte 6               |
|-----------|----------------------|
| Attribute | Number of subindices |
| 0x10      | 0x00                 |
| Value     | No subindex          |

| Byte 7                                                  | Byte 8   | Byte 9    | Byte 10  |
|---------------------------------------------------------|----------|-----------|----------|
| Index                                                   |          | Subindex  |          |
| High byte                                               | Low byte | High byte | Low byte |
| 0x5F                                                    | 0xC2     | 0x00 0x00 |          |
| Index = 24575 - code no. = 24575 - 61 = 24514 = 0x5F C2 |          | No sul    | pindex   |

### Parameter response to a correctly executed read request

| Byte 1                          | Byte 2                  | Byte 3             | Byte 4            |
|---------------------------------|-------------------------|--------------------|-------------------|
| Request reference<br>(mirrored) | Response identification | Axis<br>(mirrored) | Number of indices |
| 0xXX                            | 0x01                    | 0x00               | 0x01              |
|                                 | Parameter has been read |                    |                   |

| Byte 5    | Byte 6           |
|-----------|------------------|
| Format    | Number of values |
| 0x03      | 0x01             |
| Integer16 | 1 value          |

| Byte 7                                                     | Byte 8   |  |
|------------------------------------------------------------|----------|--|
| Value                                                      |          |  |
| High byte                                                  | Low byte |  |
| 0x00 0x2B                                                  |          |  |
| Value read = 0x 00 2B = 43 x 1 (internal factor) = 43 [°C] |          |  |

### Parameter response to a read error

| Byte 1                          | Byte 2                      | Byte 3             | Byte 4            |
|---------------------------------|-----------------------------|--------------------|-------------------|
| Request reference<br>(mirrored) | Response identification     | Axis<br>(mirrored) | Number of indices |
| 0xXX                            | 0x81                        | 0x00               | 0x01              |
|                                 | Parameter has not been read |                    |                   |

| Byte 5 | Byte 6                                       |
|--------|----------------------------------------------|
| Format | Number of values                             |
| 0x44   | 0x01                                         |
| Error  | Error code without<br>additional information |

| Byte 7                                                         | Byte 8 |  |
|----------------------------------------------------------------|--------|--|
| Error code                                                     |        |  |
| High byte Low byte                                             |        |  |
| For the meaning, see the " <u>Error codes</u> " (🛄 74) chapter |        |  |

# 9 Parameter data transfer

9.3 PROFIdrive parameter data channel (DP-V1)

## 9.3.5.2 Write request: Setting the deceleration time for quick stop (QSP)

In the inverter, the deceleration time for quick stop (QSP) is to be set to 50 ms. Code to be written: C00105

### **Parameter request**

| Byte 1            | Byte 2                 | Byte 3 | Byte 4            |
|-------------------|------------------------|--------|-------------------|
| Request reference | Request identification | Axis   | Number of indices |
| 0xXX              | 0x02                   | 0x00   | 0x01              |
|                   | Write parameter        | Axis 0 | 1 index           |

\_\_\_\_\_

| Byte 5    | Byte 6               |
|-----------|----------------------|
| Attribute | Number of subindices |
| 0x10      | 0x00                 |
| Value     | No subindex          |

| Byte 7                        | Byte 8                       | Byte 9      | Byte 10  |
|-------------------------------|------------------------------|-------------|----------|
| Index                         |                              | Subindex    |          |
| High byte                     | Low byte                     | High byte   | Low byte |
| 0x5F                          | 0x96                         | 0x00        | 0x00     |
| Index = 24575 - code no. = 24 | 4575 - 105 = 24470 = 0x5F 96 | No subindex |          |

| Byte 11     | Byte 12          |
|-------------|------------------|
| Format      | Number of values |
| 0x43        | 0x01             |
| Double word | 1 value          |

| Byte 13                                                                      | Byte 14             | Byte 15              | Byte 16            |  |
|------------------------------------------------------------------------------|---------------------|----------------------|--------------------|--|
| Value                                                                        |                     |                      |                    |  |
| High word: high byte                                                         | High word: low byte | Low- word: high byte | Low word: low byte |  |
| 0x00 0x00 0x00 0x32                                                          |                     |                      |                    |  |
| Value to be written = 0.05 [s] x 1000 (internal factor) = 50 = 0x00 00 00 32 |                     |                      |                    |  |

### Parameter response to a correctly executed write request

| Byte 1                          | Byte 2                     | Byte 3             | Byte 4            |
|---------------------------------|----------------------------|--------------------|-------------------|
| Request reference<br>(mirrored) | Response identification    | Axis<br>(mirrored) | Number of indices |
| 0xXX                            | 0x02                       | 0x00               | 0x01              |
|                                 | Parameter has been written |                    | 1 index           |

### Parameter response to a read error

| Byte 1                          | Byte 2                         | Byte 3             | Byte 4            |
|---------------------------------|--------------------------------|--------------------|-------------------|
| Request reference<br>(mirrored) | Response identification        | Axis<br>(mirrored) | Number of indices |
| 0xXX                            | 0x82                           | 0x00               | 0x01              |
|                                 | Parameter has not been written |                    | 1 index           |

| Byte 5 | Byte 6                                    |
|--------|-------------------------------------------|
| Format | Number of values                          |
| 0x44   | 0x01                                      |
| Error  | Error code without additional information |

| Byte 7                                             | Byte 8 |  |  |  |
|----------------------------------------------------|--------|--|--|--|
| Error                                              | code   |  |  |  |
| High byte Low byte                                 |        |  |  |  |
| For the meaning, see the <u>Error codes</u> (🗳 74) |        |  |  |  |

### 9.4 Consistent parameter data

In the PROFIBUS communication system, data are permanently exchanged between the control system (CPU + PROFIBUS master) and the inverter via the plugged-on slave interface module. Both the PROFIBUS master and the CPU (central processing unit) of the control system access a joint memory: the dual port memory (DPM).

The DPM permits a data exchange in both directions (write/read):

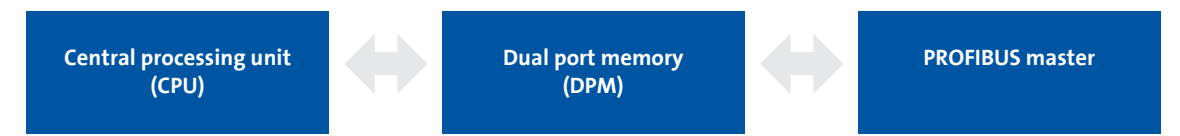

It could happen that a slower PROFIBUS master writing would be overtaken by a faster CPU reading within a cycle time without any further data organisation.

In order to avoid such an impermissible state, the parameter data to be transmitted must be marked as "consistent".

#### Data communication with consistent data

With consistency, either "reading" or "writing" is possible when the master and the CPU simultaneously access the memory:

- The PROFIBUS master transfers data only as a complete data set.
- The CPU can only access completely updated data sets.
- The PROFIBUS master cannot read or write data as long as the CPU accesses consistent data.

The result becomes clear from the example below:

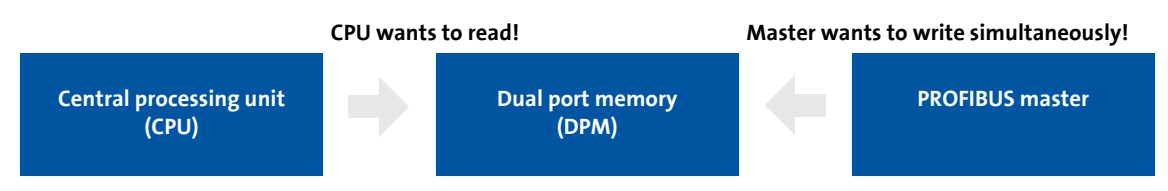

- 1. As the master can only write if the CPU does not read, the master waits until the data are read completely by the CPU.
- 2. The master only writes a complete data set into DPM.

### Configuring consistent data

# Note!

Consistency is achieved by an appropriate PROFIBUS master configuration. For this purpose, refer to the documentation for your configuring software.

# 10 Monitoring

10.1 Permanent interruption of PROFIBUS communication

# 10 Monitoring

### **10.1** Permanent interruption of PROFIBUS communication

If PROFIBUS communication is interrupted permanently, e.g. by cable breakage or failure of the PROFIBUS master, no process data are transmitted to the slave being in the "Data Exchange" state.

After the watchdog monitoring time determined by the master has expired, the response parameterised in C13880/1 is executed in the inverter (slave).

The process data are treated according to the setting in  $\underline{C13885}$ . (The data sent last by the master can be used or can be set to zero.)

### Preconditions for a inverter (slave) response

- A monitoring time of 1 ... 65534 ms for the "Data\_Exchange" status (<u>C13881</u>) is set. A value of "65535 ms" (Lenze setting) deactivates the monitoring.
- A response for the slave is set in C13880/1 (Lenze setting "No response").
- The slave is in the "Data\_Exchange" state.
- The watchdog monitoring time is configured correctly in the master.

If one of these preconditions is not met, the response to the absence of cyclic process data telegrams from the master is not executed.

Settings and displays in the »Engineer« (III 83)

# 10 Monitoring

10.2 Short-time interruption of PROFIBUS communication

# 10.2 Short-time interruption of PROFIBUS communication

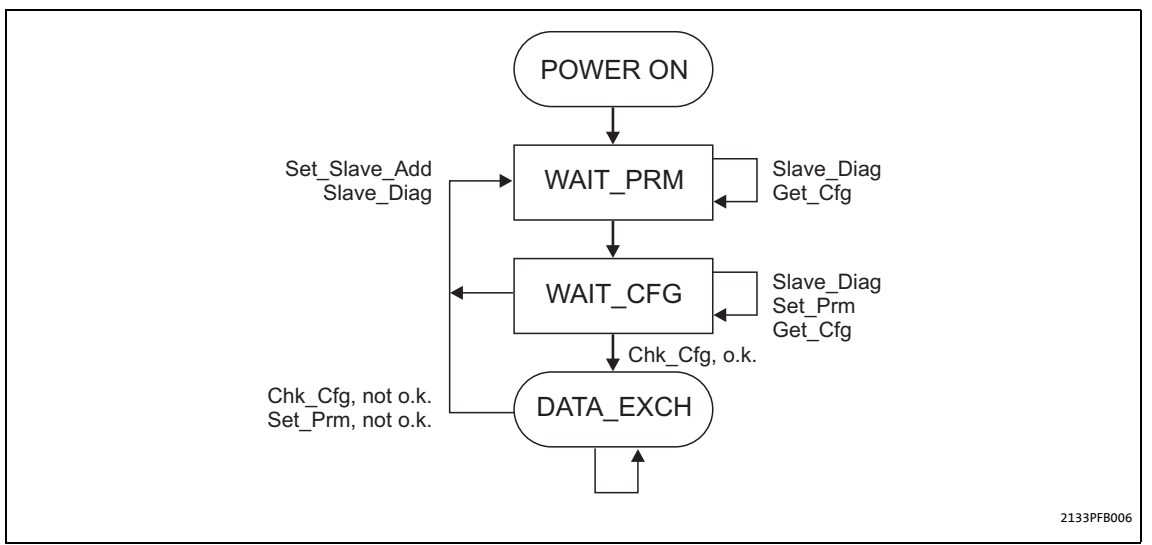

[10-1] DP states (Decentralized Peripherals) for short-time interruption of communication

The master detects the communication fault and, only after a few microseconds, transfers the slave to the "WAIT\_PRM" status of the DP state machine (see fig. [10-1]).

Only after the state chain of the DP state machine ending in the "Data\_Exchange" state (DATA\_EXCH) has been passed through, the watchdog monitoring time calculated for the slave (in milliseconds) continues to run.

# Note!

The watchdog monitoring time does <u>not</u> continue running if the slave does not reach the "Data\_Exchange" state due to repeated communication errors (e.g. caused by loose contact).

#### Additional monitoring for the data exchange

For this reason an additional monitoring function for the data exchange is available with <u>C13881</u>, which is activated when "Data\_Exchange" is exited and the parameterised time (0 ... 65535 ms) has expired. The active monitoring triggers the response parameterised in <u>C13880/1</u>.

# Note!

Observe the following condition for the time setting:

Monitoring time for the data exchange  $(C13881) \le$  watchdog monitoring time of the PROFIBUS (C13882/1).

# 10 Monitoring

# 10.3 Settings and displays in the »Engineer«

# 10.3 Settings and displays in the »Engineer«

| S400_PROFIBUS     S400 HighLine C     PROFIBUS     PROFIBUS     Actuating drive speed     CAN OnBoard     MDXMA-071-12 230V (D) | Settings Monitoring Diagnostics Process data objects General Monitoring "Watchdog/Data Exchange" 1 C No response Delete process data 2 C PDOs set to '0' |
|----------------------------------------------------------------------------------------------------|----------------------------------------------------------------------------------------------------|
|                                                                                                    | Time monitoring         Monitoring time:         Diagnostic message         Set ext. diagnostic bit in case of         Diagnostic message                |

\_\_\_\_\_

On the **Monitoring** tab of the »Engineer«, you can set or display the following parameters:

| Param | eter                                                      | Description                                                                                                    |
|-------|-----------------------------------------------------------|----------------------------------------------------------------------------------------------------|
| 1     | Reaction on communication<br>fault<br>( <u>C13880/1</u> ) | <ul> <li>The response set here takes place if the PROFIBUS station</li> <li>does not receive a message from the master within the watchdog monitoring time (displayed in <u>C13882/1</u>) if there is an active connection;</li> <li>recognises that it is not in the "Data_Exchange" status anymore.</li> <li>Please see also the information on 3.</li> </ul>                                                                                                    |
| 2     | Clear process data<br>( <u>C13885</u> )                   | Selection of the process data which the inverter will process in the event of<br>a PROFIBUS failure in order to maintain internal communication.<br>The process data sent last by the master can be used or the process data can<br>be set to zero.                                                                                                    |
| 3     | Monitoring time: Data<br>exchange<br>( <u>C13881</u> )    | <ul> <li>After the monitoring time set here has elapsed, the response set in 1 takes place for the data exchange.</li> <li>The value "65535" deactivates the monitoring function.</li> <li>The monitoring time set here must be smaller than the watchdog monitoring time 4.</li> <li>A change in monitoring is effective immediately.</li> <li>Permanent interruption of PROFIBUS communication (181)</li> </ul>                                                                                                    |
| 4     | Monitoring time: Watchdog<br>( <u>C13882/1</u> )          | <ul> <li>Display of the watchdog monitoring time determined by the PROFIBUS master</li> <li>Monitoring starts with the receipt of the first telegram.</li> <li>When a value of "0" is displayed, the monitoring function is deactivated.</li> <li>A change in the watchdog monitoring time in the master is immediately effective.</li> <li>Permanent interruption of PROFIBUS communication (     81)</li> </ul>                                                                                                    |
| 5     | Set ext. diagnostic bit upon<br>( <u>C13886</u> )         | <ul> <li>Bit-coded selection of the error responses in the standard device causing the external diagnostic bit ("diag bit") to be set (see PROFIBUS specification; bit 3 of byte 1 of the DP diagnostic messages).</li> <li>The diagnostic bit is sent to the PROFIBUS master where it is evaluated separately.</li> <li>The diagnostic bit is always set when a system error occurs.</li> <li>The Lenze setting "0" means that the diagnostic bit is not set for the following error responses.</li> <li>An advanced diagnostic message is always sent.</li> </ul> |

11.1 LED status displays

# 11 Diagnostics

For diagnosing faults of the PROFIBUS module, the LEDs on the front panel are provided. Furthermore you can query the current bus status via code <u>C13861</u>.

\_\_\_\_\_

## **11.1** LED status displays

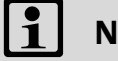

# Note!

During normal operation, the LED  $\rm BS$  ( $\square$  86) blinks and the LED  $\rm MS$  ( $\square$  86) is lit permanently.

The following status displays are distinguished:

- Module status displays (🖽 85)
- Fieldbus status displays (🕮 86)

# 11.1 LED status displays

# **11.1.1** Module status displays

The LEDs MS, ME and DE indicate the module status.

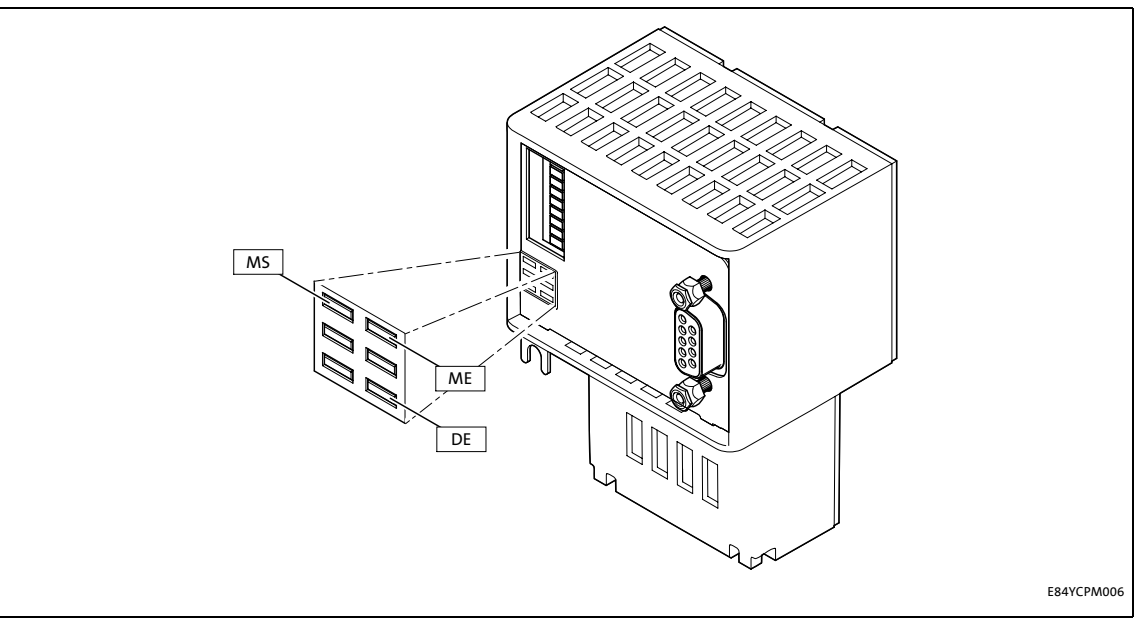

[11-1] LED status displays MS, ME, and DE

| LED | Colour | State    | Description                                                                                                    |
|-----|--------|----------|----------------------------------------------------------------------------------------------------|
| MS  | Green  | On       |                                                                                                    |
|     |        |          | The communication module is supplied with voltage and has established a connection to the standard device.                                                                                |
|     |        | Blinking | 200 ms                                                                                                    |
|     |        |          | The communication module is supplied with voltage, but has not yet<br>established a connection to the standard device. (Standard device is<br>switched off, initialising or not present.) |
| ME  | Red    | On       |                                                                                                    |
|     |        |          | An error concerning the communication module has occurred.                                                                                                    |
| DE  | Red    | On       |                                                                                                    |
|     |        |          | The communication module is not accepted by the standard device or<br>the standard device is not active. (See notes in the documentation for<br>the standard device.)                     |

11.1 LED status displays

# 11.1.2 Fieldbus status displays

The LEDs **BS** and **BE** indicate the fieldbus status.

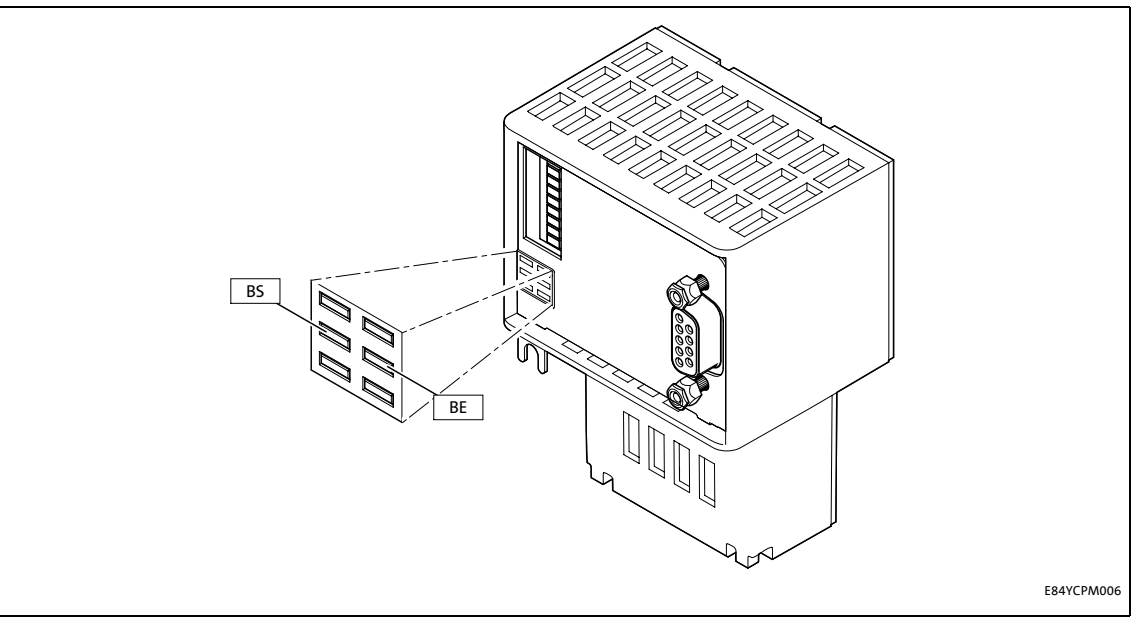

[11-2] LED status displays BS and BE

| LED | Colour | State    | Description                                                                                                    |
|-----|--------|----------|----------------------------------------------------------------------------------------------------|
| BS  | Green  | Off      | The communication module is not active on the fieldbus or is being initialised.                                                                      |
|     |        | Blinking | 200 ms 200 ms                                                                                                    |
|     |        |          | The communication module is in the DATA_EXCH state<br>("Data_Exchange"). Data are exchanged via PROFIBUS.                                            |
| BE  | Red    | Blinking | 200 ms 200 ms                                                                                                    |
|     | On     |          | Incorrect setting for the station address.<br>The communication module is initialised and internally operates with<br>the respective default values. |
|     |        |          |                                                                                                    |
|     |        |          | Bus error/fault is active (e.g. bus cable unplugged).                                                                                                |

11.2 Diagnosing with the »Engineer«

# **11.2** Diagnosing with the »Engineer«

In the »Engineer«, the **Diagnostics** tab displays various pieces of PROFIBUS diagnostic information.

|                                                                                                    | Settings                                          | Monitoring                                                                                                    | Diagnostics                           | Process data objec | ts Properties                                                                                                    |                                                                                           |
|----------------------------------------------------------------------------------------------------|---------------------------------------------------|----------------------------------------------------------------------------------------------------|---------------------------------------|--------------------|----------------------------------------------------------------------------------------------------|-------------------------------------------------------------------------------------------|
| 8400_PROFIBUS     8400 HighLine C     PROFIBUS     PROFIBUS     Actuating drive speed     CAN OnBoard     MDXMA-071-12 230V (D) | Settings<br>Ad<br>Di:<br>C<br>St.<br>Ba<br>C<br>C | Monitoring<br>dress<br>tive station ar<br>0<br>splay: DIP sw<br>0<br>atus<br>ud rate<br>12.00 Mbit/<br>is status<br>0 | Diagnostics<br>ddress<br>itch setting | Process data objec | Is Properties Debug<br>Data cycles per se<br>C 0<br>Total data cycles<br>C 0<br>Total parameterise<br>C 0<br>Total configuration<br>C 0<br>Display: Most rece<br>C 30<br>Display: Most rece<br>C 30<br>Display: Most rece<br>C 30<br>Display: Most rece | econd<br>ation events<br>in events<br>ent PRM data<br>ent CFG data<br>ent diagnostic data |
|                                                                                                    |                                                   |                                                                                                    |                                       |                    | Number of proces                                                                                                    | s data words                                                                              |
|                                                                                                    |                                                   |                                                                                                    |                                       | [                  | DRIVECOM paran<br>CO                                                                                                    | neter data cha                                                                            |
|                                                                                                    |                                                   | Proc                                                                                                    | cess data                             |                    | <u>M</u> odule ir                                                                                                    | formation                                                                                 |

### Querying the current bus status

Code <u>C13861</u> displays the current PROFIBUS status in a bit-coded form:

| Bit assignment Description |        |        |        |                                                                                                    |                                                                                                    |  |  |
|----------------------------|--------|--------|--------|----------------------------------------------------------------------------------------------------|----------------------------------------------------------------------------------------------------|--|--|
| Bit 3                      | Bit 2  | Bit 1  | Bit O  | Reserved                                                                                                    |                                                                                                    |  |  |
|                            |        |        |        |                                                                                                    |                                                                                                    |  |  |
|                            |        | Bit 5  | Bit 4  | Status of the DP state                                                                                                    | machine (DP-STATE)                                                                                                    |  |  |
|                            |        | 0      | 0      | WAIT_PRM                                                                                                    | The slave waits for a parameter data telegram after<br>acceleration. Other types of telegrams will not be processed.<br>Data exchange is not yet possible.                                                                |  |  |
|                            |        | 0      | 1      | WAIT_CFG                                                                                                    | The slave waits for the configuration telegram that specifies<br>the number of input and output bytes. The master informs<br>the slave about the number of I/O bytes that will be<br>transferred.                         |  |  |
|                            |        | 1      | 0      | DATA_EXCH                                                                                                    | If the parameter settings as well as the configuration have<br>been accepted by the firmware and by the application, the<br>slave state changes to DATA_EXCH ("Data Exchange",<br>exchange of user data with the master). |  |  |
|                            |        | 1      | 1      | Not possible                                                                                                    |                                                                                                    |  |  |
|                            |        |        |        |                                                                                                    |                                                                                                    |  |  |
|                            |        | Bit 7  | Bit 6  | Status of the watchdo                                                                                                    | og state machine (WD-STATE)                                                                                                    |  |  |
|                            |        | 0      | 0      | BAUD_SEARCH The PROFIBUS slave is able to automatically detect the baud rate.                                                |                                                                                                    |  |  |
|                            |        | 0      | 1      | BAUD_CONTROL After recognising the correct baud rate, the slave status changes to BAUD_CONTROL and the baud rate is monitore |                                                                                                    |  |  |
|                            |        | 1      | 0      | DP_CONTROL The DP_CONTROL status serves for response monitoring of the master.                                               |                                                                                                    |  |  |
|                            |        | 1      | 1      | Not possible                                                                                                    |                                                                                                    |  |  |
|                            |        |        |        |                                                                                                    |                                                                                                    |  |  |
| Bit 11                     | Bit 10 | Bit 9  | Bit 8  | PROFIBUS baud rate d                                                                                                    | etected                                                                                                    |  |  |
| 0                          | 0      | 0      | 0      | 12 Mbps                                                                                                    |                                                                                                    |  |  |
| 0                          | 0      | 0      | 1      | 6 Mbps                                                                                                    |                                                                                                    |  |  |
| 0                          | 0      | 1      | 0      | 3 Mbps                                                                                                    |                                                                                                    |  |  |
| 0                          | 0      | 1      | 1      | 1.5 Mbps                                                                                                    |                                                                                                    |  |  |
| 0                          | 1      | 0      | 0      | 500 kbps                                                                                                    |                                                                                                    |  |  |
| 0                          | 1      | 0      | 1      | 187.5 kbps                                                                                                    |                                                                                                    |  |  |
| 0                          | 1      | 1      | 0      | 93.75 kbps                                                                                                    |                                                                                                    |  |  |
| 0                          | 1      | 1      | 1      | 45.45 kbps                                                                                                    |                                                                                                    |  |  |
| 1                          | 0      | 0      | 0      | 19.2 kbps                                                                                                    |                                                                                                    |  |  |
| 1                          | 0      | 0      | 1      | 9.6 kbps                                                                                                    |                                                                                                    |  |  |
|                            |        |        |        |                                                                                                    |                                                                                                    |  |  |
| Bit 15                     | Bit 14 | Bit 13 | Bit 12 | Reserved                                                                                                    |                                                                                                    |  |  |

\_\_\_\_\_

## 11.3 Advanced diagnostic message

## **11.3** Advanced diagnostic message

Errors in the inverter and its plugged-in modules are transmitted to the PROFIBUS master in the form of advanced diagnostic messages.

\_\_\_\_\_

#### Structure of the diagnostic message

| Byte  | Description                                                                                                    |
|-------|----------------------------------------------------------------------------------------------------|
| 1     | Bit 0: Station does not exist (set by the master).<br>Bit 1: Slave is not ready for data exchange.<br>Bit 2: Configuration data do not correspond.<br>Bit 3: Slave has extended diagnostic data.<br>Bit 4: Requested function is not supported by the slave.<br>Bit 5: Slave response is invalid (set by the master)<br>Bit 6: Incorrect parameter setting<br>Bit 7: Slave has been parameterised by another master (set by the master). |
| 2     | Bit 0: Slave must be parameterised again.<br>Bit 1: Static diagnostics<br>Bit 2: Permanently set to "1".<br>Bit 3: Watchdog active<br>Bit 4: Freeze command received.<br>Bit 5: Sync command received.<br>Bit 6: Reserved<br>Bit 6: Reserved<br>Bit 7: Slave is deactivated (set by the master).                                                                                                    |
| 3     | Bit 7: Diagnostics overflow - amount of diagnostic information present in the slave is too large to fit into one telegram.                                                                                                    |
| 4     | Bits 0 7: Master address after parameterisation ("0xFF" without parameterisation)                                                                                                    |
| 5     | Bits 0 7: ID number (high byte)                                                                                                    |
| 6     | Bits 0 7: ID number (low byte)                                                                                                    |
| 7     | Header<br>• The header contains the block length of the advanced diagnostics including the header byte.<br>• In this case, the value of the entry is "0x0A" (bytes 7 16 = 10 bytes).                                                                                                    |
| 8     | Status_Type<br>The value of this entry is fixed. For the following bit assignment it is "0x81":<br>• Bit 7 = 1: "status"<br>• Bit 0 = 1: "status message"<br>• Value of all other bits = 0                                                                                                    |
| 9     | Slot_Number<br>The value of the slot number is "0x00".                                                                                                    |
| 10    | <ul> <li>Specifier</li> <li>An indicated error is entered in the specifier with the identification "0x1" (status coming).</li> <li>An eliminated error is entered in the specifier with the identification "0x02" (status going).</li> <li>If no errors are indicated, the entry in the specifier has the value "0x00" (no further differentiation).</li> </ul>                                                                          |
| 11    | Reserved                                                                                                    |
| 12    |                                                                                                    |
| 13 16 | <ul> <li>Error code of the Inverter Drive 8400</li> <li>Code C00165 can be used to read out the contents of the fault memory.</li> <li>Detailed information regarding the error codes of the Inverter Drive 8400 can be found in the documentation of the inverter.</li> </ul>                                                                                                    |

### Example: "Short circuit (OC1)" error in the Inverter Drive 8400

| Byte | Value<br>[hex] | Description                                                                                                    |
|------|----------------|----------------------------------------------------------------------------------------------------|
| 1    | x              | Standard data (PRM_Fault)                                                                                                    |
|      |                |                                                                                                    |
| 6    |                |                                                                                                    |
| 7    | 0A             | Block length of the advanced diagnostics = 10 bytes                                                                                                    |
| 8    | 81             | Status message                                                                                                    |
| 9    | 00             | Slot 0                                                                                                    |
| 10   | 01             | Status coming                                                                                                    |
| 11   | 00             |                                                                                                    |
| 12   | 00             |                                                                                                    |
| 13   | OB             | Error message 0x11C4000B "Short circuit (OC1)"                                                                                                    |
| 14   | 00             | Error type: "Warning locked"     Subject area: 0x11C4 (current)                                                                                                    |
| 15   | C4             | • Error ID: 0x000B                                                                                                    |
| 16   | 11             | The error number "0x11C4000B" indicates the following:<br>In the "Current" subject area, an overcurrent has been detected. The error response<br>to this is a "Warning locked", which must be unlocked separately after the error has<br>been eliminated. |

# 12 Error messages

12.1 Short overview of the PROFIBUS error messages

# 12 Error messages

This chapter supplements the error list contained in the software manual and in the »Engineer« online help for Inverter Drives 8400 by the error messages of the communication module.

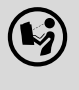

#### Software manual/online help for Inverter Drives 8400

Here you can find general information on diagnostics & fault analysis and on error messages.

#### 12.1 Short overview of the PROFIBUS error messages

The following table lists all PROFIBUS error messages in numerical order of the error number. Furthermore the preset error response and – if available – the parameters for setting the error response are specified.

-`@́- Tip!

When you click the cross-reference in the first column, you will see a detailed description (causes and remedies) of this error message.

| Error number      |                              |                    | Error text                                             | Error type  | Adjustable      |
|-------------------|------------------------------|--------------------|--------------------------------------------------------|-------------|-----------------|
| hex               | dec<br>(subject area<br>no.) | dec<br>(error no.) |                                                        |             | in              |
| <u>0x01bc3100</u> | 444                          | 12544              | Connection to 8400 standard device lost                | Error       | -               |
| <u>0x01bc5531</u> | 444                          | 21809              | Memory: No access                                      | Error       | -               |
| <u>0x01bc5532</u> | 444                          | 21810              | Memory: Read error                                     | Error       | -               |
| <u>0x01bc5533</u> | 444                          | 21811              | Memory: Write error                                    | Error       | -               |
| <u>0x01bc6010</u> | 444                          | 24592              | Restart after watchdog reset                           | Error       | -               |
| <u>0x01bc6011</u> | 444                          | 24593              | Internal error                                         | Error       | -               |
| <u>0x01bc6100</u> | 444                          | 24832              | Internal error                                         | Error       | -               |
| <u>0x01bc6101</u> | 444                          | 24833              | Internal error                                         | Error       | -               |
| <u>0x01bc6110</u> | 444                          | 24848              | Internal error                                         | Error       | -               |
| <u>0x01bc641f</u> | 444                          | 25631              | Invalid parameter set                                  | Error       |                 |
| <u>0x01bc6420</u> | 444                          | 25632              | Error: Lenze settings loaded                           | Error       | -               |
| <u>0x01bc8130</u> | 444                          | 33072              | Profibus watchdog: Monitoring time elapsed             | No response | <u>C13880/1</u> |
| <u>0x01bc8131</u> | 444                          | 33073              | Profibus: Data_Exchange state exited                   | No response | <u>C13880/1</u> |
| <u>0x01bc8132</u> | 444                          | 33074              | Profibus Watchdog: DP-V1 MSC2 monitoring time exceeded | No response | <u>C13880/2</u> |

# 12 Error messages

\_\_\_\_\_

### 12.2 Possible causes and remedies

### **12.2** Possible causes and remedies

This chapter lists all PROFIBUS error messages in the numerical order of the error numbers. Possible causes and remedies as well as responses to the error messages are described in detail.

\_\_\_\_\_

#### Connection to 8400 standard device lost [0x01bc3100]

| Response (Lenze setting printed in bold)                                                                                                    | Setting: not possible                                                               |
|----------------------------------------------------------------------------------------------------|-------------------------------------------------------------------------------------|
| □ None □ System fault                                                                                                    | Warning locked 🗆 Warning 🗆 Information                                              |
| Cause                                                                                                    | Remedy                                                                              |
| <ul> <li>Network cable (plug) is defective.</li> <li>Network cable is not connected to the PROFIBUS terminal X201.</li> <li>Voltage supply is interrupted.</li> </ul> | Check cables and terminals.<br>Connect network cable to the PROFIBUS terminal X201. |

#### Memory: No access [0x01bc5531]

| Response (Lenze setting printed in bold) | Setting: not possible |
|------------------------------------------|-----------------------|
| □None □ System fault                     |                       |
|                                          |                       |
| Cause                                    | Remedy                |

#### Memory: Read error [0x01bc5532]

| Response (Lenze setting printed in bold) | Setting: not possible                                        |
|------------------------------------------|--------------------------------------------------------------|
| □ None □ System fault                    | Warning locked 🗆 Warning 🗆 Information                       |
| Cause                                    | Remedy                                                       |
| Parameter could not be read.             | Repeat the download of the application<br>(including module) |

#### Memory: Write error [0x01bc5533]

| Response (Lenze setting printed in bold) | Setting: not possible                  |
|------------------------------------------|----------------------------------------|
| □ None □ System fault                    | Warning locked 🗆 Warning 🗆 Information |
| Cause                                    | Remedy                                 |
|                                          |                                        |

#### Restart after watchdog reset [0x01bc6010]

| Response (Lenze setting printed in bold)                                                                 | Setting: not possible |
|----------------------------------------------------------------------------------------------------|-----------------------|
| □ None □ System fault 図 Fault □ Trouble □ Quick stop by trouble □ Warning locked □ Warning □ Information |                       |
|                                                                                                    |                       |
| Cause                                                                                                    | Remedy                |

# 12.2 Possible causes and remedies

Internal error [0x01bc6011]

| Response (Lenze setting printed in bold)                                                                 | Setting: not possible |
|----------------------------------------------------------------------------------------------------|-----------------------|
| □ None □ System fault ☑ Fault □ Trouble □ Quick stop by trouble □ Warning locked □ Warning □ Information |                       |
|                                                                                                    |                       |
| Cause                                                                                                    | Remedy                |

#### Internal error [0x01bc6100]

| Response (Lenze setting printed in bold) | Setting: not possible                  |
|------------------------------------------|----------------------------------------|
| □ None □ System fault                    | Warning locked 🛛 Warning 🖓 Information |
|                                          |                                        |
| Cause                                    | Remedy                                 |

#### Internal error [0x01bc6101]

| Response (Lenze setting printed in bold)                                                                 | Setting: not possible                                 |
|----------------------------------------------------------------------------------------------------|-------------------------------------------------------|
| □ None □ System fault 🗵 Fault □ Trouble □ Quick stop by trouble □ Warning locked □ Warning □ Information |                                                       |
| Cause                                                                                                    | Remedy                                                |
| The communication module carries out an automatic software reset and reinitialises itself.               | If this occurs repeatedly, contact the Lenze service. |

#### Internal error [0x01bc6110]

| Response (Lenze setting printed in bold) | Setting: not possible                  |
|------------------------------------------|----------------------------------------|
| □ None □ System fault                    | Warning locked 🛛 Warning 🗆 Information |
|                                          |                                        |
| Cause                                    | Remedy                                 |

#### Invalid parameter set [0x01bc641f]

| Response (Lenze setting printed in bold)                                                                 | Setting: not possible |
|----------------------------------------------------------------------------------------------------|-----------------------|
| □ None □ System fault 図 Fault □ Trouble □ Quick stop by trouble □ Warning locked □ Warning □ Information |                       |
|                                                                                                    |                       |
| Cause                                                                                                    | Remedy                |

#### Error: Lenze settings loaded [0x01bc6420]

| Response (Lenze setting printed in bold) | Setting: not possible                  |
|------------------------------------------|----------------------------------------|
| □ None □ System fault                    | Warning locked 🛛 Warning 🗆 Information |
|                                          |                                        |
| Cause                                    | Remedy                                 |

#### Profibus watchdog: Monitoring time elapsed [0x01bc8130]

| Response (Lenze setting printed in bold)                          | Setting: <u>C13880/1</u> (☑ Adjustable response) |
|-------------------------------------------------------------------|--------------------------------------------------|
| ☑ None □ System fault ☑ Fault □ Trouble ☑ Quick stop by trouble ☑ | Warning locked □ Warning ☑ Information           |
| Cause                                                             | Remedy                                           |
| Permanent interruption of communication to the PROFIBUS master.   | Check cables and terminals.                      |
| Also see the chapter "Permanent interruption of                   |                                                  |

#### Profibus: Data\_Exchange state exited [0x01bc8131]

| Response (Lenze setting printed in bold)                                                                                                    | Setting: <u>C13880/1</u> (☑ Adjustable response)                                                                                                    |
|----------------------------------------------------------------------------------------------------|----------------------------------------------------------------------------------------------------|
| ☑ None □ System fault ☑ Fault □ Trouble ☑ Quick stop by trouble ☑                                                                                    | l Warning locked 🛛 Warning 🗹 Information                                                                                                    |
| Cause                                                                                                    | Remedy                                                                                                    |
| Data exchange via PROFIBUS has been stopped.<br>Also see the chapter " <u>Permanent interruption of</u><br><u>PROFIBUS communication</u> " ([1] 81). | Check cables and terminals.<br>The slave must receive new parameterisation and<br>configuration files from the master in order to be able to<br>exchange data again. |

#### Profibus watchdog: DP-V1 MSC2 monitoring time exceeded [0x01bc8132]

| Response (Lenze setting printed in bold)                                                           | Setting: <u>C13880/2</u> (☑ Adjustable response) |
|----------------------------------------------------------------------------------------------------|--------------------------------------------------|
| ☑ None □ System fault ☑ Fault □ Trouble ☑ Quick stop by trouble ☑                                  | Warning locked 🛛 Warning 🗹 Information           |
| Cause                                                                                              | Remedy                                           |
| Permanent interruption of communication to C2-<br>PROFIBUS master.                                 | Check cables and terminals.                      |
| Also see the chapter " <u>Permanent interruption of</u><br><u>PROFIBUS communication</u> " (💷 81). |                                                  |

13.1 Parameters of the communication module

# **13** Parameter reference

This chapter supplements the parameter list and the table of attributes contained in the software manual and in the »Engineer« online help for Inverter Drives 8400 by the parameters of the E84AYCPM communication module (PROFIBUS).

\_\_\_\_\_

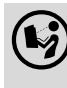

#### Software manual/»Engineer« online help for Inverter Drives 8400

Here you can find general information on parameters.

### **13.1** Parameters of the communication module

This chapter lists the parameters of the E84AYCPM communication module (PROFIBUS) in numerically ascending order.

#### C13850

| Parameter   Name:<br>C13850   All words to master                                                                                      |                   |                        |                                | Data type: UNSIGNED_16<br>Index: 10725 <sub>d</sub> = 29E5 <sub>h</sub> |                                          |
|----------------------------------------------------------------------------------------------------|-------------------|------------------------|--------------------------------|-------------------------------------------------------------------------|------------------------------------------|
| Display of the process data words transferred from the comm<br>In subcodes 1 16, all process data words to the master are of<br>valid. |                   |                        | ommunication<br>are displayed. | n module to the PRC<br>Only the process da                              | FIBUS master.<br>ta words configured are |
| Display area (min. value   unit   max. value)                                                                                          |                   |                        |                                |                                                                         |                                          |
| 0                                                                                                    |                   | 65535                  |                                |                                                                         |                                          |
| Subcodes                                                                                                    |                   |                        | Info                           |                                                                         |                                          |
| C13850/1                                                                                                    |                   |                        |                                |                                                                         |                                          |
|                                                                                                    |                   |                        |                                |                                                                         |                                          |
| C13850/16                                                                                                    |                   |                        |                                |                                                                         |                                          |
| 🗹 Read access 🛛 Write                                                                                                    | e access 🗆 CINH 🗆 | PLC-STOP 🗆 No transfer | DO_MAP_RX                      |                                                                         |                                          |

| Parameter   Name:<br>C13851   All words from master                                                                                                    |                        |              | Data type: UNSIGNED_16<br>Index: 10724 <sub>d</sub> = 29E4 <sub>h</sub> |
|----------------------------------------------------------------------------------------------------|------------------------|--------------|-------------------------------------------------------------------------|
| Display of the process data words transferred from the PROFIBUS master to the communicat<br>In subcodes 1 16, all process data words to the master are displayed. Only the process data<br>valid. |                        |              | tion module.<br>words configured are                                    |
| Display area (min. value   unit   max. value)                                                                                                    |                        |              |                                                                         |
| 0                                                                                                    | 65535                  |              |                                                                         |
| Subcodes                                                                                                    |                        | Info         |                                                                         |
| C13851/1                                                                                                    |                        |              |                                                                         |
|                                                                                                    |                        |              |                                                                         |
| C13851/16                                                                                                    |                        |              |                                                                         |
| ☑ Read access □ Write access □ CINH □ PLC                                                                                                    | C-STOP 🗆 No transfer 🛛 | ] PDO_MAP_RX | □ MOT                                                                   |

## 13.1 Parameters of the communication module

#### C13852

| Parameter   Name:<br>C13852   All words to standard device                                                                                  |                           |                       | Data type: UNSIGNED_16<br>Index: 10723 <sub>d</sub> = 29E3 <sub>h</sub> |                         |
|----------------------------------------------------------------------------------------------------|---------------------------|-----------------------|-------------------------------------------------------------------------|-------------------------|
| Display of process data words 1 16 which are transferred from the com<br>In subcodes 1 16, all process data words from the communication mo |                           |                       | d from the communication module<br>nunication module are displayed.     | to the standard device. |
| Display area (min. va                                                                                                    | llue   unit   max. value) |                       |                                                                         |                         |
| 0                                                                                                    | 0 65535                   |                       |                                                                         |                         |
| Subcodes                                                                                                    | Subcodes                  |                       | Info                                                                    |                         |
| C13852/1                                                                                                    |                           |                       |                                                                         |                         |
|                                                                                                    |                           |                       |                                                                         |                         |
| C13852/16                                                                                                    |                           |                       |                                                                         |                         |
| ☑ Read access □ Write                                                                                                    | access CINH PLC           | -STOP 🗆 No transfer 🛛 | ] PDO MAP RX □ PDO MAP TX □ COM                                         | □ MOT                   |

\_\_\_\_\_\_

#### C13853

| Parameter   Name:<br>C13853   All words from standard device                                                                                               |                       |                       | Data type: UNSIGNED_16<br>Index: 10722 <sub>d</sub> = 29E2 <sub>h</sub> |                     |
|----------------------------------------------------------------------------------------------------|-----------------------|-----------------------|-------------------------------------------------------------------------|---------------------|
| Display of process data words 1 16 which are transferred from the standard<br>In subcodes 1 16, all process data words from the standard device are displa |                       |                       | d from the standard device to the co<br>lard device are displayed.      | mmunication module. |
| Display area (min. value   unit   max. value)                                                                                                    |                       |                       |                                                                         |                     |
| 0                                                                                                    |                       | 65535                 |                                                                         |                     |
| Subcodes                                                                                                    | Subcodes              |                       | Info                                                                    |                     |
| C13853/1                                                                                                    |                       |                       |                                                                         |                     |
|                                                                                                    |                       |                       |                                                                         |                     |
| C13853/16                                                                                                    |                       |                       |                                                                         |                     |
| 🗹 Read access 🛛 Writ                                                                                                    | e access 🗆 CINH 🗆 PLC | -STOP 🗆 No transfer 🛛 | PDO_MAP_RX                                                              | □ MOT               |

| Parameter   Name:<br>C13860   Settings |                            |                                                                   |                                 | Data type: UNSIGNED_8<br>Index: 10715 <sub>d</sub> = 29DB <sub>h</sub> |
|----------------------------------------|----------------------------|-------------------------------------------------------------------|---------------------------------|------------------------------------------------------------------------|
| Display of the cur                     | rent configuration c       | lata.                                                             |                                 |                                                                        |
| Display area (min. v                   | value   unit   max. value) |                                                                   |                                 |                                                                        |
| 0                                      |                            | 255                                                               |                                 |                                                                        |
| Subcodes                               |                            | ·                                                                 | Info                            |                                                                        |
| C13860/1                               |                            |                                                                   | Reserved                        |                                                                        |
| C13860/2                               |                            |                                                                   | Number of process data words (1 | 16 words)                                                              |
| C13860/3                               |                            | DRIVECOM parameter data channel<br>• 0: Not active<br>• 1: Active |                                 |                                                                        |
| C13860/4                               |                            |                                                                   | Reserved                        |                                                                        |
| 🗹 Read access 🛛 Writ                   | e access 🗆 CINH 🗆 PLO      | C-STOP 🗆 No transfer                                              | PDO_MAP_RX                      | □ MOT                                                                  |

## 13.1 Parameters of the communication module

#### C13861

| Parameter   Name:<br>C13861   Bus statu        | IS                                           |                     |           |             |       | Data type: UNSIGNED_16<br>Index: 10714 <sub>d</sub> = 29DA <sub>h</sub> |
|------------------------------------------------|----------------------------------------------|---------------------|-----------|-------------|-------|-------------------------------------------------------------------------|
| Bit-coded display of<br><u>Ouerying the cu</u> | of the current bus st<br>rrent bus status (🕮 | ate.<br>88)         |           |             |       |                                                                         |
| Display area (min. v                           | alue   unit   max. value)                    |                     |           |             |       |                                                                         |
| 0                                              |                                              | 65535               |           |             |       |                                                                         |
| 🗹 Read access 🛛 Write                          | e access                                     | -STOP 🗆 No transfer | DO_MAP_RX | DPDO_MAP_TX | □ сом | □ MOT                                                                   |

\_\_\_\_\_

#### C13862

| Parameter   Name:<br>C13862   Bus counter |                         |                        |                                 | Data type: UNSIGNED_16<br>Index: 10713 <sub>d</sub> = 29D9 <sub>h</sub> |
|-------------------------------------------|-------------------------|------------------------|---------------------------------|-------------------------------------------------------------------------|
| When the maxim                            | um count value o        | f 65535 is reached, th | e counter starts again with 0.  |                                                                         |
| Display area (min. v                      | alue   unit   max. valu | e)                     |                                 |                                                                         |
| 0                                         |                         | 65535                  |                                 |                                                                         |
| Subcodes                                  | ·                       |                        | Info                            |                                                                         |
| C13862/1                                  |                         |                        | Data cycles per second          |                                                                         |
| C13862/2                                  |                         |                        | Total data cycles               |                                                                         |
| C13862/3                                  |                         |                        | Total parameterisation events   |                                                                         |
| C13862/4                                  |                         |                        | Total configuration events      |                                                                         |
| 🗹 Read access 🛛 Writ                      | e access 🗆 CINH 🗆       | PLC-STOP 🗆 No transfer | □ PDO_MAP_RX □ PDO_MAP_TX □ COM | □ MOT                                                                   |

| Parameter   Name:<br>C13863   Baud rate | 2                                    |              |              |      | Data type: UNSIGNED_8<br>Index: 10712 <sub>d</sub> = 29D8 <sub>h</sub> |
|-----------------------------------------|--------------------------------------|--------------|--------------|------|------------------------------------------------------------------------|
| Display of the bau                      | d rate                               |              |              |      |                                                                        |
| Selection list (read of                 | nly)                                 |              |              |      |                                                                        |
| 0                                       | 12.00 Mbps                           | -            |              |      |                                                                        |
| 1                                       | 6.00 Mbps                            | -            |              |      |                                                                        |
| 2                                       | 3.00 Mbps                            | -            |              |      |                                                                        |
| 3                                       | 1.50 Mbps                            | -            |              |      |                                                                        |
| 4                                       | 500.00 kbps                          |              |              |      |                                                                        |
| 5                                       | 187.50 kbps                          | 1            |              |      |                                                                        |
| 6                                       | 93.75 kbps                           |              |              |      |                                                                        |
| 7                                       | 45.45 kbps                           |              |              |      |                                                                        |
| 8                                       | 19.20 kbps                           | 1            |              |      |                                                                        |
| 9                                       | 9.60 kbps                            | 1            |              |      |                                                                        |
| 🗹 Read access 🛛 Write                   | access □CINH □PLC-STOP □Notransfer [ | ⊐ PDO_MAP_RX | D PDO_MAP_TX | □сом | □ MOT                                                                  |

\_\_\_\_\_

## 13.1 Parameters of the communication module

#### C13864

| Parameter   Name:<br>C13864   Active sta                                                              | ation address                                                                                  |                              |                                               | Data type: UNSIGNED_8<br>Index: 10711 <sub>d</sub> = 29D7 <sub>h</sub> |
|----------------------------------------------------------------------------------------------------|------------------------------------------------------------------------------------------------|------------------------------|-----------------------------------------------|------------------------------------------------------------------------|
| Display of the active<br>If all DIP switches and<br>and is displayed here<br><u>Setting the stati</u> | ve station address<br>L 64 are in the "OF<br>ere after switching o<br><u>on address</u> (💷 32) | F" position (Lenze so<br>on. | etting), the station address set in <u>C1</u> | <u>13899</u> becomes active                                            |
| Display area (min. v                                                                                  | alue   unit   max. value)                                                                      |                              |                                               |                                                                        |
| 0                                                                                                    |                                                                                                | 255                          |                                               |                                                                        |
| 🗹 Read access 🛛 Write                                                                                 | e access                                                                                       | -STOP 🗆 No transfer 🗆        | PDO_MAP_RX                                    | □ MOT                                                                  |

\_\_\_\_\_

#### C13865

| Parameter   Name:<br>C13865   Display: Most recent PRM data                                            | Data type: OCTET_STRING<br>Index: 10710 <sub>d</sub> = 29D6 <sub>h</sub> |
|----------------------------------------------------------------------------------------------------|--------------------------------------------------------------------------|
| Display of the last parameter data sent by the PROFIBUS master with the "Set-Prm" telegram characters) | n (ASCII string with 24                                                  |
| ☑ Read access □ Write access □ CINH □ PLC-STOP □ No transfer □ PDO_MAP_RX □ PDO_MAP_TX □ COM           | □ MOT                                                                    |

#### C13866

| Parameter   Name:<br>C13866   Display: Most recent CFG data                                                | Data type: OCTET_STRING<br>Index: 10709 <sub>d</sub> = 29D5 <sub>h</sub> |
|----------------------------------------------------------------------------------------------------|--------------------------------------------------------------------------|
| Display of the last configuration data sent by the PROFIBUS master with the "Chk-Cfg" teleg 22 characters) | ram (ASCII string with                                                   |
| ☑ Read access □ Write access □ CINH □ PLC-STOP □ No transfer □ PDO MAP RX □ PDO MAP TX □ COM               | □ MOT                                                                    |

| Parameter   Name:<br>C13867   Display: Most recent diagnostic data                                                                                                    | Data type: OCTET_STRING<br>Index: 10708 <sub>d</sub> = 29D4 <sub>h</sub> |  |
|----------------------------------------------------------------------------------------------------|--------------------------------------------------------------------------|--|
| Display of the last diagnostic data sent to the PROFIBUS master (ASCII string with 16 characters) Advanced diagnostic message (III 89)                                                                                                    |                                                                          |  |
| ✓       ✓         ✓       Read access       □         ✓       Image: Construction of the second second sec | П МОТ                                                                    |  |

# 13.1 Parameters of the communication module

#### C13880

| Parameter   Name:<br>C13880   Reaction                     | on communication fault                                                                                                    |                                                                                                    | Data type: UNSIGNED_8<br>Index: 10695 <sub>d</sub> = 29C7 <sub>h</sub>                                                                                                  |
|------------------------------------------------------------|----------------------------------------------------------------------------------------------------|----------------------------------------------------------------------------------------------------|----------------------------------------------------------------------------------------------------|
| Monitoring respon<br>A change in the mo<br>Permanent inter | ise to a communication fault on the PR<br>onitoring response is effective immedia<br>rruption of PROFIBUS communication ( | OFIBUS<br>ately.<br>[1] 81)                                                                                                    |                                                                                                    |
| Selection list                                             |                                                                                                    |                                                                                                    |                                                                                                    |
| 0                                                          | No response                                                                                                    |                                                                                                    |                                                                                                    |
| 1                                                          | Error                                                                                                    |                                                                                                    |                                                                                                    |
| 3                                                          | Quick stop by trouble                                                                                                    |                                                                                                    |                                                                                                    |
| 4                                                          | Warning locked                                                                                                    |                                                                                                    |                                                                                                    |
| 6                                                          | Information                                                                                                    |                                                                                                    |                                                                                                    |
| Subcodes                                                   | Lenze setting                                                                                                    | Info                                                                                                    |                                                                                                    |
| C13880/1                                                   | 0: No response                                                                                                    | <ul> <li>The response set here for the "Wa Exchange" monitoring function is station</li> <li>does not receive a message fro the watchdog monitoring time <u>1</u>) if there is an active connectionet the detects that it is no longer in the status. Please see also the note</li> </ul> | tchdog/Data<br>executed if the bus<br>m the master within<br>(displayed in <u>C13882/</u><br>on.<br>ne "Data_Exchange"<br>es given under <u>C13881</u> .                |
| C13880/2                                                   | 0: No response                                                                                                    | The response set here for the "DPV<br>is executed if the bus station does<br>MSAC2" message from the master<br>time (displayed in <u>C13882/2</u> if the<br>connection) and the MSAC2 conne<br>slave.<br><b>Note:</b> We recommend only setting<br>response so that no drive-relevant     | '1 MSAC2" monitoring<br>not receive any "DPV1<br>within the monitoring<br>ere is an active<br>cction is stopped by the<br>g "information" as<br>t response is executed. |

\_\_\_\_\_

| Parameter   Name:<br>C13881   Monitori                                                                                                    | ng time: Data exch | ange |  | Data type: UNSIGNED_16<br>Index: 10694 <sub>d</sub> = 29C6 <sub>h</sub> |
|----------------------------------------------------------------------------------------------------|--------------------|------|--|-------------------------------------------------------------------------|
| <ul> <li>If the "Data Exchange" state is exited, the response parameterised under <u>C13880/1</u> is carried out when the monitoring time for data exchange set here has expired.</li> <li>A value of "65535" in this code deactivates the monitoring function.</li> <li>A change in monitoring is effective immediately.</li> <li>The value set here for the monitoring time must be smaller than the watchdog monitoring time (<u>C13882/1</u>).</li> <li>Permanent interruption of PROFIBUS communication (III 81)</li> </ul> |                    |      |  |                                                                         |
| Setting range (min. value   unit   max. value) Lenze setting                                                                                                    |                    |      |  |                                                                         |
| 0 ms 65535 65535 ms                                                                                                    |                    |      |  |                                                                         |

| ☑ Read access ☑ Write access □ CINH □ PLC-STOP □ No transfer □ PDO_MAP_RX □ PDO_MAP_TX □ COM □ MOT |  |
|----------------------------------------------------------------------------------------------------|--|
|----------------------------------------------------------------------------------------------------|--|

## 13.1 Parameters of the communication module

#### C13882

| Parameter   Name:<br>C13882   Monitoring time: Watchdog                                                                                                    |    |            | Data type: UNSIGNED_32<br>Index: 10693 <sub>d</sub> = 29C5 <sub>h</sub> |  |
|----------------------------------------------------------------------------------------------------|----|------------|-------------------------------------------------------------------------|--|
| Display of the watchdog monitoring time determined by the PROFIBUS master<br>• A change in the watchdog monitoring time is immediately effective.<br>• Monitoring starts with the receipt of the first telegram.<br>• When a value of "0" is displayed, the monitoring function is deactivated.<br>• <u>Permanent interruption of PROFIBUS communication</u> ([] 81) |    |            |                                                                         |  |
| Display area (min. value   unit   max. value)                                                                                                    |    |            |                                                                         |  |
| 0                                                                                                    | ms | 4294967295 |                                                                         |  |
| Subcodes                                                                                                    |    |            | Info                                                                    |  |
| C13882/1                                                                                                    |    |            | Watchdog monitoring time                                                |  |
| C13882/2 DP-                                                                                                    |    | DP-V1 MSC2 |                                                                         |  |
| ☑ Read access □ Write access □ CINH □ PLC-STOP □ No transfer □ PDO_MAP_RX □ PDO_MAP_TX □ COM □ MOT                                                                                                    |    |            |                                                                         |  |

\_\_\_\_\_

#### C13885

| Parameter   Name:<br>C13885   Clear pro | cess data                                           |                                      | Data type: UNSIGNED_8<br>Index: 10690 <sub>d</sub> = 29C2 <sub>h</sub> |
|-----------------------------------------|-----------------------------------------------------|--------------------------------------|------------------------------------------------------------------------|
| Selection of the pr<br>internal communi | ocess data which the inverter will proce<br>cation. | ess in the event of a PROFIBUS failu | re in order to maintain                                                |
| Selection list (Lenze                   | setting printed in bold)                            |                                      |                                                                        |
| 0                                       | Use of most recent master PDOs                      |                                      |                                                                        |
| 1                                       | PDOs are set to the value '0'                       | •                                    |                                                                        |
| 🗹 Read access 🗹 Write                   | e access □CINH □PLC-STOP □No transfer □             | PDO_MAP_RX                           | □ MOT                                                                  |

| Parameter   Name:<br>C13886   Set ext. d                                                                                                    | liagnostic bit by                       |                                 | Data type: BITFIELD_8<br>Index: 10689 <sub>d</sub> = 29C1 <sub>h</sub> |
|----------------------------------------------------------------------------------------------------|-----------------------------------------|---------------------------------|------------------------------------------------------------------------|
| <ul> <li>Bit-coded selection of the error responses in the standard device causing the external diagnostic bit ("diag bit be set (see PROFIBUS specification; bit 3 of byte 1 of the DP diagnostic messages).</li> <li>The diagnostic bit is sent to the PROFIBUS master where it is evaluated separately.</li> <li>The diagnostic bit is always set when a system error occurs.</li> <li>The Lenze setting "0" means that the diagnostic bit is not set for the following error responses.</li> <li>An advanced diagnostic message is always sent.</li> </ul> |                                         |                                 | ostic bit ("diag bit") to<br>onses.                                    |
| Value is bit-coded                                                                                                    | :                                       |                                 |                                                                        |
| Bit 0                                                                                                    | Error                                   |                                 |                                                                        |
| Bit 1                                                                                                    | Trouble                                 |                                 |                                                                        |
| Bit 2                                                                                                    | Quick stop by trouble                   |                                 |                                                                        |
| Bit 3                                                                                                    | Warning locked                          |                                 |                                                                        |
| Bit 4                                                                                                    | Warning                                 |                                 |                                                                        |
| Bit 5                                                                                                    | Reserved                                |                                 |                                                                        |
| Bit 6                                                                                                    | Reserved                                |                                 |                                                                        |
| Bit 7                                                                                                    | Reserved                                |                                 |                                                                        |
| ☑ Read access ☑ Write                                                                                                    | e access □CINH □PLC-STOP □No transfer [ | □ PDO_MAP_RX □ PDO_MAP_TX □ COM | □ MOT                                                                  |

## 13.1 Parameters of the communication module

#### C13887

| Parameter   Name:<br>C13887   Suppress signalling diag. mess. upon                                                                                                    |                                         |                                     | Data type: BITFIELD_8<br>Index: 10688 <sub>d</sub> = 29C0 <sub>h</sub> |
|----------------------------------------------------------------------------------------------------|-----------------------------------------|-------------------------------------|------------------------------------------------------------------------|
| Selection of the error responses not causing a diagnostic request to the PROFIBUS master.<br>The Lenze setting "0" means that for each of the following error responses a diagnostic requ |                                         | est is signalled.                   |                                                                        |
| Value is bit-coded                                                                                                    | :                                       |                                     |                                                                        |
| Bit 0                                                                                                    | Error                                   |                                     |                                                                        |
| Bit 1                                                                                                    | Trouble                                 |                                     |                                                                        |
| Bit 2                                                                                                    | Quick stop by trouble                   |                                     |                                                                        |
| Bit 3                                                                                                    | Warning locked                          |                                     |                                                                        |
| Bit 4                                                                                                    | Warning                                 |                                     |                                                                        |
| Bit 5                                                                                                    | Reserved                                |                                     |                                                                        |
| Bit 6                                                                                                    | Reserved                                |                                     |                                                                        |
| Bit 7                                                                                                    | Reserved                                |                                     |                                                                        |
| 🗹 Read access 🗹 Write                                                                                                    | e access □CINH □PLC-STOP □No transfer □ | <br>] PDO_MAP_RX □ PDO_MAP_TX □ COM | □ MOT                                                                  |

\_\_\_\_\_

#### C13899

| Parameter   Name:<br>C13899   Station a                                                                                                    | ddress                     |     |               | Data type: UNSIGNED_8<br>Index: 10676 <sub>d</sub> = 29B4 <sub>h</sub> |
|----------------------------------------------------------------------------------------------------|----------------------------|-----|---------------|------------------------------------------------------------------------|
| <ul> <li>Optional setting of the station address (instead of setting via DIP switches 1 64)</li> <li>The station address set here only becomes effective if the DIP switches 1 64 have been set to OFF prior to mains switching.</li> <li>The active station address is displayed under <u>C13864</u>.</li> <li>Note: A change of the station address will not be effective until the "Save parameter set" device command has been executed and another mains switching for the communication module/inverter has been performed.</li> <li>Setting the station address (□ 32)</li> </ul> |                            |     |               |                                                                        |
| Setting range (min.                                                                                                    | value   unit   max. value) |     | Lenze setting |                                                                        |
| 3                                                                                                    |                            | 126 | 3             |                                                                        |
| Ø Read access Ø Write access □ CINH □ PLC-STOP □ No transfer □ PDO_MAP_RX □ PDO_MAP_TX Ø COM □ MOT                                                                                                    |                            |     |               |                                                                        |

#### C13900

| Parameter   Name:<br>C13900   Firmware product type                                                                          | Data type: VISIBLE_STRING<br>Index: 10675 <sub>d</sub> = 29B3 <sub>h</sub> |
|----------------------------------------------------------------------------------------------------|----------------------------------------------------------------------------|
| Display of the product type (string with a length of 8 bytes)<br>The following identification code is displayed: "E84AFYPM". |                                                                            |
| ☑ Read access □ Write access □ CINH □ PLC-STOP □ No transfer □ PDO_MAP_RX □ PDO_MAP_TX □ COM                                 | □ MOT                                                                      |

| Parameter   Name:<br>C13901   Firmware compilation date                                                                                                    | Data type: VISIBLE_STRING<br>Index: 10674 <sub>d</sub> = 29B2 <sub>h</sub> |
|----------------------------------------------------------------------------------------------------|----------------------------------------------------------------------------|
| Display of the compilation date of the firmware (string with a length of 20 bytes)<br>The date ("MMM DD YYYY") and time ("hh:mm:ss") are displayed, e.g. "Mar 21 2005 12:31:2: | 1".                                                                        |
| ☑ Read access □ Write access □ CINH □ PLC-STOP □ No transfer □ PDO_MAP_RX □ PDO_MAP_TX □ COM                                                                                   | □ MOT                                                                      |

# 13.1 Parameters of the communication module

#### C13902

| Parameter   Name:<br>C13902   Firmware version                                               | Data type: VISIBLE_STRING<br>Index: 10673 <sub>d</sub> = 29B1 <sub>h</sub> |
|----------------------------------------------------------------------------------------------|----------------------------------------------------------------------------|
| Display of the firmware version (string with a length of 5 bytes)<br>Example: "01.00"        |                                                                            |
| ☑ Read access □ Write access □ CINH □ PLC-STOP □ No transfer □ PDO_MAP_RX □ PDO_MAP_TX □ COM | □ MOT                                                                      |

\_\_\_\_\_

| Parameter   Name:<br>C13920   Display: I                                                                                                    | Data type: UNSIGNED_8<br>Index: 10655 <sub>d</sub> = 299F <sub>h</sub> |  |  |  |  |  |  |
|----------------------------------------------------------------------------------------------------|------------------------------------------------------------------------|--|--|--|--|--|--|
| <ul> <li>Display of the current DIP switch setting</li> <li>The displayed value corresponds to the sum of the individual DIP switch values 1 64.</li> <li>The active station address is displayed under <u>C13864</u>.</li> <li><u>Setting the station address</u> ( 32)</li> </ul> |                                                                        |  |  |  |  |  |  |
| Display area (min. va                                                                                                    | alue   unit   max. value)                                              |  |  |  |  |  |  |
| 0 255                                                                                                    |                                                                        |  |  |  |  |  |  |
| Ø Read access □ Write access □ CINH □ PLC-STOP □ No transfer □ PDO_MAP_RX □ PDO_MAP_TX □ COM □ MOT                                                                                                    |                                                                        |  |  |  |  |  |  |

13.2 Table of attributes

## **13.2** Table of attributes

The table of attributes contains information required for communication with the inverter via parameters.

\_\_\_\_\_

### How to read the table of attributes:

| Column |        | Meaning                                                                                     | Entry                                 |                                                                                                    |  |
|--------|--------|---------------------------------------------------------------------------------------------|---------------------------------------|----------------------------------------------------------------------------------------------------|--|
| Code   |        | Parameter designation                                                                       | Сххххх                                |                                                                                                    |  |
| Name   |        | Parameter short text (display text)                                                         | Text                                  |                                                                                                    |  |
| Index  | dec    | Index by which the parameter is addressed.                                                  | 24575 - Lenze code number             | Is only required for access via a bus                                                                          |  |
|        | hex    | The subindex for array variables corresponds to the Lenze subcode number.                   | 5FFF <sub>h</sub> - Lenze code number | system.                                                                                                    |  |
| Data   | DS     | Data structure                                                                              | E                                     | Single variable<br>#(only one parameter element)                                                               |  |
|        |        |                                                                                             | A                                     | Array variable<br>(several parameter elements)                                                                 |  |
|        | DA     | Number of array elements (subcodes)                                                         | Number                                |                                                                                                    |  |
|        | DT     | Data type                                                                                   | BITFIELD_8                            | 1 byte, bit-coded                                                                                              |  |
|        |        |                                                                                             | BITFIELD_16                           | 2 bytes, bit-coded                                                                                             |  |
|        |        |                                                                                             | BITFIELD_32                           | 4 bytes, bit-coded                                                                                             |  |
|        |        |                                                                                             | INTEGER_8                             | 1 byte with sign                                                                                               |  |
|        |        |                                                                                             | INTEGER_16                            | 2 bytes with sign                                                                                              |  |
|        |        |                                                                                             | INTEGER_32                            | 4 bytes with sign                                                                                              |  |
|        |        |                                                                                             | UNSIGNED_8                            | 1 byte without sign                                                                                            |  |
|        |        |                                                                                             | UNSIGNED_16                           | 2 bytes without sign                                                                                           |  |
|        |        |                                                                                             | UNSIGNED_32                           | 4 bytes, without sign                                                                                          |  |
|        |        |                                                                                             | VISIBLE_STRING                        | ASCII string                                                                                                   |  |
|        |        |                                                                                             | OCTET_STRING                          |                                                                                                    |  |
|        | Factor | Factor for data transmission via a bus system, depending on the number of decimal positions | Factor                                | 1 = no decimal positions<br>10 = 1 decimal position<br>100 = 2 decimal positions<br>1000 = 3 decimal positions |  |
| Access | R      | Read access                                                                                 | ☑ Reading permitted                   |                                                                                                    |  |
|        | w      | Write access                                                                                | ☑ Writing permitted                   |                                                                                                    |  |
|        | CINH   | Controller inhibit required                                                                 | ☑ Writing is only possible if cont    | roller inhibit is set                                                                                          |  |

### **Table of attributes**

| Code          | Name                                 | Inc   | lex  | Data |    |                |        | Access |   |      |
|---------------|--------------------------------------|-------|------|------|----|----------------|--------|--------|---|------|
|               |                                      | dec   | hex  | DS   | DA | DT             | Factor | R      | W | CINH |
| <u>C13850</u> | All words to master                  | 10725 | 29E5 | Α    | 16 | UNSIGNED_16    | 1      | Ø      |   |      |
| <u>C13851</u> | All words from master                | 10724 | 29E4 | Α    | 16 | UNSIGNED_16    | 1      | Ø      |   |      |
| <u>C13852</u> | All words to standard device         | 10723 | 29E3 | Α    | 16 | UNSIGNED_16    | 1      | ☑      |   |      |
| <u>C13853</u> | All words from standard device       | 10722 | 29E2 | А    | 16 | UNSIGNED_16    | 1      | Ø      |   |      |
| <u>C13860</u> | Settings                             | 10715 | 29DB | Α    | 4  | UNSIGNED_8     | 1      | ☑      |   |      |
| <u>C13861</u> | Bus status                           | 10714 | 29DA | E    | 1  | UNSIGNED_16    | 1      | ☑      |   |      |
| <u>C13862</u> | Bus counter                          | 10713 | 29D9 | А    | 4  | UNSIGNED_16    | 1      | Ø      |   |      |
| <u>C13863</u> | Baud rate                            | 10712 | 29D8 | E    | 1  | UNSIGNED_8     | 1      | Ø      |   |      |
| <u>C13864</u> | Active station address               | 10711 | 29D7 | E    | 1  | UNSIGNED_8     | 1      | ☑      |   |      |
| <u>C13865</u> | Display: Most recent PRM data        | 10710 | 29D6 | E    | 1  | OCTET_STRING   |        | Ø      |   |      |
| <u>C13866</u> | Display: Most recent CFG data        | 10709 | 29D5 | E    | 1  | OCTET_STRING   |        | ☑      |   |      |
| <u>C13867</u> | Display: Most recent diagnostic data | 10708 | 29D4 | E    | 1  | OCTET_STRING   |        | ☑      |   |      |
| <u>C13880</u> | Reaction on communication fault      | 10695 | 29C7 | А    | 2  | UNSIGNED_8     | 1      | Ø      | ☑ |      |
| <u>C13881</u> | Monitoring time: Data exchange       | 10694 | 29C6 | E    | 1  | UNSIGNED_16    | 1      | ☑      | ☑ |      |
| <u>C13882</u> | Monitoring time: Watchdog            | 10693 | 29C5 | Α    | 2  | UNSIGNED_32    | 1      | ☑      |   |      |
| <u>C13885</u> | Clear process data                   | 10690 | 29C2 | E    | 1  | UNSIGNED_8     | 1      | Ø      | ☑ |      |
| <u>C13886</u> | Set ext. diagnostic bit upon         | 10689 | 29C1 | E    | 1  | BITFIELD_8     |        | ☑      | ☑ |      |
| <u>C13887</u> | Suppress signalling diag. mess. upon | 10688 | 29C0 | E    | 1  | BITFIELD_8     |        | ☑      | ☑ |      |
| <u>C13899</u> | Station address                      | 10676 | 29B4 | E    | 1  | UNSIGNED_8     | 1      | ☑      | ☑ |      |
| <u>C13900</u> | Firmware product type                | 10675 | 29B3 | E    | 1  | VISIBLE_STRING |        | Ø      |   |      |
| <u>C13901</u> | Firmware compilation date            | 10674 | 29B2 | E    | 1  | VISIBLE_STRING |        | Ø      |   |      |
| C13902        | Firmware version                     | 10673 | 29B1 | E    | 1  | VISIBLE_STRING |        | Ø      |   |      |
| <u>C13920</u> | Display: DIP switch setting          | 10655 | 299F | E    | 1  | UNSIGNED_8     | 1      | Ø      |   |      |

\_\_\_\_\_

13.3 Implemented PROFIdrive objects (DP-V1)

# **13.3** Implemented PROFIdrive objects (DP-V1)

### I-918

| Index   Name:<br>0x918   Display of station address |     |  | Data type: U16 |  |  |
|-----------------------------------------------------|-----|--|----------------|--|--|
| Display of the station address set                  |     |  |                |  |  |
| Display area (min. value   unit   max. value)       |     |  |                |  |  |
| 1                                                   | 126 |  |                |  |  |
| ☑ Read access □ Write access                        |     |  |                |  |  |

\_\_\_\_\_

I-963

| Index   Name:<br><b>0x963   Baud rate</b> | Data type: U16  |  |  |
|-------------------------------------------|-----------------|--|--|
| Display of the PRO                        | FIBUS baud rate |  |  |
| Selection list (read of                   | only)           |  |  |
| 0                                         | 9.6 kbps        |  |  |
| 1                                         | 19.2 kbps       |  |  |
| 2                                         | 93.75 kbps      |  |  |
| 3                                         | 187.5 kbps      |  |  |
| 4                                         | 500 kbps        |  |  |
| 6                                         | 1.5 Mbps        |  |  |
| 7                                         | 3 Mbps          |  |  |
| 8                                         | 6 Mbps          |  |  |
| 9                                         | 12 Mbps         |  |  |
| 10                                        | 31.25 kbps      |  |  |
| 11                                        | 45.45 kbps      |  |  |
| ☑ Read access □ Write                     | access          |  |  |

#### I-964

| Index   Name:<br><b>0x964   Device</b> | Data type: U16 |                                                 |  |  |  |  |
|----------------------------------------|----------------|-------------------------------------------------|--|--|--|--|
| Display of identification data         |                |                                                 |  |  |  |  |
| Subindex                               | Display        | Info                                            |  |  |  |  |
| 0x964/0                                | 262            | Manufacturer: Lenze                             |  |  |  |  |
| 0x964/1                                | 8400           | Device type                                     |  |  |  |  |
| 0x964/2                                | ххуу           | Software version, e.g. 0100 (V 01.00)           |  |  |  |  |
| 0x964/3                                | уууу           | Firmware date (year), e.g. 2007                 |  |  |  |  |
| 0x964/4                                | ddmm           | Firmware date (day/month), e.g. 0506 (5th June) |  |  |  |  |
| ☑ Read access □ V                      | Nrite access   |                                                 |  |  |  |  |

# 13.3 Implemented PROFIdrive objects (DP-V1)

#### I-974

| Index   Name:<br><b>0x974   Maximum</b> | Data type: U16 |                               |          |
|-----------------------------------------|----------------|-------------------------------|----------|
| Display of access s                     | itatistics     |                               |          |
| Subindex                                | Display        | Info                          |          |
| 0x974/0                                 | 240 bytes      | Maximum block length          |          |
| 0x974/1                                 | 40             | Maximum number of parameter a | accesses |
| 0x974/2                                 | 0              | Maximum time per access       |          |
| 🗹 Read access 🛛 Writ                    | e access       |                               |          |

# **14** DIP switch positions for setting the station address

The station address results from the sum of the binary valencies of switches  $1 \dots 64$ . The following table shows the switch positions for the valid address range  $1 \dots 126$ .

| Station address | DIP switch |     |     |     |     |     |     |
|-----------------|------------|-----|-----|-----|-----|-----|-----|
|                 | 64         | 32  | 16  | 8   | 4   | 2   | 1   |
| 1               | OFF        | OFF | OFF | OFF | OFF | OFF | ON  |
| 2               | OFF        | OFF | OFF | OFF | OFF | ON  | OFF |
| 3               | OFF        | OFF | OFF | OFF | OFF | ON  | ON  |
| 4               | OFF        | OFF | OFF | OFF | ON  | OFF | OFF |
| 5               | OFF        | OFF | OFF | OFF | ON  | OFF | ON  |
| 6               | OFF        | OFF | OFF | OFF | ON  | ON  | OFF |
| 7               | OFF        | OFF | OFF | OFF | ON  | ON  | ON  |
| 8               | OFF        | OFF | OFF | ON  | OFF | OFF | OFF |
| 9               | OFF        | OFF | OFF | ON  | OFF | OFF | ON  |
| 10              | OFF        | OFF | OFF | ON  | OFF | ON  | OFF |
| 11              | OFF        | OFF | OFF | ON  | OFF | ON  | ON  |
| 12              | OFF        | OFF | OFF | ON  | ON  | OFF | OFF |
| 13              | OFF        | OFF | OFF | ON  | ON  | OFF | ON  |
| 14              | OFF        | OFF | OFF | ON  | ON  | ON  | OFF |
| 15              | OFF        | OFF | OFF | ON  | ON  | ON  | ON  |
| 16              | OFF        | OFF | ON  | OFF | OFF | OFF | OFF |
| 17              | OFF        | OFF | ON  | OFF | OFF | OFF | ON  |
| 18              | OFF        | OFF | ON  | OFF | OFF | ON  | OFF |
| 19              | OFF        | OFF | ON  | OFF | OFF | ON  | ON  |
| 20              | OFF        | OFF | ON  | OFF | ON  | OFF | OFF |
| 21              | OFF        | OFF | ON  | OFF | ON  | OFF | ON  |
| 22              | OFF        | OFF | ON  | OFF | ON  | ON  | OFF |
| 23              | OFF        | OFF | ON  | OFF | ON  | ON  | ON  |
| 24              | OFF        | OFF | ON  | ON  | OFF | OFF | OFF |
| 25              | OFF        | OFF | ON  | ON  | OFF | OFF | ON  |
| 26              | OFF        | OFF | ON  | ON  | OFF | ON  | OFF |
| 27              | OFF        | OFF | ON  | ON  | OFF | ON  | ON  |
| 28              | OFF        | OFF | ON  | ON  | ON  | OFF | OFF |
| 29              | OFF        | OFF | ON  | ON  | ON  | OFF | ON  |
| 30              | OFF        | OFF | ON  | ON  | ON  | ON  | OFF |
| 31              | OFF        | OFF | ON  | ON  | ON  | ON  | ON  |
| 32              | OFF        | ON  | OFF | OFF | OFF | OFF | OFF |
| 33              | OFF        | ON  | OFF | OFF | OFF | OFF | ON  |
| 34              | OFF        | ON  | OFF | OFF | OFF | ON  | OFF |
| 35              | OFF        | ON  | OFF | OFF | OFF | ON  | ON  |
| 36              | OFF        | ON  | OFF | OFF | ON  | OFF | OFF |
| 37              | OFF        | ON  | OFF | OFF | ON  | OFF | ON  |

• <u>Setting the station address</u> (© 32)

# 14 DIP switch positions for setting the station address

|                 |     |     |     | ** * |     |     |     |  |
|-----------------|-----|-----|-----|------|-----|-----|-----|--|
| Station address |     |     |     |      |     |     |     |  |
|                 | 64  | 32  | 16  | 8    | 4   | 2   | 1   |  |
| 38              | OFF | ON  | OFF | OFF  | ON  | ON  | OFF |  |
| 39              | OFF | ON  | OFF | OFF  | ON  | ON  | ON  |  |
| 40              | OFF | ON  | OFF | ON   | OFF | OFF | OFF |  |
| 41              | OFF | ON  | OFF | ON   | OFF | OFF | ON  |  |
| 42              | OFF | ON  | OFF | ON   | OFF | ON  | OFF |  |
| 43              | OFF | ON  | OFF | ON   | OFF | ON  | ON  |  |
| 44              | OFF | ON  | OFF | ON   | ON  | OFF | OFF |  |
| 45              | OFF | ON  | OFF | ON   | ON  | OFF | ON  |  |
| 46              | OFF | ON  | OFF | ON   | ON  | ON  | OFF |  |
| 47              | OFF | ON  | OFF | ON   | ON  | ON  | ON  |  |
| 48              | OFF | ON  | ON  | OFF  | OFF | OFF | OFF |  |
| 49              | OFF | ON  | ON  | OFF  | OFF | OFF | ON  |  |
| 50              | OFF | ON  | ON  | OFF  | OFF | ON  | OFF |  |
| 51              | OFF | ON  | ON  | OFF  | OFF | ON  | ON  |  |
| 52              | OFF | ON  | ON  | OFF  | ON  | OFF | OFF |  |
| 53              | OFF | ON  | ON  | OFF  | ON  | OFF | ON  |  |
| 54              | OFF | ON  | ON  | OFF  | ON  | ON  | OFF |  |
| 55              | OFF | ON  | ON  | OFF  | ON  | ON  | ON  |  |
| 56              | OFF | ON  | ON  | ON   | OFF | OFF | OFF |  |
| 57              | OFF | ON  | ON  | ON   | OFF | OFF | ON  |  |
| 58              | OFF | ON  | ON  | ON   | OFF | ON  | OFF |  |
| 59              | OFF | ON  | ON  | ON   | OFF | ON  | ON  |  |
| 60              | OFF | ON  | ON  | ON   | ON  | OFF | OFF |  |
| 61              | OFF | ON  | ON  | ON   | ON  | OFF | ON  |  |
| 62              | OFF | ON  | ON  | ON   | ON  | ON  | OFF |  |
| 63              | OFF | ON  | ON  | ON   | ON  | ON  | ON  |  |
| 64              | ON  | OFF | OFF | OFF  | OFF | OFF | OFF |  |
| 65              | ON  | OFF | OFF | OFF  | OFF | OFF | ON  |  |
| 66              | ON  | OFF | OFF | OFF  | OFF | ON  | OFF |  |
| 67              | ON  | OFF | OFF | OFF  | OFF | ON  | ON  |  |
| 68              | ON  | OFF | OFF | OFF  | ON  | OFF | OFF |  |
| 69              | ON  | OFF | OFF | OFF  | ON  | OFF | ON  |  |
| 70              |     | 055 | 055 | 055  |     |     |     |  |
| 70              |     | OFF | OFF | OFF  |     |     |     |  |
| 71              |     |     |     |      |     |     |     |  |
| 72              |     | OFF | OFF |      | OFF | OFF | OFF |  |
| 73              |     | OFF | OFF | ON   | OFF | OFF |     |  |
| 74              | ON  | OFF | OFF | ON   | OFF | ON  | OFF |  |
| 75              | ON  | OFF | OFF | ON   | OFF | ON  | ON  |  |
| /6              | ON  | OFF | OFF | ON   | ON  | OFF | OFF |  |
| 77              | ON  | OFF | OFF | ON   | ON  | OFF | ON  |  |
| 78              | ON  | OFF | OFF | ON   | ON  | ON  | OFF |  |
| 79              | ON  | OFF | OFF | ON   | ON  | ON  | ON  |  |
| 80              | ON  | OFF | ON  | OFF  | OFF | OFF | OFF |  |
# 14 DIP switch positions for setting the station address

|                 | · · · · · · · · · · · · · · · · · · · |     |     |     |     |     |     |  |  |  |
|-----------------|---------------------------------------|-----|-----|-----|-----|-----|-----|--|--|--|
| Station address | DIP switch                            |     |     |     |     |     |     |  |  |  |
|                 | 64                                    | 32  | 16  | 8   | 4   | 2   | 1   |  |  |  |
| 81              | ON                                    | OFF | ON  | OFF | OFF | OFF | ON  |  |  |  |
| 82              | ON                                    | OFF | ON  | OFF | OFF | ON  | OFF |  |  |  |
| 83              | ON                                    | OFF | ON  | OFF | OFF | ON  | ON  |  |  |  |
| 84              | ON                                    | OFF | ON  | OFF | ON  | OFF | OFF |  |  |  |
| 85              | ON                                    | OFF | ON  | OFF | ON  | OFF | ON  |  |  |  |
| 86              | ON                                    | OFF | ON  | OFF | ON  | ON  | OFF |  |  |  |
| 87              | ON                                    | OFF | ON  | OFF | ON  | ON  | ON  |  |  |  |
| 88              | ON                                    | OFF | ON  | ON  | OFF | OFF | OFF |  |  |  |
| 89              | ON                                    | OFF | ON  | ON  | OFF | OFF | ON  |  |  |  |
| 90              | ON                                    | OFF | ON  | ON  | OFF | ON  | OFF |  |  |  |
| 91              | ON                                    | OFF | ON  | ON  | OFF | ON  | ON  |  |  |  |
| 92              | ON                                    | OFF | ON  | ON  | ON  | OFF | OFF |  |  |  |
| 93              | ON                                    | OFF | ON  | ON  | ON  | OFF | ON  |  |  |  |
| 94              | ON                                    | OFF | ON  | ON  | ON  | ON  | OFF |  |  |  |
| 95              | ON                                    | OFF | ON  | ON  | ON  | ON  | ON  |  |  |  |
| 96              | ON                                    | ON  | OFF | OFF | OFF | OFF | OFF |  |  |  |
| 97              | ON                                    | ON  | OFF | OFF | OFF | OFF | ON  |  |  |  |
| 98              | ON                                    | ON  | OFF | OFF | OFF | ON  | OFF |  |  |  |
| 99              | ON                                    | ON  | OFF | OFF | OFF | ON  | ON  |  |  |  |
| 100             | ON                                    | ON  | OFF | OFF | ON  | OFF | OFF |  |  |  |
| 101             | ON                                    | ON  | OFF | OFF | ON  | OFF | ON  |  |  |  |
| 102             | ON                                    | ON  | OFF | OFF | ON  | ON  | OFF |  |  |  |
| 103             | ON                                    | ON  | OFF | OFF | ON  | ON  | ON  |  |  |  |
| 104             | ON                                    | ON  | OFF | ON  | OFF | OFF | OFF |  |  |  |
| 105             | ON                                    | ON  | OFF | ON  | OFF | OFF | ON  |  |  |  |
| 106             | ON                                    | ON  | OFF | ON  | OFF | ON  | OFF |  |  |  |
| 107             | ON                                    | ON  | OFF | ON  | OFF | ON  | ON  |  |  |  |
| 108             | ON                                    | ON  | OFF | ON  | ON  | OFF | OFF |  |  |  |
| 109             | ON                                    | ON  | OFF | ON  | ON  | OFF | ON  |  |  |  |
| 110             | ON                                    | ON  | OFF | ON  | ON  | ON  | OFF |  |  |  |
| 111             | ON                                    | ON  | OFF | ON  | ON  | ON  | ON  |  |  |  |
| 112             | ON                                    | ON  | ON  | OFF | OFF | OFF | OFF |  |  |  |
| 113             | ON                                    | ON  | ON  | OFF | OFF | OFF | ON  |  |  |  |
| 114             | ON                                    | ON  | ON  | OFF | OFF | ON  | OFF |  |  |  |
| 115             | ON                                    | ON  | ON  | OFF | OFF | ON  | ON  |  |  |  |
| 116             | ON                                    | ON  | ON  | OFF | ON  | OFF | OFF |  |  |  |
| 117             | ON                                    | ON  | ON  | OFF | ON  | OFF | ON  |  |  |  |
| 118             | ON                                    | ON  | ON  | OFF | ON  | ON  | OFF |  |  |  |
| 119             | ON                                    | ON  | ON  | OFF | ON  | ON  | ON  |  |  |  |
| 120             | ON                                    | ON  | ON  | ON  | OFF | OFF | OFF |  |  |  |
| 121             | ON                                    | ON  | ON  | ON  | OFF | OFF | ON  |  |  |  |
| 122             | ON                                    | ON  | ON  | ON  | OFF | ON  | OFF |  |  |  |
| 123             | ON                                    | ON  | ON  | ON  | OFF | ON  | ON  |  |  |  |

| Station address | DIP switch |    |    |    |    |     |     |  |  |
|-----------------|------------|----|----|----|----|-----|-----|--|--|
|                 | 64         | 32 | 16 | 8  | 4  | 2   | 1   |  |  |
| 124             | ON         | ON | ON | ON | ON | OFF | OFF |  |  |
| 125             | ON         | ON | ON | ON | ON | OFF | ON  |  |  |
| 126             | ON         | ON | ON | ON | ON | ON  | OFF |  |  |

\_\_\_\_\_

# Index

\_\_\_\_\_

## A

Abort of data transfer by the inverter (DP-V0) <u>55</u> Access to process data <u>45</u> Activating the bus terminating resistor <u>27</u> Active station address (C13864) <u>98</u> Acyclic data transfer (DP-V1) <u>63</u> Addressing of Lenze parameters/parameter data <u>51</u> All words from master (C13851) <u>95</u> All words from standard device (C13853) <u>96</u> All words to master (C13850) <u>95</u> All words to standard device (C13852) <u>96</u> Application as directed <u>13</u> Application notes <u>10</u> Application of the communication module <u>13</u> Approvals <u>15</u>

## В

Baud rate <u>15</u> Baud rate (C13863) <u>97</u> Before initial switch-on <u>30</u> Bus cable length <u>28</u> Bus counter (C13862) <u>97</u> Bus device type <u>15</u> Bus status (C13861) <u>97</u>

## С

C13850 | All words to master 95 C13851 | All words from master 95 C13852 | All words to standard device 96 C13853 | All words from standard device 96 C13860 | Settings 96 C13861 | Bus status 97 C13862 | Bus counter 97 C13863 | Baud rate 97 C13864 | Active station address 98 C13865 | Display: Most recent PRM data 98 C13866 | Display: Most recent CFG data 98 C13867 | Display: Most recent diagnostic data 98 C13880 | Reaction on communication fault 99 C13881 | Monitoring time: Data exchange 99 C13882 | Monitoring time: Watchdog 100 C13885 | Clear process data 100 C13886 | Set ext. diagnostic bit upon 100 C13887 | Suppress signalling diag. mess. upon 101 C13899 | Station address 101

C13900 | Firmware product type 101 C13901 | Firmware compilation date 101 C13902 | Firmware version 102 C13920 | Display: DIP switch setting 102 Cable length 15 Clear process data (C13885) 100 Codes 95 Commissioning 30 Communication channels 44 Communication medium 15 Communication profile 15 Communication time 19 Configuration of the controller (master) 31 Configuration of the master 31 Configuration of the PROFIBUS master 31 Configuring the port interconnection in the »Engineer« 47 Conformities 15 Connection establishment between master and slave (DP-V1) 62 Connection to 8400 standard device lost (error message) 92 Consistent parameter data 80 Conventions 8 Conventions used 8

## D

Data transfer 44 Data transfer abort by the master (DP-V0) 55 Defining the user data length 31 Device- and application-specific safety instructions 12 Device data base file 31 Device protection 12 Diagnostic message 89 Diagnostics 84 Diagnostics with the »Engineer« 87 Dimensions 20 DIP switch positions for setting the station address 107 Display DIP switch setting (C13920) 102 Most recent CFG data (C13866) 98 Most recent diagnostic data (C13867) 98 Most recent PRM data (C13865) 98 Document history 7 DP states for short-time interruption of communication 82 DP-V0 52 DP-V1 61 DRIVECOM 52 DRIVECOM parameter data channel (DP-V0) 52

# Index

#### Ε

Electrical installation 25 E-mail to Lenze 114 Error: Lenze settings loaded (error message) 93 Error codes (DP-V0) 58 Error codes (DP-V1) 74 Error messages 91 Causes and remedies 92 Short overview 91 Error number 0x01bc3100 92 0x01bc5531 92 0x01bc5532 92 0x01bc5533 92 0x01bc6010 92 0x01bc6011 <u>93</u> 0x01bc6100 <u>93</u> 0x01bc6101 <u>93</u> 0x01bc6110 <u>93</u> 0x01bc641f 93 0x01bc6420 93 0x01bc8130 94 0x01bc8131 94 0x01bc8132 94 Establishing communication 34

#### F

Features <u>14</u> Feedback to Lenze <u>114</u> Fieldbus status displays <u>86</u> Firmware compilation date (C13901) <u>101</u> Firmware product type (C13900) <u>101</u> Firmware version (C13902) <u>102</u>

#### G

General data <u>15</u> General safety and application instructions <u>11</u> Going online with »Engineer« via TCI <u>35</u>

#### I

Identification <u>13</u> Initial switch-on <u>34</u> Installation <u>21</u> Interface <u>15</u> Interfaces <u>14</u> Internal error (error message) <u>93</u> Invalid parameter record (error message) <u>93</u>

#### L

LED status displays 84

## Μ

Mechanical installation 22 Memory No access (error message) 92 Read error (error message) 92 Write error (error message) 92 Module status displays 85 Monitoring 81 Permanent interruption of PROFIBUS communication 81 Settings and displays in the »Engineer« 83 Short-time interruption of PROFIBUS communication 82 Monitoring time Data exchange (C13881) 99 Watchdog (C13882) 100 Mounting for 0.25 kW and 0.37 kW standard devices 22 Mounting for standard devices of 0.55 kW and more 23

#### Ν

Nameplate <u>13</u> Network topology <u>15</u>, <u>25</u> Notes used <u>10</u> Number of stations <u>15</u>, <u>26</u>

#### 0

Operating conditions 15

#### Ρ

Parameter addressing 51 Parameter data transfer 51 Parameter reference 95 Parameters of the communication module 95 PDO mapping 45 PNO identification number 15 Process data transfer 45 Processing time 19 Product description 13 Profibus: Data\_Exchange state exited (error message) 94 **PROFIBUS connection 29 PROFIBUS** error messages Causes and remedies 92 Short overview 91 Profibus watchdog DP-V1 MSC2 monitoring time exceeded (error message) 94 Monitoring time elapsed (error message) 94 PROFIdrive 61 PROFIdrive objects (DP-V1) 105 PROFIdrive parameter data channel (DP-V1) 61 Protection against uncontrolled restart 34 Protection of persons 12 Protective insulation 16 Protocol data 19

# Index

## Q

Querying the bus status <u>88</u> Querying the current bus status <u>88</u>

## R

Reaction on communication fault (C13880) <u>99</u> Reading parameter data from the inverter (DP-V0) <u>54</u> Reading parameter data from the inverter (DP-V1) <u>65</u> Replacing the communication module <u>24</u> Residual hazards <u>12</u> Restart after watchdog reset (error message) <u>92</u>

## S

Safety instructions 10, 11 Screenshots/application examples 6 Set ext. diagnostic bit upon (C13886) 100 Setting the station address 32 Settings (C13860) 96 Station address (C13899) 101 Status displays (LEDs) 84 Structure of the safety instructions 10 Suppress signalling diag. mess. upon (C13887) 101 System error messages 91

## Т

Table of attributes <u>103</u> Target group <u>6</u> TCI (Tool Calling Interfaces) <u>35</u> Technical data <u>15</u> Telegram examples (DP-V0) <u>59</u> Telegram examples (DP-V1) <u>76</u> Telegram structure (DP-V0) <u>52</u> Telegram structure (DP-V1) <u>64</u> Terminals <u>14</u> Terminology used <u>9</u> Terms <u>9</u>

## U

Use of repeaters 25

## V

Validity of the documentation  $\underline{6}$ 

## W

Writing parameter data to the inverter (DP-V0) 54 Writing parameter data to the inverter (DP-V1) 70

## Х

XML file for configuration  $\underline{31}$ 

# **FEEDBACK**

## Your opinion is important to us

These instructions were created to the best of our knowledge and belief to give you the best possible support for handling our product. If you have suggestions for improvement, please e-mail us to: feedback-docu@Lenze.de

Thank you for your support. Your Lenze documentation team E84AYCPM communication module (PROFIBUS®) · Communication Manual · EDS84AYCPM · 13422193 · DMS 5.0 EN · 11/2012 · TD17

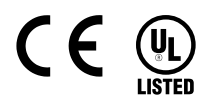

Lenze Drives GmbH Postfach 10 13 52 D-31763 Hameln Germany (\*) +49 (0)51 54 / 82-0 (\*) +49 (0)51 54 / 82-28 00 (\*) Lenze@Lenze.de (\*) www.Lenze.com

Service Lenze Service GmbH Breslauer Straße 3 D-32699 Extertal Germany ♥ 00 80 00 / 24 4 68 77 (24 h helpline) ➡ +49 (0)51 54 / 82-11 12 ♥ Service@Lenze.de

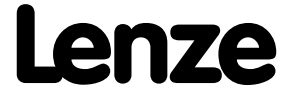